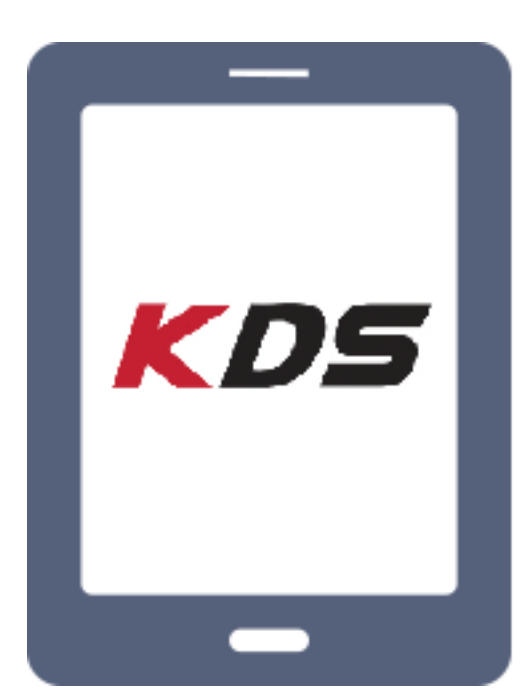

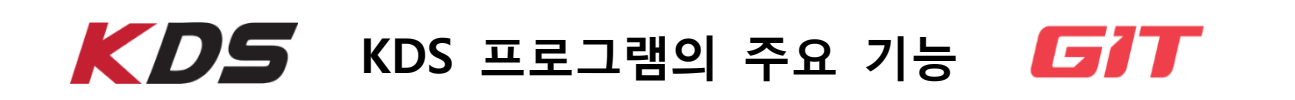

본 영역은 KDS 프로그램의 주요 버튼에 대한 기능 설명입니다.

| 메인 화면<br>로그아웃 온라인<br>같다.<br>*12 | 차홍선택<br>생활<br>10트소식 정비통신<br>/23 KDS 업데이트 M-S-K-01-00-0   | VCI 오 😵 🔀<br>면보기►<br>047 | 상단 영역 버튼 및 상태 표시 아이콘                                                         |
|---------------------------------|----------------------------------------------------------|--------------------------|------------------------------------------------------------------------------|
| + 12<br>+ 12                    | /17 KDS 업데이트 M-S-K-01-00-0<br>/10 KDS 업데이트 M-S-K-01-00-0 | 046<br>045 #2            | KDS 업데이트 및 정비통신                                                              |
| 고장코!                            | <b>전체검색</b>                                              | ECU 업그레이드                | 주요 기능 영역<br>• 고장코드 자동검색<br>• 고장코드 진단                                         |
|                                 | 센서데이터 진단                                                 | 강제구동<br>값 주행데이터<br>지장    | <ul> <li>센서데이터 진단</li> <li>센서데이터 다중진단</li> <li>강제구동</li> <li>부가기능</li> </ul> |
| 고장코드 진단                         | 센서데이터 다중진단                                               | ▶ II 저장데이터<br>분석         | <ul> <li> 수행데이터 저장</li> <li> 저장데이터 분석</li> <li> 스코프테크</li> </ul>             |
| 부가기능                            | 스코프테크<br>KIN The Power to Surp                           | OBD-II                   | · ECU 업그레이드<br>• OBD-Ⅱ                                                       |
| <b>도오.</b> (ලොහ)<br>차량정보 GSW    | 〇<br>더보기                                                 | 문<br>정비매뉴얼 e-Report      | 하단 영역 버튼                                                                     |

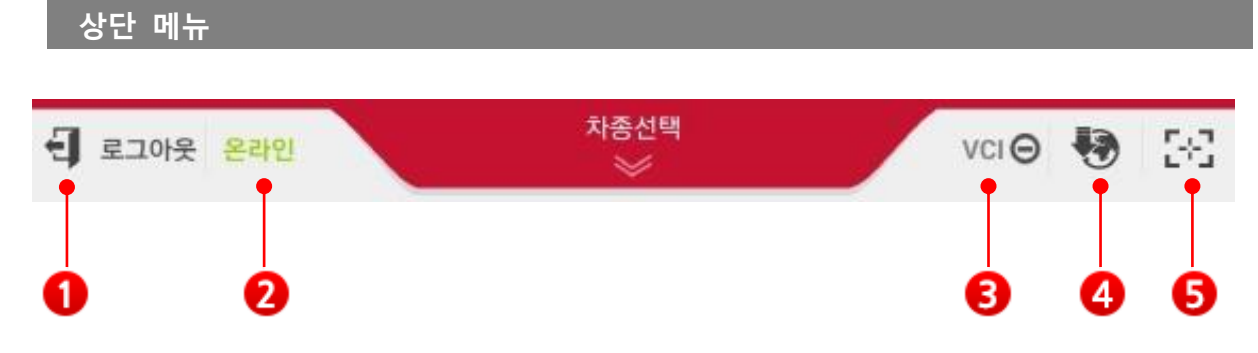

## 1. 로그인

KDS 사용자 정보를 입력하여 인증을 받기 위한 단계로 로그인과 로그아웃 상태에 따라 아래와 같이 변환됩니다.

| • | -1 로그인 | 로그인 (현재 로그아웃 상태) |
|---|--------|------------------|
| v | · 로그아웃 | 로그아웃 (현재 로그인 상태) |

| 로그인                                                                                              | <ul> <li>Image: A set of the set of the</li></ul> | 로그인 🕹                                                                                             |
|--------------------------------------------------------------------------------------------------|----------------------------------------------------------------------------------------------------|---------------------------------------------------------------------------------------------------|
| 로그인을 안하시면 사용에 제약이 있습니다.<br>로그인을 하고 사용해 주시기 바랍니다.<br>GSW(Technical Information) 아이디/비밀번호를 입력 하십시오 | <u>&gt;</u> .                                                                                                    | 로그인을 안하시면 사용에 제약이 있습니다.<br>로그인을 하고 사용해 주시기 바랍니다.<br>GSW(Technical Information) 아이디/비밀번호를 입력 하십시오. |
| • 아이디 123456789<br>• 패스워드 ····································                                   |                                                                                                    | • 아이디 123456789<br>• 패스워드 1234567890                                                              |
| 로그인                                                                                              | 그인 안내 🔳                                                                                                    | 로그인 안내 🖲                                                                                          |

※ ● 버튼으로 입력된 패스워드를 문자/숫자로 표시할 수 있습니다.
※ [로그인 유지(7일)] 기능을 이용하여 로그인 상태를 7일 동안 유지할 수 있습니다.

## 참고

KDS 의 정상적인 사용을 위해서는 GSW(<u>www.globalserviceway.com</u>) 로그인 계 정으로 사용자 인증이 필요합니다. 사용자 인증이 되지 않은 경우 아래 기능이 제한될 수 있습니다.

| 50          | 로그인<br>항목 (로그인 세션 중) |     | 로그아웃<br>(로그인 세션 만료 후) |     |      |
|-------------|----------------------|-----|-----------------------|-----|------|
| 0-1         |                      | 온라인 | 오프라인                  | 온라인 | 오프라인 |
| ECU         | 주요 기능                | 0   | 0                     | х   | х    |
| 업그레이드       | 이벤트별 TSB             | 0   | х                     | х   | х    |
| 정비          | 서버<br>정보             | 0   | х                     | х   | х    |
| 매뉴얼         | SD Card<br>정보        | 0   | 0                     | 0   | 0    |
| 부팅 후 자동 로그인 |                      | 0   | х                     | х   | х    |
| 인터넷(서버) 연결  |                      | 0   | х                     | х   | х    |

#### 2. 인터넷 연결 상태 표시

KDS 프로그램이 인터넷에 접속된 상태를 나타냅니다. KDS 프로그램은 온라인 기반의 진 단 프로그램입니다. KDS를 원활하게 사용하기 위해서는 태블릿 PC를 인터넷에 연결하여 사용하여 주십시오.

| 0 | 온라인  | 점등  | 인터넷 연결      |
|---|------|-----|-------------|
|   | 오프라인 | 미점등 | 인터넷 연결되지 않음 |

#### 3. VCI II 연결 상태 표시

태블릿 PC 와 VCI II 사이의 유/무선 연결 상태를 나타냅니다. VCI II 모듈을 태블릿 PC 와 무선으로 연결하기 위해서는 모듈연결 기능에서 모듈 연결을 먼저 수행해야 합니다.

| 구분  | 표시    | 상태                     | 특징                                                 |
|-----|-------|------------------------|----------------------------------------------------|
|     | VCI Θ | VCI II 검색 차단           | VCI II 전원을 켜도 연결되지 않음.<br>(주행데이터 모드 시 자동으로 검색 차단됨) |
|     | VCIO  | VCI II 검색 중            | VCLII 검색 중에는<br>인터넷이 느려질 수 있음.                     |
| VCH | vci≱  | VCI II 블루투스 연결         | 금방 연결되나, 통신 거리가 짧음.                                |
|     | VCI 🙃 | VCI II 와이파이<br>다이렉트 연결 | 늧게 연결되나, 통신 거리가 김.                                 |
|     | VCI 🗫 | VCI II USB 연결          | USB 케이블을 연결해야 함.                                   |

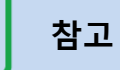

태블릿 PC 과 연결 설정해 놓은 VCI II 모듈을 차량에 연결(전원 ON)하지 않은 상태에서 KDS 프로그램을 구동할 경우 태블릿의 인터넷 연결 성능이 저하될 수 있습니다. (태블릿의 탐색 범위 내에 없는 VCI II 모듈을 계속해서 탐색할 경 우 인터넷 연결을 위한 무선 성능이 저하됨) VCI II 모듈의 전원을 ON 하지 않 은 상태에서 KDS 프로그램을 사용할 경우 VCI 인디게이터가 탐색하는 상태에 있을 때 해당 아이콘인 🥑 를 눌러서 VCI II 탐색을 중단하여 주십시오.

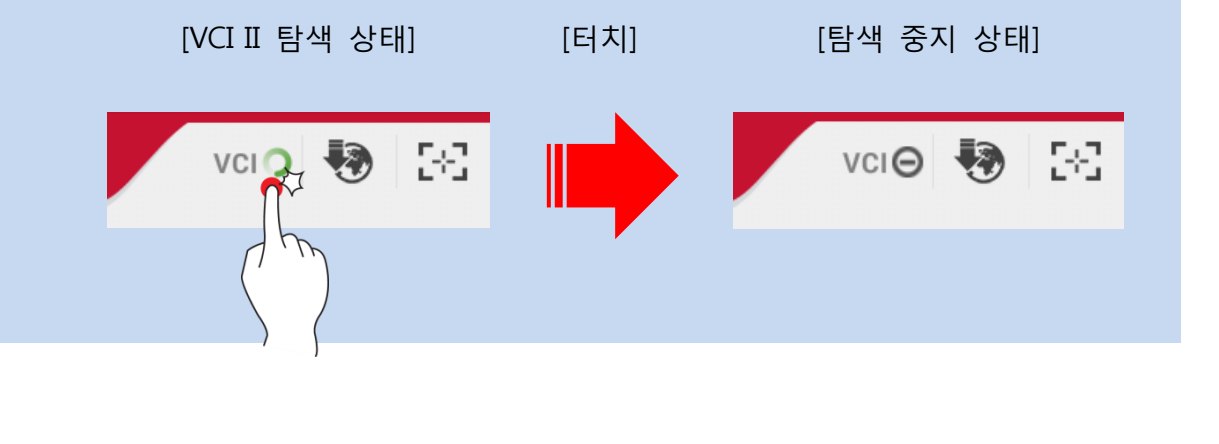

#### 4. 인터넷 업데이트 알림 표시

KDS 프로그램이 온라인 상태일 때, 태블릿 PC 의 프로그램 버전과 서버 버전을 비교하여 업데이트 할 내용이 있을 경우 자동으로 다운로드 및 업데이트(설치) 준비 완료 상태를 알려주며, 아이콘을 터치하여 바로 업데이트(설치)를 할 수도 있습니다.

|   | 꺼짐 | KDS 프로그램이 최신 버전인 상태    |
|---|----|------------------------|
| - | 저면 | 서버로부터 업데이트 할 파일을 다운로   |
| 4 | 02 | 드하고 있는 상태를 표시          |
|   | 저드 | 다운로드 완료 및 업데이트(설치) 준비가 |
|   |    | 된 상태를 표시               |
|   |    |                        |

5. 화면 캡처

|   |       |       | 현재의 프로그램 화면 상태를 캡처하고, |
|---|-------|-------|-----------------------|
| 6 | - 2-2 | 화면 캡처 | 이미지 파일로 저장 또는 프린트 할 수 |
|   |       |       | 있는 기능 버튼              |

이미지 파일로 저장하는 과정에서 이미지 위에 펜 쓰기 기능을 통하여 메모 후 새로운 이미지로 저장이 가능하며, 저장할 파일명에 의견을 기입할 수 있습니다.

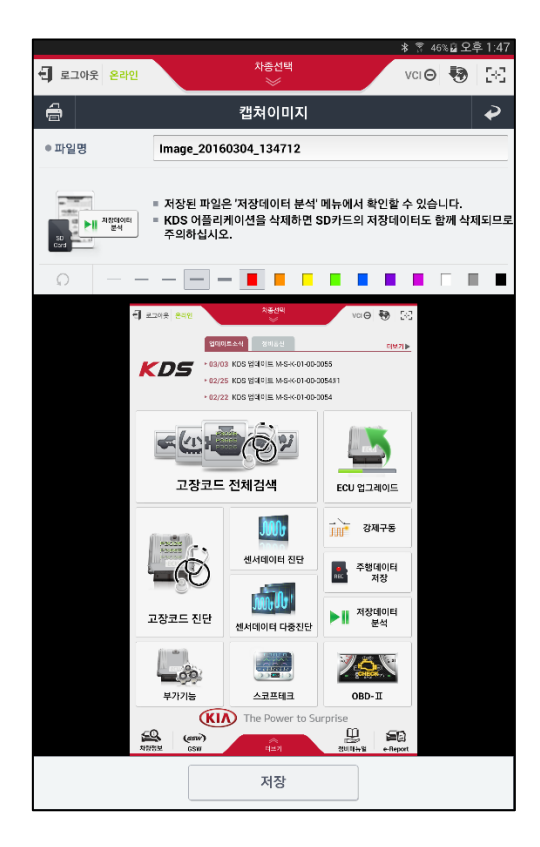

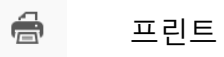

화면 캡처된 이미지는 태블릿 PC에 연결된 프린터를 통하여 인쇄할 수 있습니다. [단, 태블릿 PC에 연결 가능한 기능이 있는 무선프린트에 한함]

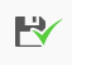

저장

화면 캡처된 이미지는 외장 SD 카드에 저장됩니다.

## 🙀 참고

✓ 화면 캡처된 이미지를 저장하기 위해서는 태블릿 PC 에 마이크로 SD 카드가 장 착되어 있어야 하며, SD 카드 장착 후에 태블릿 PC 에서 장치 인식할 때까지는 일정 시간이 소요됩니다.

Ω 되돌리기

사용자가 이미지 위에 펜으로 메모 또는 마킹한 작업 단계에 대해 한 단계씩 되돌리기 수행을 할 수 있습니다.

| 라인 두께   |       |       |      | _   |      | - |   |
|---------|-------|-------|------|-----|------|---|---|
| 사용자가 라인 | 두께를 직 | 직접 설정 | ]할 수 | 있습니 | _ 다. |   |   |
| 색상      |       |       |      |     |      |   | Γ |
|         |       |       |      |     |      |   |   |

사용자가 라인의 색상을 직접 설정 할 수 있습니다.

## KDS 업데이트 소식

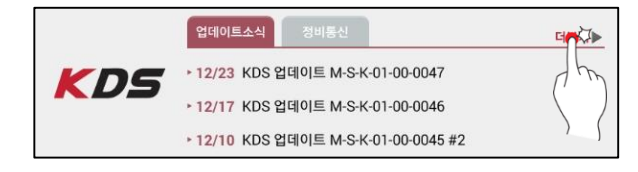

## 1 단계

화면 우측상단의 업데이트 소식 탭을 선 택하여 실행 ※ 이전의 업데이트 이력을 확인하고자 할 때는 "더보기"를 선택

| ° ⊑ A      |                                                                                                    |                                                                                |                                        | *               | ି <del>ଲ</del> ି ∄ 59 | % 🖪 오크 | 우 8 |
|------------|----------------------------------------------------------------------------------------------------|--------------------------------------------------------------------------------|----------------------------------------|-----------------|-----------------------|--------|-----|
| <b>Y</b> ŝ | 온라인                                                                                                    | 차종(                                                                            | 선택<br>#                                |                 | VCI 🙃                 | •      | 5   |
|            |                                                                                                    | 업데이트                                                                           | 트 소식                                   |                 |                       |        | 4   |
| (DS 업데이    | 트 정보                                                                                                    |                                                                                |                                        |                 |                       |        |     |
| 등록일        | 2015-12-31                                                                                                    |                                                                                | 작성자                                    | 지아이티            |                       |        |     |
| 배포처        | 지아이티                                                                                                    |                                                                                | 카테고리                                   | 인터넷업데           | 비이트                   |        |     |
| 제목         | KDS 업데이트 M-S-K-                                                                                                    | 01-00-0048                                                                     |                                        |                 |                       |        |     |
|            | ער<br>דבבים<br>דרייייייייייייייייייייייייייייייייייי                                                                           | Intern<br>トメリン<br><sup>M-5-K-01-0</sup>                                        | net Up<br>스 센터<br><sup>00-0048</sup>   | date<br>/       |                       |        |     |
| 업데이트       | 진단                                                                                                    | M-S-K-01-0                                                                     | 0-0046                                 |                 |                       |        |     |
| 비신         |                                                                                                    | M-S-K-01-0                                                                     | 0-0037                                 |                 |                       |        |     |
| 계시일        | 2015. 12. 31                                                                                                    | 3.01                                                                           |                                        |                 |                       | _      |     |
|            | GDS VCI                                                                                                    | 1.19                                                                           |                                        |                 |                       |        |     |
|            | VCIII                                                                                                    | 1.74                                                                           |                                        |                 |                       |        |     |
| 펌웨어 버전     | TPMS                                                                                                    | 3.10                                                                           |                                        |                 |                       |        |     |
|            | VMI                                                                                                    | 1.70                                                                           |                                        |                 |                       |        |     |
|            |                                                                                                    | 업데이트 정                                                                         | 석보                                     |                 |                       | 1      |     |
| 프로그램       | 1. 로그인<br>- Login Tips 추가 !<br>2. 정비정보 메뉴얼<br>- 정비정보 메뉴얼<br>- 화면캡쳐 및 프린!                                                       | 및 로그인 유지 시<br>가로모드 기능 추<br>트 가로모드 기능                                           | 시간 안내 기능 4<br>5가<br>5 추가               | \$7t            |                       |        |     |
| 진단         | 1. 컴웨어 업데이트<br>- VCIII F/W 1.74 g<br>2. 센서출력 기능 주<br>적용자종 : BOSCH<br>- K3/YO) ALLMY G<br>- K9(KH) 15MY / G<br>- 쏘울(PS) ALLMY / | 법데이트<br>가<br>마스터 사양 적+<br>1.6 T-GDI GAMN<br>5.0 GDI TAU / E<br>G 1.6 GDI / ENG | 용 차종 전체 적<br>/A / G 1.6 GDI<br>NG<br>3 | 8<br>Gamma / En | G                     |        |     |

## 2 단계

표출되는 업데이트 내용을 확인

|     | 업데이트소식        | 정비통신      | 더보기>          |
|-----|---------------|-----------|---------------|
| KDS | ► 12/23 KDS 월 | 데이트 M-S-K | 01-00-0047    |
|     | ► 12/17 KDS 일 | 데이트 M-S-K | 01-00-0046    |
|     | ► 12/10 KDS 일 | 데이트 M-S-K | 01-00-0045 #2 |
|     | ▶ 12/10 KDS 일 | 데이트 M-S-K | 01-00-0045 #2 |

| ← .      | $\rightarrow$ $\clubsuit$ | 🔶 www         | w.globalserviceway.com/Net/GDS/board/JT  | 7/b 🕐 丨  |
|----------|---------------------------|---------------|------------------------------------------|----------|
| 이 정비     | [통신                       |               |                                          |          |
|          |                           | 차종 전체         | · 제목 물색                                  |          |
| / 249 30 | 에지, 3722 개 ]              |               |                                          |          |
| 22       | 차용                        | 38            | 저쪽                                       | 작성원      |
| 3722     | <u>스포</u> 티지 R [SL]       | 바디 (내장 및 의장)  | 스포티지티 막아테일링프 아우트 커버 벌어짐 수분유업             | 2015/3/5 |
| \$721    | 스쿄티지 R [SL]               | 바다 (내용 및 위상)  | 스포티지지 운전석 시드며 걸버셔포드 작동불량                 | 2015/3/  |
| 3720     | 87 [VG]                   | 엔진 전장 시스템     | K7 방다3.0 LPI 간한적 기동별 실육 달팽 (면로 공급 호스 약함) | 2015/3/1 |
| 3719     | K9 (K9-I)                 | 바디 (내왕 및 희왕)  | K9_리이드아 이피 웨저스트럼 성향부 백러 동양               | 2015/3/1 |
| 3718     | K9 [KH]                   | 바디 (내용 및 외용)  | K9_도에 오픈지 "딱" 이용 발생(도에에게내 레버스트러 피스)      | 2015/3/  |
| 3717     | 순현도 H [XM]                | 엔진 전장 시스템     | 8 연전 차업엔서 개선 다색 성지                       | 2015/3/  |
| 3716     | 82 <b>0</b> [PU]          | 엔진 전장 시스템     | 공고3 학문리치 사망 변경 경지                        | 2015/2/3 |
| 3715     | YD11                      | 엔진 전장 시스템     | U2 A/T 안전 별트 및 텐세네 사양면경 공시               | 2015/2/5 |
| 3/14     | 소전도 (R (XM)               | 바디 (내왕 및 희왕)  | 쓰레포바(Urd)치중) 파노파마 신부프 부용 A/S 부턴 성지       | 2015/2/2 |
| 3713     | К5                        | 엔진 전장 시스템     | K5 미선 ↔ 스타터 모터 요란성 관련 오정비 예정한 안내하기 위험    | 2015/2/1 |
| 3712     | 풍고미 (PU)                  | 엔진 진경 시스템     | 풍고3 IbN 부풍 비상 공급 공시                      | 2015/2/  |
| 8711     | 82m (PU)                  | 엔진 전장 시스템     | 성고3 A2엔진 보기류 별트 사양변경 공시                  | 2015/2/  |
| 3710     | ¥2Ⅲ(PU)                   | 영전 전장 시스템     | 응고3 피스톤/오핑켓 신사망 관련 공지                    | 2015/2/  |
| 3709     | 82m (PU)                  | 일반사항          | 령고3 15MY ESC기본 적용 처양 회로도                 | 2015/2/  |
| 1710     | VD11                      | WALL KIN U.K. | NO THE OD /T. ON: SHE JOR MET ON I       | 3016/2/  |

정비통신 탭을 선택하여 실행

## 2 단계

별도의 웹 페이지에서 표시되는 정비통신 목록을 선택하여 해당 업데이트 내용을 확 인

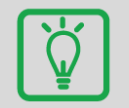

참고

KDS 업데이트와 정비통신 아이콘이 표시되는 영역에 아래와 같은 문구가 출력되는 경 우에는 태블릿의 인터넷 연결 상태 및 로그인 상태를 점검해 주십시오. 또한, VCI II 검색 중에는 아래 정보가 검색되지 않으므로 VCI II 검색을 차단하여 주십 시오.

| 업데이트소식 정비통신                                        |                                       | 더보기▶ |
|----------------------------------------------------|---------------------------------------|------|
| VCI II 탐색 중에는 인터넷 연결<br>VCI II 탐색 중지를 원하시면, V(     | 이 불안정 할 수 있습니다.<br>CI 아이콘을 클릭하여 주십시오. |      |
| <vc< td=""><td>III 검색 중 표시&gt;</td><td></td></vc<> | III 검색 중 표시>                          |      |
| 업데이트소식 정비통신                                        |                                       | 더보기▶ |
| 정보를 찾을 수 없습니다.<br>인터넷 연결 및 로그인을 확인 히               | † 주십시오.                               |      |
|                                                    |                                       |      |

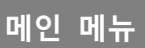

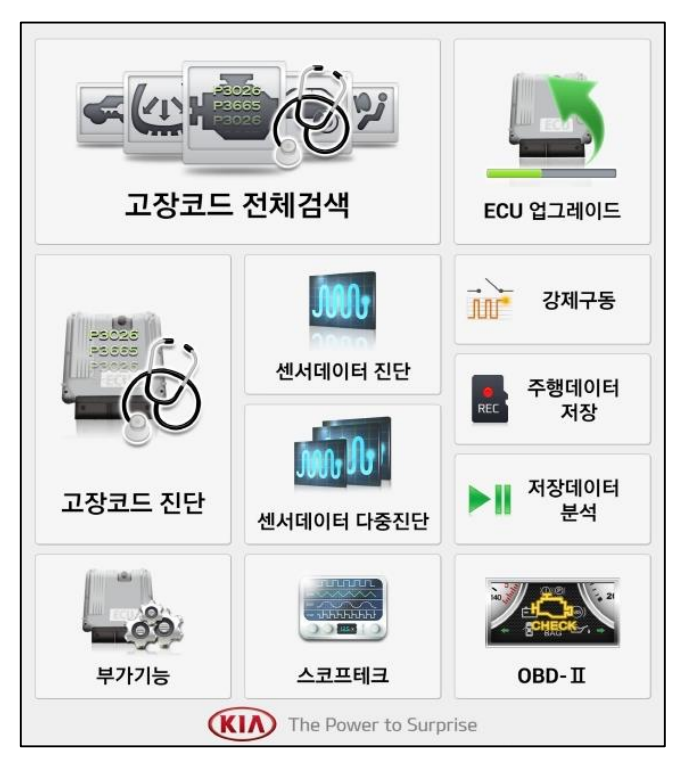

| 도 (고) (신) (신) (신) (신) (신) (신) (신) (신) (신) (신 | 차량에 장착된 시스템들 중에서 사용자가 여러 시스템을<br>복수로 선택하고, 선택된 시스템들에 대해 일괄적으로 한<br>번에 고장코드 진단을 수행하는 기능입니다.          |
|----------------------------------------------|----------------------------------------------------------------------------------------------------|
| 고장코드 진단                                      | 차량의 특정 한 개 시스템에 대해 고장코드 진단을 수행하<br>고, 고장코드 삭제 및 상태 정보 확인, 해당 고장코드에 대<br>한 관련 정보 열람을 수행할 수 있는 기능입니다. |
| 센서데이터 진단                                     | 차량과의 통신을 통하여 차량에 장착된 센서와 액츄에이터<br>등의 상태 및 데이터 결과를 확인합니다.                                            |

| 신서데이터 다중진단       | 여러 개의 컨트롤 모듈에 대해 센서데이터 진단 기능을 동<br>시에 수행 및 분석 할 수 있는 기능입니다. 단, CAN 통신<br>프로토콜을 지원하는 시스템들끼리만 가능합니다.                                                                  |
|------------------|----------------------------------------------------------------------------------------------------|
| 부가기능             | 차량에 장착된 여러 컨트롤 모듈에서 지원되는 부가기능<br>항목의 목록을 확인 할 수 있으며, 해당 항목별로 간략한<br>퀵가이드를 제공합니다. 그리고 각 종 컨트롤 모듈의 사양<br>정보 확인, ID 등록, 데이터 입력, 옵션 설정 그리고 특정<br>테스트 모드 실행할 수 있는 기능입니다. |
| 스코프테크            | 차량의 센서 및 엑츄에이터를 직접적으로 계측하거나, 시뮬<br>레이션을 할 수 있는 기능입니다.                                                                                                    |
| ECU 업그레이드        | 차량의 성능 개선을 위하여 컨트롤 모듈 내의 롬 데이터를<br>업그레이드 하는 기능입니다.                                                                                                    |
| 장제구동             | 차량에 장착된 각 종 액츄에이터류에 대해 진단기를 사용<br>하여 사용자가 직접 동작 명령을 컨트롤 모듈에 전달하여<br>단품의 동작 여부를 확인 할 수 있는 기능입니다.                                                                     |
| 주행데이터<br>또도 저장   | 진단 모듈만을 차량에 장착시키고 차량을 주행하면서 특정<br>한 트리거 조건이 되었을 때 해당 기간의 센서 데이터를<br>저장 후 분석 할 수 있는 기능입니다.                                                                           |
| ▶ II 저장데이터<br>분석 | 이미지 파일 또는 스캔 데이터 등의 저장된 데이터를 열람<br>또는 분석 할 수 있는 기능입니다.                                                                                                    |
| OBD-II           | OBD-II 통신 방식을 지원하는 차량과 통신하여 차량을 진<br>단할 수 있는 기능입니다.                                                                                                    |

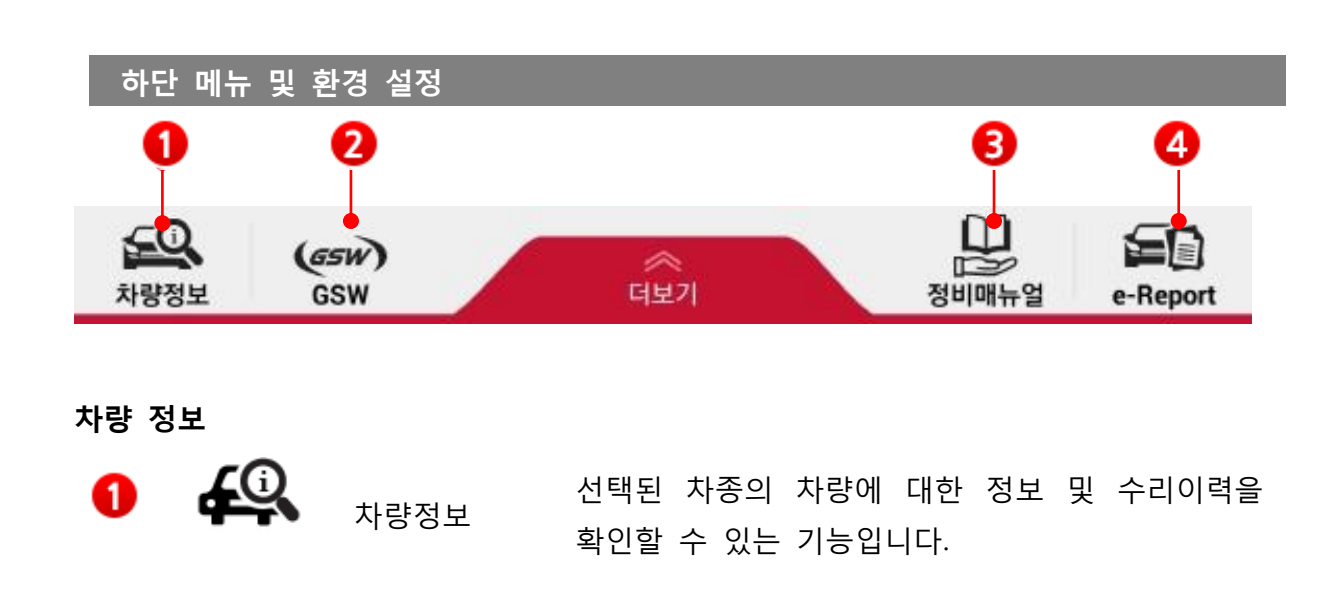

해당 버튼 선택 시 별도로 실행되는 뷰어 창에서 해당 메뉴에 대해 선택하여 확인할 수 있습니다.

| n L | 나저전건 정비               |                                              |     |               |                                       |                                       |                      |           |           |
|-----|-----------------------|----------------------------------------------|-----|---------------|---------------------------------------|---------------------------------------|----------------------|-----------|-----------|
|     | 종류                    | 실시어부                                         |     |               | 사전점검 내용                               |                                       |                      |           | 기간        |
|     | 1                     |                                              |     | ٨             | 전점검 정보 없음.                            |                                       |                      |           |           |
|     | 차량정보                  |                                              |     |               |                                       |                                       |                      |           |           |
|     | 차명                    | K7                                           | U   | 식             | 2011                                  |                                       | 연료타입                 |           |           |
| ų   | 변속기 타입                |                                              | 882 | 미량            |                                       |                                       | 엔진번호                 | G6EAAA496 | 5528      |
|     | 생산일자                  | 2010/04/30                                   | 판매  | 일자            | 2010/05/18                            |                                       | 주행거리                 | 65,146 km |           |
|     | 수리이력                  |                                              |     |               | 전체보기                                  | 서비스센터                                 | 보증수리 서비스센            | !터 일반수리   | 협력업체 보증수  |
| No. | 날짜                    | R/O Num                                      |     | 구분            |                                       | 작업명                                   | J                    |           | 주뱅거리      |
| 1   | 2014-08-07            | AX9070-2014-3-005298                         |     | 일반            | 헤드랩프 와이어링 KIT(구의                      | 의점 기아오토큐                              | )                    |           | 65,146 km |
| 2   | 2014-03-05            | 217000-2014-3-001478                         |     | 일반            | 우드 리드 스위치 어성블리                        | (전주서비스센터                              | :0                   |           | 60,235 km |
| 3   | 2014-03-05            | 217000-2014-W-002759                         |     | 보증            | 미케니컬 래쉬 어드져스터                         | (유 엔진:전체)(                            | 전주서비스센터)             |           | 60,235 km |
| 4   | 2014-03-04 2013-05-03 | PA0040-2014-3-000174<br>217000-2013-W-006795 |     | 일반<br>보증      | · 깐진도일,윌터및에어크리티<br>스루톤 바디 어생들인 및 기    | -i(양교염 기야도<br>다스켓 (류 엔지)i             | ·노규/<br>전주서비스센터)     |           | 45.995 km |
| 6   | 2013-05-03            | 217000-2013-W-006741                         |     | 보증            | ····································· | ····································· | 2                    |           | 45,995 km |
| 7   | 2013-04-12            | PX0040-2013-3-000317                         |     | 일반            | 엔진오임,휠터및에어크리니                         | :(향교점 기아도                             | (토큐)                 |           | 44,998 km |
| 8   | 2012-11-15            | AX9880-2012-3-001810                         |     | 일반            | 엔진오일,童터및에어크리너                         | 녀(성수님부점 기                             | [아오토큐]               |           | 39,307 km |
| 9   | 2012-04-25            | AX9070-2012-C-000450                         |     | 보증            | 믹스트릭터그림(좌/우) + 8                      | 히터콘트롤업글                               | 협력 작업(구의점 기아         | 오토큐)      | 32,034 km |
| 10  | 2011-08-30            | AX9070-2011-W-001113                         |     | 보증            | 엔진 오일 교환 (프리케어 /                      | 서비스)(구의점                              | 기아오토큐)               |           | 23,411 km |
| 11  | 2011-06-09            | AX9070-2011-W-000697                         |     | 보증            | 엔진 오일 교환 (프리케어 /                      | 서비스)(구의점                              | 기아오토큐)               |           | 18,903 km |
| 12  | 2011-03-22            | 204000-2011-0-000395                         |     | 88            | 100 업그레이드 작업(현태<br>스로톤 바디 어생들리 및 기    | 1/업덕)(영영시대<br>마스케 /라다 에게              | [스센티]<br>[)(성동서비스세터) |           | 15,026 km |
| 14  | 2011-03-22            | 204000-2011-W-003672                         |     | 보증            | 드라이브 링트 텐셔너 어생                        | 1으 것 (맘다 안진<br> 블리 (랍다 안진             | )(성동서비스센터)           |           | 15,026 km |
| 15  | 2011-03-22            | 204000-2011-W-003685                         |     | 보증            | 프론트 볼스토퍼 위치조정(                        | (성동서비스센티                              | 0                    |           | 15,026 km |
| 16  | 2011-01-24            | AX9070-2011-W-000081                         |     | 보증            | 엔진 오일 교환 (프리케어 /                      | 서비스)(구의점                              | 기아오토큐)               |           | 11,918 km |
| 17  | 2010-09-03            | AX9070-2010-C-000214                         |     | 보증            | AVN 업그레이드 작업(구의                       | 리점 기야오토큐)                             |                      |           | 6,169 km  |
| 18  | 2010-06-30            | AX9080-2010-W-000233                         |     | 보증            | 엔진 오일 교환 (프리케어 /                      | 서비스)(군자점                              | 기아 <u>오토</u> 큐)      |           | 3,042 km  |
| 19  | 2010-06-30            | AX9080-2010-W-000234                         |     | <del>78</del> | 물던지비즈(이도이이오굔?                         | 알코)(코사임 기                             | (天正寺)                |           | 3,042 KM  |
|     |                       |                                              |     |               |                                       |                                       |                      |           |           |

GSW

**2** (65W)

GSW

GSW 웹 페이지를 실행합니다.

사용자는 태블릿 상에서 GSW 사이트를 바로 실행하여 원하는 정보를 열람할 수 있습니다.

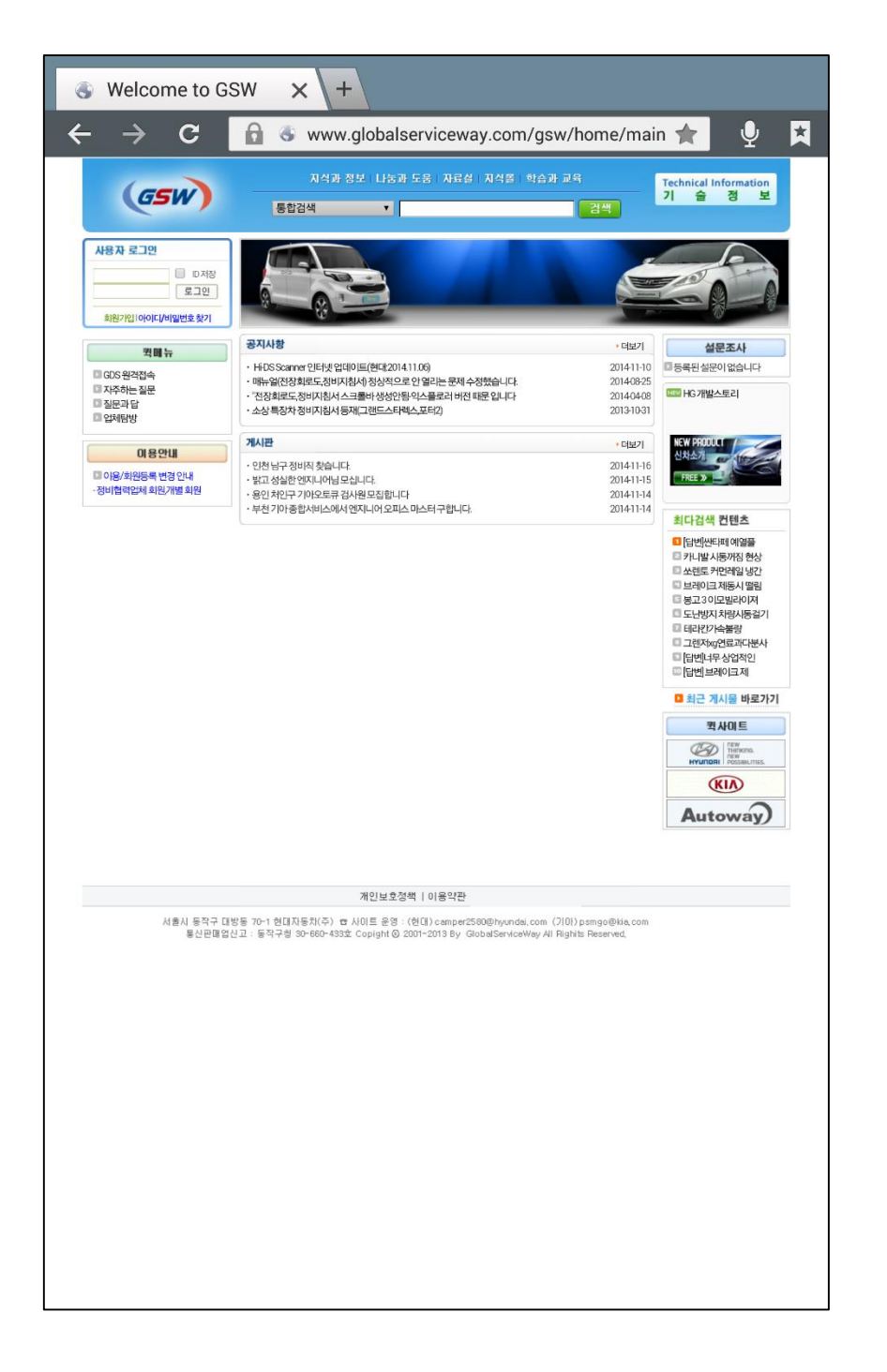

#### 정비정보

사용자는 선택된 차종 정보에 대해 다양한 컨텐츠를 열람할 수 있습니다.

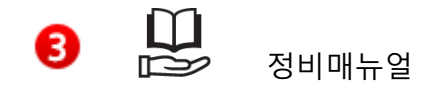

정비지침서, 회로도, 코드별가이드, 분해조립 등 다 양한 정비정보를 열람하는 기능입니다.

[기능 실행을 위한 2 가지 방법]

1. 하단 영역의 정비정보 메뉴 버튼을 선택

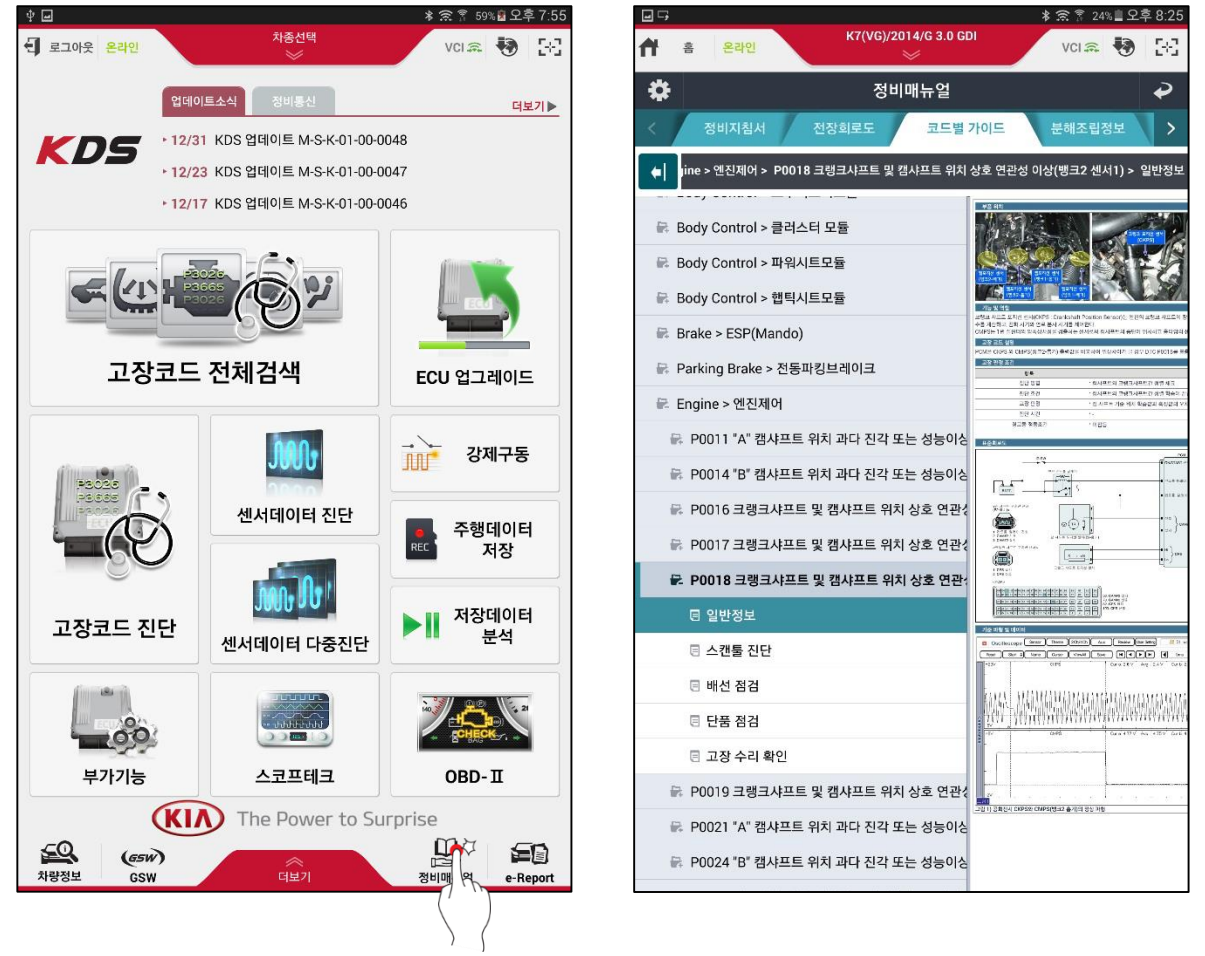

2. 메인 화면에서 화면을 우측에서 좌측으로 드래그 함.

e-Report

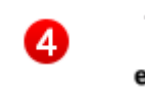

e-Report e-Report

GSW RO 발행 시 사용할 수 있는 진단번호 및 진단결과 를 검색하는 기능입니다.

#### [미전송 목록]

인터넷 연결 등의 기타 원인으로 서버로 전송되지 못한 진단 결과를 표출합니다. 하단의 전송 버튼을 선택하면 서버로 전송할 수 있습니다.

| · 홈 온라인           | 스포티지(KM)/2 | 2004/G 2.0 DOH | ة<br>1<br>V | ኛ 85% 🗎 오전 11:0<br>대 🙈 🐶 🔀 |  |
|-------------------|------------|----------------|-------------|----------------------------|--|
|                   | e-Report   | Case List      |             | ₽                          |  |
| 미전송 목             | 록          |                | 서버 목록       |                            |  |
| 차대번호              | 날짜         | 모델             | 연식          | 엔진                         |  |
| KNAHS815GGK142434 | 2016-01-26 | 스포티지(KM)       | 2004        | G 2.0 DOHC                 |  |
|                   |            |                |             |                            |  |
|                   |            |                |             |                            |  |
|                   |            |                |             |                            |  |
|                   |            |                |             |                            |  |
|                   |            |                |             |                            |  |
|                   |            |                |             |                            |  |
|                   |            |                |             |                            |  |
|                   |            |                |             |                            |  |
|                   |            |                |             |                            |  |
|                   |            |                |             |                            |  |
|                   |            |                |             |                            |  |
|                   |            |                |             |                            |  |
|                   |            |                |             |                            |  |
|                   |            |                |             |                            |  |
|                   |            |                |             |                            |  |
|                   | 전          | !송             |             |                            |  |

## [서버 목록]

서버로 전송된 각 차종에 대한 진단 결과 및 진단 번호를 확인할 수 있습니다. 해당 차대번호를 선택하면 진단 결과를 확인할 수 있습니다.

|          |                     | e-f                       | Report Case               | List                  |       |                          | 2                          |                          |                                                                 | e-Rep           | ort Cas                 | e List                                            |                |                      | Ţ   |
|----------|---------------------|---------------------------|---------------------------|-----------------------|-------|--------------------------|----------------------------|--------------------------|-----------------------------------------------------------------|-----------------|-------------------------|---------------------------------------------------|----------------|----------------------|-----|
|          | 미전송 5               |                           |                           | 세                     | 버 목록  | 1                        |                            | /                        | 미전송 목록                                                          |                 | /                       | 서버 목록                                             |                |                      |     |
| e-Report | Case List           |                           |                           |                       |       |                          |                            | 차종 쓰면<br>GDS Version Con | ©(UM)<br>rce(S/W) : M-S-K-01-00-0017<br>lent : M-S-K-01-00-0016 |                 | 면전<br>편답                | D 2.0 TCI-R VIN                                   | K              | NAPS81ABFA           | 047 |
| VIN      | 1                   | 000s                      | 1                         | Raf                   | 61/6  | 1/2010 🛅 - 01/           | 29/2316                    | 21/25/21 12              | Inchasted                                                       |                 |                         | 0.210151                                          | Uncharker      |                      | -   |
| 252 전    |                     |                           |                           |                       |       | 211                      | #7(1)                      |                          | UNIVERSE                                                        |                 |                         | 1415                                              | Unchecker      |                      | -   |
| 면전       | Adi                 | 진단번호(임시번호)                | VIN                       | <b>対</b> 名            | 면석    | 맨진                       | 2552                       | innerie - DTC Code       |                                                                 |                 |                         |                                                   |                |                      | -   |
| 2121000  | 2010/01/29 09:13:36 | 0425001                   | NHARRAIAREADATTIA         | and average           | 2015  | DEDITOR                  | 2540403                    | Type                     | System                                                          | Code            |                         | Description                                       |                | Freezefra            | m   |
| 2118980  | 2016-01-28 13:51 14 | 6429007                   | 101030511001151008        | 7.56(14)              | 2016  | G LU MPTRAPPA            | 2544212                    | ult Code Searching       | Aithag                                                          |                 |                         | 고경코드 싶음                                           |                |                      |     |
| 2118864  | 2016/01/26 12:13:31 | 0425005                   | KNAMESTABPECTOSCI         | Prettoren             | 2010  | D 2.2 TOHA               | 2044212                    | ult Code Searching       | Steering Wheel Remote Control                                   |                 |                         | 고장코드 않음                                           |                |                      |     |
| 2118074  | 2016-01-29 11:29:27 | 0425005                   | KNAPHBIABCAD47887         | * BE(0.4)             | 2015  | D 2.0 TOFA               | 2544212                    | ult Code Searching       | Cluster Mercule                                                 |                 |                         | 고장코드 않음                                           |                |                      |     |
| 118656   | 2016 01 26 10 03 62 | BA25004                   | IONAKUS108FA452520        | at (SER(XM)           | 2014  | D 2.0 TOLR               | 2544212                    | ult Code Searching       | Central Gateway                                                 | CLEAR           |                         | 계약 소기                                             |                |                      |     |
| 117846   | 2016-01-26 10:26:27 | DA25003                   | IONAPERIDDEADB9006        | 86.21 Crists          | 2015  | 0.2.2 TOLG               | 2544212                    | ult Code Searching       | Smart Key                                                       |                 |                         | 2025 98                                           |                |                      |     |
| 117810   | 2016 01 25 00:20:00 | BA25001                   | KNHM0370848399723         | 그렇게 사람되(AC)           | 2010  | D 2.2 TOLR               | 2051011                    | ult Code Searching       | Active Hood System                                              | B1646           |                         | EMS 엔진상태 CAN신호 이상                                 |                |                      |     |
| 117760   | 2016 01 26 30 43 55 | 0826002                   | IONAP0813D08238873        | ム328(R) R(SL)         | 2012  | D 2.0 TOLD               | 2544212                    | ult Code Searching       | Active Hood System                                              | CLEAR           |                         | 개역 소시                                             |                |                      |     |
| 117480   | 2016 01 25 17:01:36 | 9425011                   | KNALM4108DA110835         | K7(V9)                | 2013  | G 2.4 9DI                | 2044212                    | ult Code Searching       | Head Lamp                                                       |                 |                         | 고장코드 영음                                           |                |                      |     |
| 16358    | 2016-01-25 15:59:01 | 0425010                   | KNAPEBISE KESE216         | A 77 E [7] 10(SL)     | 2015  | 0.2.0 TCHI.              | 2544212                    | ult Code Searching       | TPMS                                                            | C1611           |                         | EWS & CAN 신호 인나용                                  |                |                      |     |
| 1159.04  | 2016-01-25 14:40:30 | 0425009                   | ENABLET INTERACTION       | S NEODAL              | 2010  | C 2 2 TOLO               | 2044212                    | uit Code Searching       | TPMS                                                            | CLEAR           |                         | 개력 소거                                             |                |                      |     |
| 111000   | 2018-01-25 14:02:58 | 5425007                   | KNAPSSIARFA002MB          | A SIGUNE              | 2015  | D 2.0 10H                | 2544212                    | uli Code Searching       | Smart Junction Box                                              |                 |                         | 고장코드 있음                                           |                |                      |     |
| 114710   | 2016-01-25 12 15:30 | 0425006                   | KN4XU815ECA364812         | a transme             | 2018  | 0.2.0 TOI-0              | 2544212                    | ult Code Searching       | Assist Door Workle                                              |                 | 통신용답없음                  | / 시스템칭하유무 IG KEY DI C를 와인                         | 히십시오           |                      |     |
|          |                     | A REPORT OF THE REPORT OF |                           |                       |       | and a second second      | 1.000                      | uit Code Searching       | Driver Door Module                                              |                 |                         | 고장고드 일을                                           |                |                      |     |
|          | 1                   | 123456789                 | 10 11 12 13 14 15 16 17 1 | 8 19 20 21 22 23 24 2 | 5 1 1 | 1 21 A MP 21 9 A 10 A 10 | INVERSION OF ALL PROPERTY. | ult Code Searching       | Body Control                                                    |                 |                         | 2025 98                                           |                |                      |     |
|          |                     |                           |                           |                       | - 200 | d≣asti e a 48.11 21      | De 49 SENT                 | ult Code Searching       | Central Gateway                                                 | C16110D         |                         | FMS& CAN A & PUR                                  |                |                      |     |
|          |                     |                           |                           |                       |       |                          | I                          | ult Code Searching       | Steeping                                                        | C1611           |                         | EMS& CAN A # PLFS                                 |                |                      |     |
|          |                     |                           |                           |                       |       |                          |                            | ult Code Searching       | Transmission                                                    | 070300          |                         | 고장권도 영말                                           |                |                      |     |
|          |                     |                           |                           |                       |       |                          | I                          | uit Code Searching       | Fagine                                                          |                 |                         | 201215 018                                        |                |                      |     |
|          |                     |                           |                           |                       |       |                          |                            | uit Code Searching       | Staning                                                         | CT CAD          |                         | 703.4.3                                           |                |                      |     |
|          |                     |                           |                           |                       |       |                          |                            | uit Code Searching       | Contex Center(                                                  | GLEJOI          | No. of Concession, Name | AN AC                                             | and the second |                      |     |
|          |                     |                           |                           |                       |       |                          |                            | ull Code Searching       | Clube Control                                                   |                 | 808008                  | · 시스템영역위부, IB KEY, DLU를 약전                        | 히입지오.          | _                    |     |
|          |                     |                           |                           |                       |       |                          |                            | un cope searching        | Air conditioner                                                 |                 |                         | 1925-82                                           |                |                      |     |
|          |                     |                           |                           |                       |       |                          |                            | uit Code Searching       | Brake                                                           | C161108         |                         | EMS즉 CAN 전호 만나옴                                   |                |                      |     |
|          |                     |                           |                           |                       |       |                          |                            | ult Code Searching       | Brake                                                           | CLEAR           |                         | 기억 쇼거                                             |                |                      |     |
|          |                     |                           |                           |                       |       |                          |                            |                          |                                                                 |                 | Total Count : 23        |                                                   |                |                      |     |
|          |                     |                           |                           |                       |       |                          |                            | ignosis - Data Analy     | rsis (Files)                                                    |                 |                         |                                                   |                |                      |     |
|          |                     |                           |                           |                       |       |                          |                            | Type                     |                                                                 | 002-00          | FII<br>Tolaine DNC      |                                                   |                |                      |     |
|          |                     |                           |                           |                       |       |                          |                            | eni Dala                 |                                                                 | CURECU<br>ODD 0 | DALIDSAVE_ENG           | NE_160128155411.GSP                               |                |                      |     |
|          |                     |                           |                           |                       |       |                          |                            | ini uata                 |                                                                 | LUHICU          | LIMITOSAVE_FING         | NE_100128105430.65H                               |                |                      |     |
|          |                     |                           |                           |                       |       |                          | I                          | ern Liata                |                                                                 | CDRect          | LINETOSAWE_ENG          | NE_100128155515.05R                               |                |                      |     |
|          |                     |                           |                           |                       |       |                          |                            | eni Data                 |                                                                 | CDRecC          | LIAUTOSave_FNG          | NE_100 (28155676 GSP                              |                |                      |     |
|          |                     |                           |                           |                       |       |                          |                            | ent Data                 |                                                                 | CDRecC          | UALLOSAVE_ENG           | NE_100128155203.GSR                               |                |                      |     |
|          |                     |                           |                           |                       |       |                          |                            | ent Data                 |                                                                 | CDRecC          | UNITOSave_ENG           | NE_160128165634.GSR                               |                |                      |     |
|          |                     |                           |                           |                       |       |                          |                            | ent Data                 |                                                                 | CDRecC          | LIMITOSAWE_ENG          | NL_160128165615.GSR                               |                |                      | -   |
|          |                     |                           |                           |                       |       |                          |                            | 11 Doorada               |                                                                 |                 | stater counts??         |                                                   |                |                      |     |
|          |                     |                           |                           |                       |       |                          |                            |                          |                                                                 |                 |                         |                                                   |                |                      |     |
|          |                     |                           |                           |                       |       |                          |                            | o opginne                | Event                                                           |                 |                         | ROM ID                                            |                | Mode                 |     |
|          |                     |                           |                           |                       |       |                          |                            | 218.54±                  | Event<br>만도 DDM 마운티리 후간연동 개선                                    |                 |                         | ROM ID<br>100[102                                 |                | Mode<br>Auto         |     |
|          |                     |                           |                           |                       |       |                          |                            | 218.등뉴소1<br>234 올뉴 세련    | Event<br>만도 DDM 마소미리 후진연동 개선<br>반도 ISG 정합성 향상 ECU문지 개선          |                 | 920M8                   | ROM ID<br>100/102<br>NAICDIR002/D0UMI62NAICDIR0E1 |                | Mode<br>Auto<br>Auto |     |

참고
✓

 ✓ 진단번호 발번 기능은 최종 진단이 끝나고 "진단종료" 이후 서버로 전송하게 됩니다.

따라서 진단번호를 서버로 전송하기 위해서는 필히 상단 "진단종료" 버튼을 선 택해야 합니다.

## 더보기

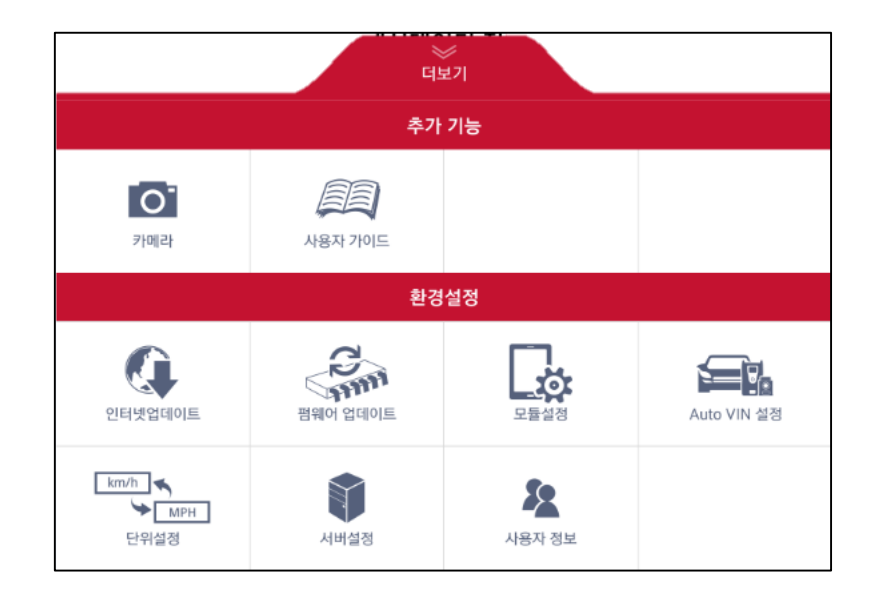

| 0               | 카메라         | 태블릿 PC 의 카메라를 이용하는 기능입니다.                                         |          |
|-----------------|-------------|-------------------------------------------------------------------|----------|
|                 | 사용자 가이드     | KDS 프로그램의 사용법을 설명한 매뉴얼을 열람<br>할 수 있는 기능입니다.                       |          |
|                 | 인터넷 업데이트    | KDS 프로그램을 인터넷에 연결하여 최신으로 업<br>데이트하는 기능입니다.                        |          |
| Com and a start | 펌웨어 업데이트    | 태블릿에 연결되는 진단용 장치들의 펌웨어를 업<br>데이트할 수 있는 기능입니다.                     |          |
|                 | 모듈설정        | 태블릿에 무선으로 연결할 모듈(VCI II and TPMS<br>Module)의 무선연결 설정을 수행하는 기능입니다. |          |
|                 | Auto VIN 설정 | Auto VIN 자동수행 기능을 ON/OFF 할 수 있는<br>기능입니다.                         |          |
| km/h            | 단위설정        | KDS 프로그램 내에서 사용할 데이터의 단위를 설<br>정하는 기능입니다.                         |          |
|                 | 서버설정        | KDS 프로그램의 업데이트 서버 및 GSW 웹사이<br>트의 URL을 설정할 수 있는 기능입니다.            |          |
| 2               | 사용자 정보      | KDS 프로그램 사용자의 정보를 확인할 수 있는<br>기능입니다.                              | s Manual |
|                 |             |                                                                   | User     |
|                 |             |                                                                   | 17       |

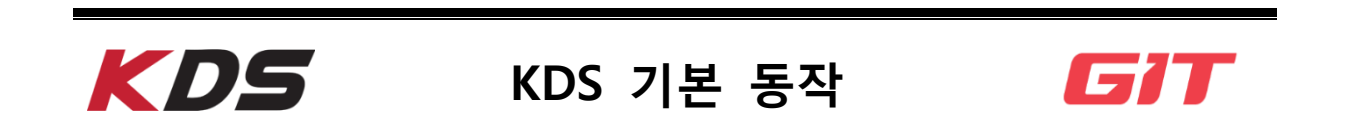

#### 화면 조작 방법

태블릿에 설치된 KDS 프로그램을 사용할 때에 화면을 터치하는 요령과 터치 실행 방법, 화면을 가로 또는 세로로 전환하거나 화면을 확대/축소하는 방법을 설명합니다.

#### 터치하기

원하는 기능이나 항목을 선택 할 때는 화면을 가볍게 누르십시오.

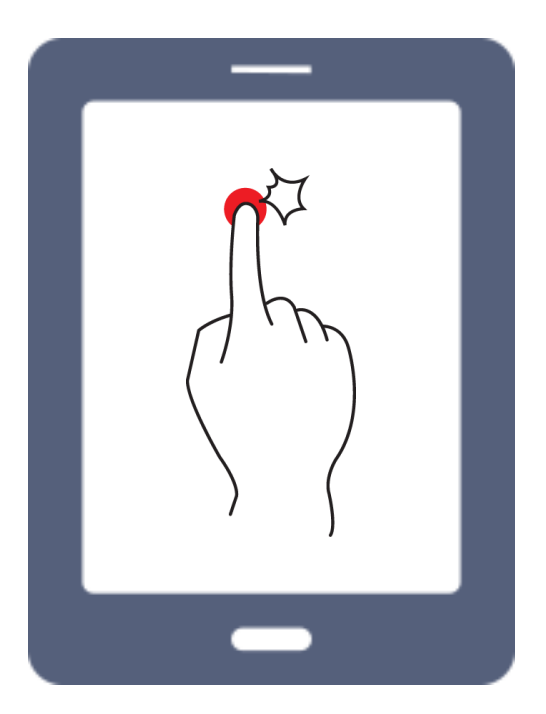

드래그하기

화면을 원하는 방향(좌우 또는 상하)으로 이동 할 때는 드래그 동작을 이용합니다. 손가 락으로 화면을 가볍게 터치 한 상태에서 손가락을 좌우 또는 상하로 이동 시킵니다.

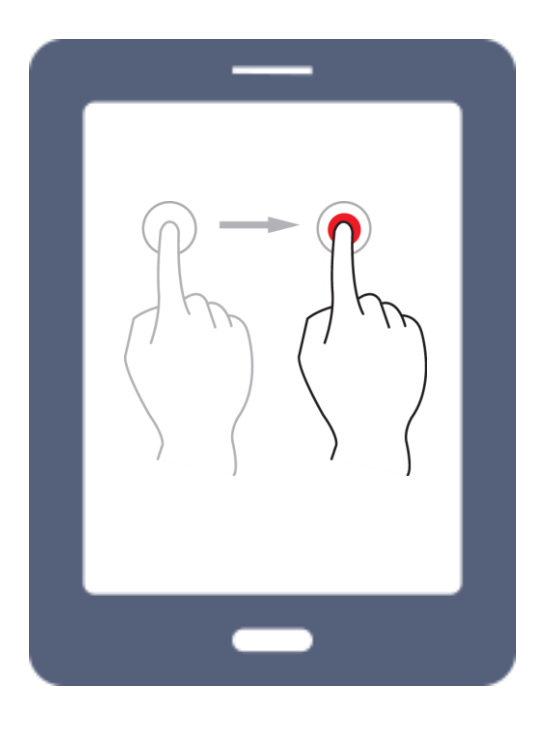

## 확대/축소하기(핀치)

웹 페이지, 정비정보 내 컨텐츠(회로도, 이미지 등) 또는 센서데이터의 그래프 모드에서 확대/축소 기능을 사용할 때 손가락을 아래 그림과 같이 움직이면 화면을 확대하거나 축 소할 수 있습니다.

확대

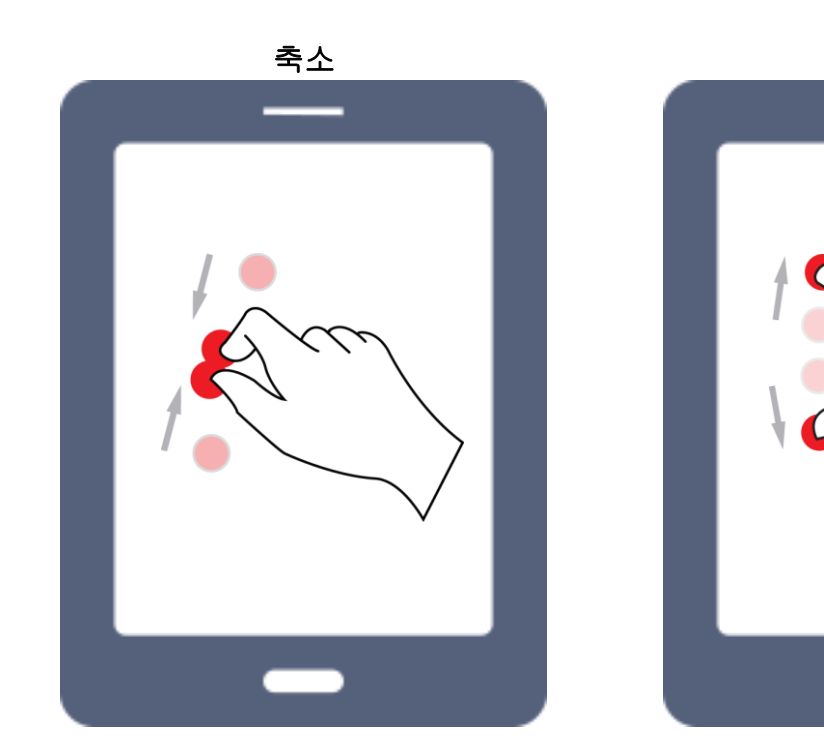

기능 보조 버튼

KDS 프로그램 사용 시 기능 닫기 또는 화면 크기 조정 시 편리하게 사용할 수 있는 버 튼을 소개합니다.

기능 닫기 버튼

🕐 현재 사용하고 있는 기능을 닫고 빠져 나가는 버튼입니다.

#### 화면 크기 조정 버튼

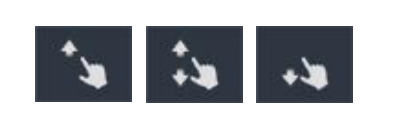

기능 제목이 적힌 바를 드래그 하여 듀얼 모드 또는 싱글 모드로 화면을 전환할 수 있으며, 화면 상태에 따라 버튼 모양이 변경됩니다.

#### 최대 화면 크기

기능 제목이 적힌 부분을 윗부분으로 드래그하면 해당 기능이 전체화면으로 표출되어 큰 화면으로 사용할 수 있습니다.

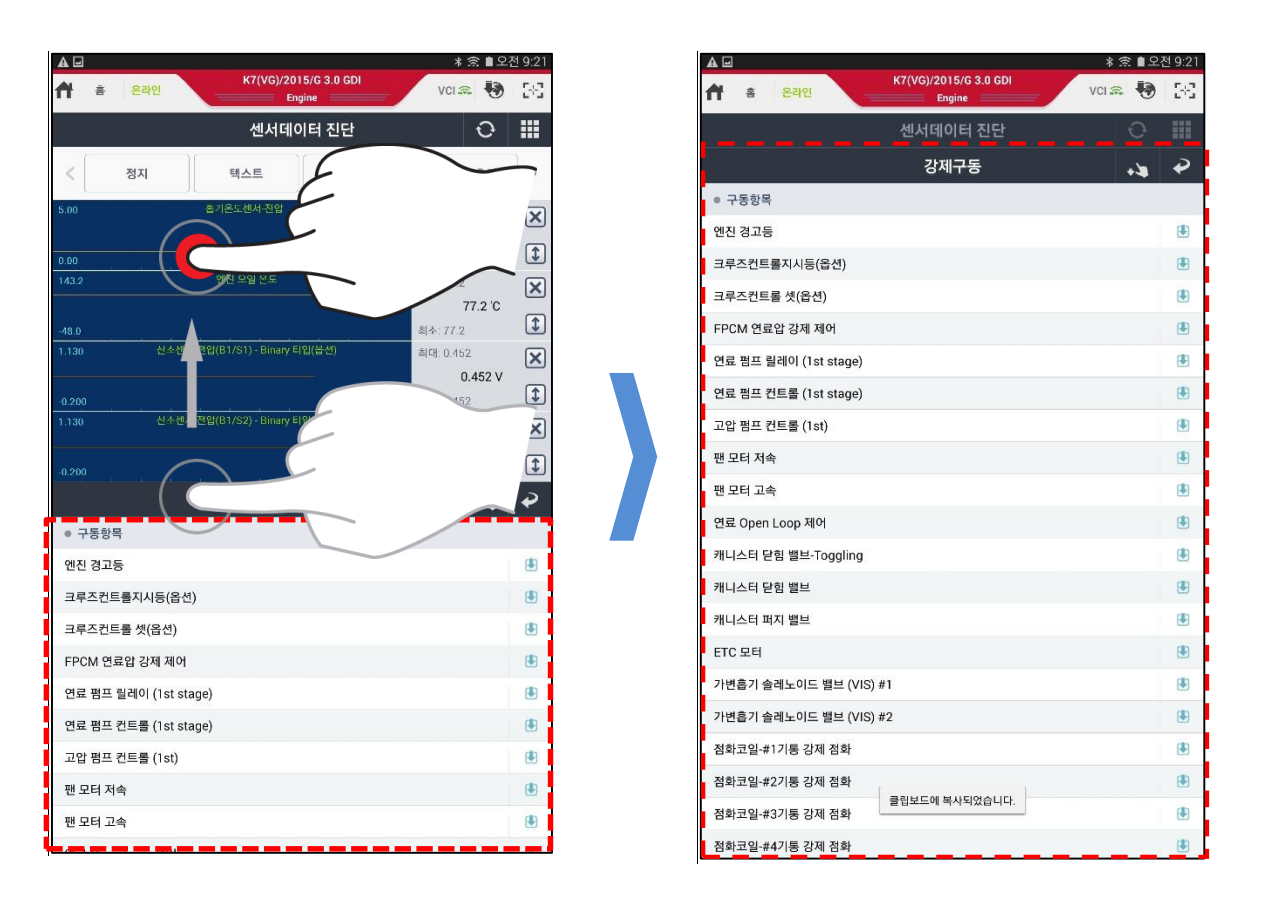

#### 최소 화면 크기

기능 제목이 적힌 부분을 아래 부분으로 드래그하면 해당 기능은 최소 화면(숨기기) 크기로 변경되며, 나머지 기능 화면을 큰 화면으로 사용할 수 있습니다. 최소 화면 크 기로 변경시킨 기능은 다시 제목이 적힌 영역을 위 부분으로 드래그하여 즉시 사용이 가능합니다.

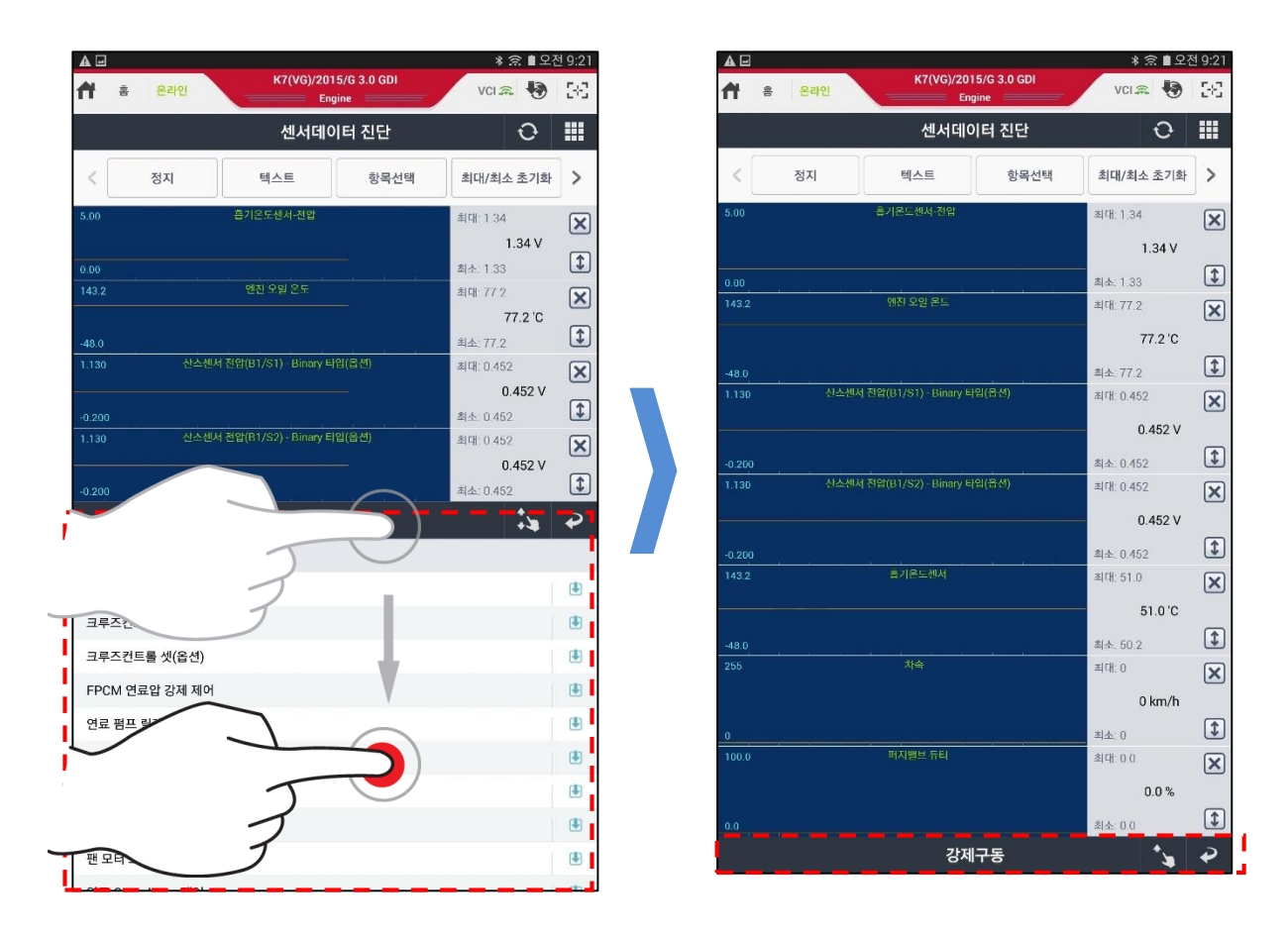

#### 진단기능 바로가기(퀵) 버튼

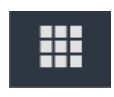

차량통신을 통한 진단 기능을 사용하는 도중에 다른 진단 기능으로 전환 하고자 할 때 메인 화면으로 이동 후 사용할 필요 없이 바로가기 버튼을 사용하여 기능 전환이 가능합니다.

이 버튼은 아래의 4 가지 진단 주요 기능의 화면 우측에 각각 위치 합니다. 각 기능에서 다른 기능으로 상호 이동 할 때에 사용 가능합니다.

진단기능의 바로가기 버튼을 사용할 수 있는 기능

- ◆ 고장코드 진단
- 센서데이터 진단
- 강제구동
- 부가기능

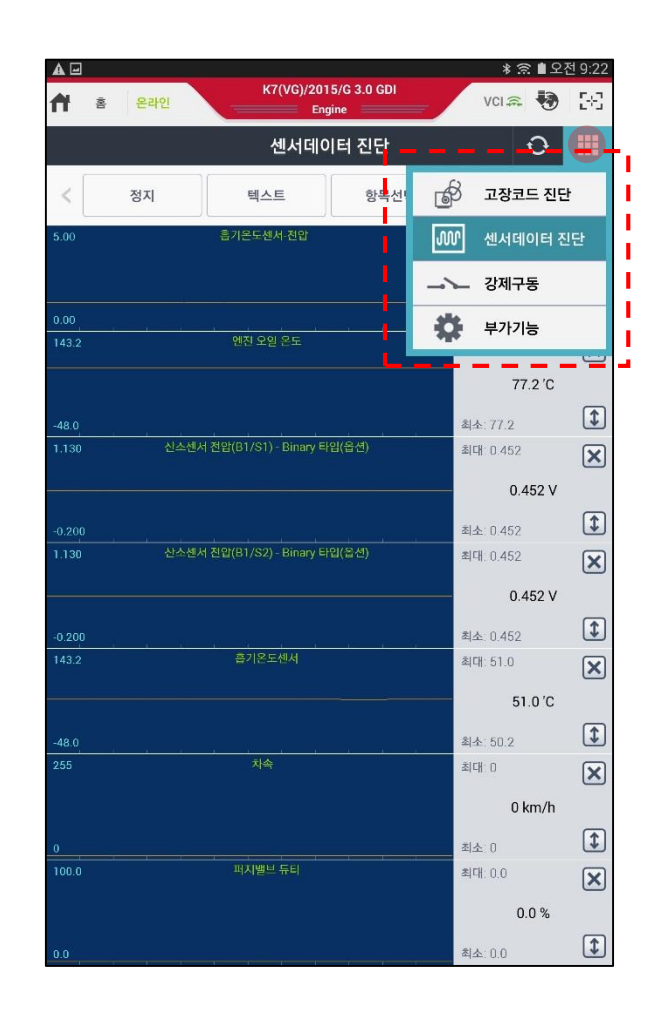

# **KDS** 하드웨어 장치의 통신 연결 **577**

본 장에서는 KDS 에 사용되는 각 종 하드웨어 장치(진단 모듈, 트리거 모듈 등)의 통신 연결을 위한 설정 방법에 대해 설명합니다.

VCI II 모듈 연결

준비

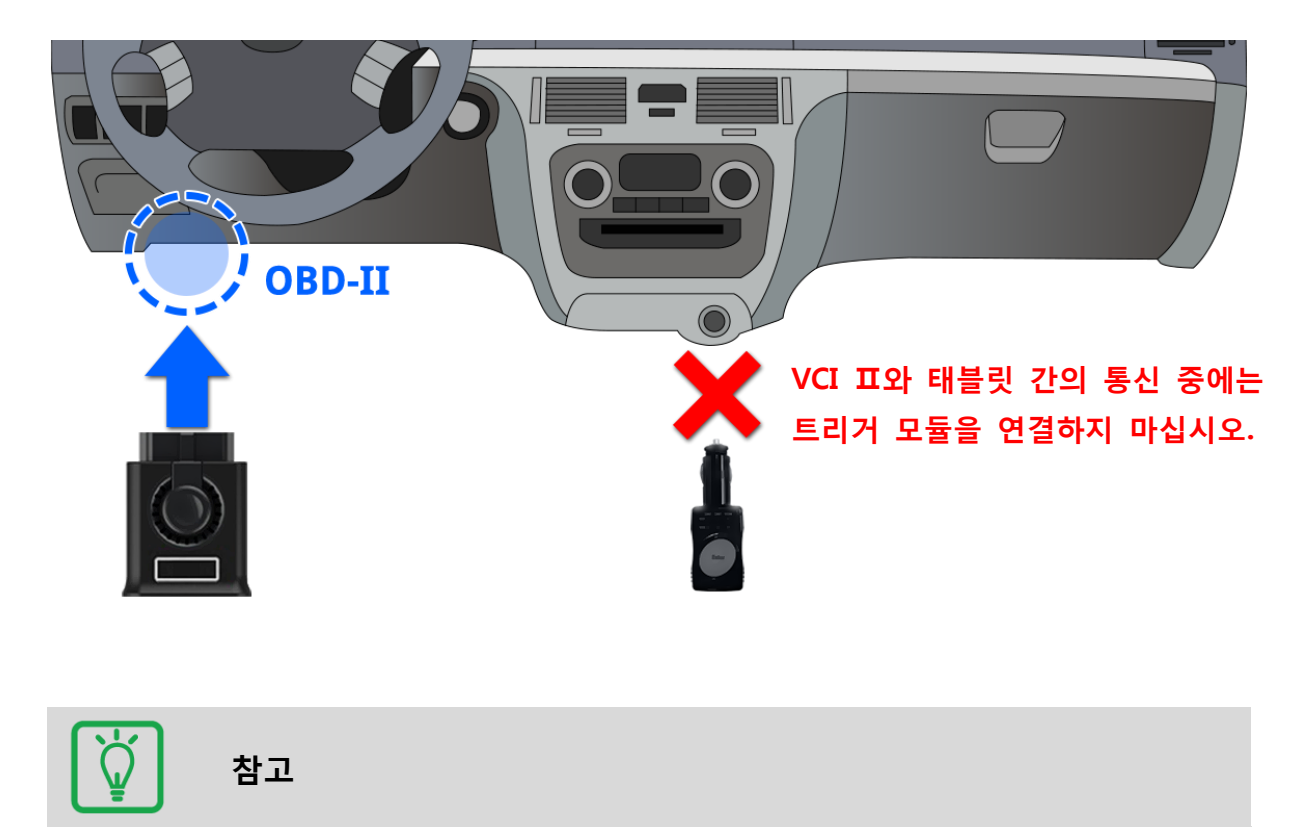

✓ VCI II 모듈을 태블릿과 블루투스 및 와이파이 다이렉트 통신 방식으로 연결하
 여 사용하기 위해서는 KDS 프로그램의 내에 있는 모듈 설정 기능을 사용합니
 다.

| VCI II 모듈의 블루투스 및 와이파이                                                                                                    | 다이렉트 설정                              |
|----------------------------------------------------------------------------------------------------|--------------------------------------|
| 한 도구                                                                                                    <                                                           | 1 단계                                 |
| 모듈설정<br>VCI II TPMS<br>마지막으로 연결된 VCI II 급                                                                                                    | 모듈 설정 기능 내에서 VCI II 탭 화면에 있는         |
| ● VCI II 검색 목록                                                                                                    | 태블릿 주위의 연결 가능한 VCI II 모듈을 검색<br>합니다. |
| 한 성정하려는 VCI II를 AC/DC 어댑터 또는 OBD 커넥터에<br>연결하여 전원 공급하십시오.<br>만약 VCI II 가 트리거 모를 또는 다른 태를릿과 연결되어 있는<br>경우 VCI II 의 무선 신호를 찾을 수 없습니다.<br>VCI II 부팅 후 태블릿과 연결되기 까지는 약 40초 이상<br>소요될 수 있습니다. | 로딩중  작시만 기다려 주십시오.                   |

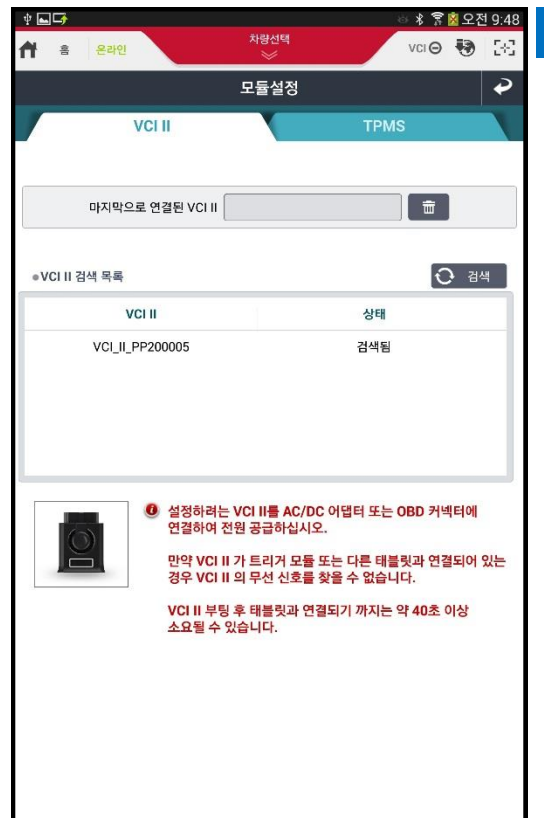

검색된 VCI II 모듈의 목록 중에서 연결하고자 하는 VCI II 모듈(VCI II 모듈의 뒷면에 있는 시 리얼 번호로 확인 가능)을 선택하여 태블릿과 VCI II 모듈 간의 통신 연결 설정을 시작합니다. VCI II 모듈과 태블릿 간의 통신 연결은 블루투 스(B/T)와 와이파이(Wi-Fi) 다이렉트 순서로 자 동 진행합니다.

| 후 ☞ 🖬 🗗 👘 🔅 호전 9:49<br>                                                                                                    | 3 단계                                                                                                    |
|----------------------------------------------------------------------------------------------------|----------------------------------------------------------------------------------------------------|
| Image: Server and the server and the server and t | 3 단계         태블릿 PC 와 VCI I 모듈간의 블루투스 연결을 진행하기 위한 PIN 입력 화면입니다. 지정된 PIN 번호를 입력 후 확인 버튼을 건택합니다.         DIN 번호를 입력 후 확인 버튼을 잡다.         호감         보락한         호감         보락한         호감         방루투스 연결 이후에 Wi-Fi 다이렉트를 자동 으로 연달아 설정하는 과정에서 아래와 같은 답답이 표출될 수 있으며, Wi-Fi 다이렉트 연결 을 재시도 하거나 Wi-Fi 다이렉트 사용이 불가 한 상황인 경우 블루투스 설정만으로 연결하여 사용할 수 있습니다.         활         NHE 월락하면, VCI II 와 태블릿은 블루투스로 연결 될 것입니다.         환인         감이 관로되지 않았습니다.         환한         사용할 수 있습니다.         환경         환경         환경         환경         환경         또 비분을 클릭하면, VCI II 와 태블릿은 블루투스로 연결 될 것입니다.         확인         확인         환경         환경         환경         환경         환경         환경         환경         환경         환경         환경         환경         환경         환경         환경         환경         환경         환경         환경         환경         환경         환경         감정         당 연경< |
| ● VCI II 검색 목록       값 II         VCI_II_PP200005       등록됨         VCI_II_PP200005       등록됨         ● 설정하려는 VCI II를 AC/DC 어댑터 또는 OBD 커넥터에 연결하여 전원 공급하십시오.       만약 VCI II 가 트리거 모들 또는 다른 태볼릿과 연결되어 있는 경우 VCI II 가 트리거 모들 또는 다른 태볼릿과 연결되어 있는 경우 VCI II 의 무선 신호를 찾을 수 없습니다.         VCI II 부팅 후 태블릿과 연결되기 까지는 약 40초 이상 소요될 수 있습니다.                                                                                                    | 4 단계         '마지막으로 연결된 VCI II' 라고 적힌 문구 옆         의 박스 안에 설정이 완료된 방식의 해당 아이         콘이 표시되므로 확인합니다.            설정 완료된 연결 방식의 정보 제공          환자       와이파이(Wi-Fi) 다이렉트         값       블루투스(B/T)                                                                                                    |

#### VCI II 모듈의 유선(USB) 연결

VCI II 모듈은 태블릿 PC 와 무선 연결 이외에 USB 를 통한 유선 연결도 가능합니다.

< 유선 연결을 위한 구성품 >

- 태블릿 PC 와 VCI II 모듈
- OTG(On The Go) 케이블
- VCI II 모듈 연결용 30 핀 USB Cable

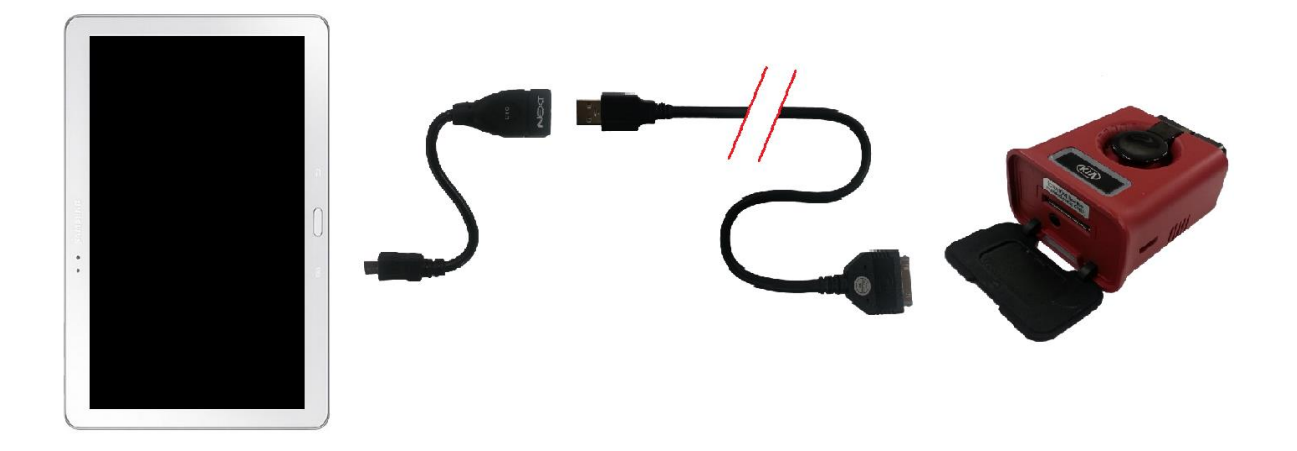

VCI 모듈 연결

#### VCI 모듈의 유선(USB) 연결

GDS VCI 모듈을 태블릿 PC 와 연결 할 때에는 무선은 지원되지 않으며, USB 케이블로만 연결이 가능합니다.

< 유선 연결을 위한 구성품 >

- 태블릿 PC 와 KDS VCI 모듈
- OTG(On The Go) 케이블
- KDS VCI 용 USB Cable (태블릿 연결 전용)

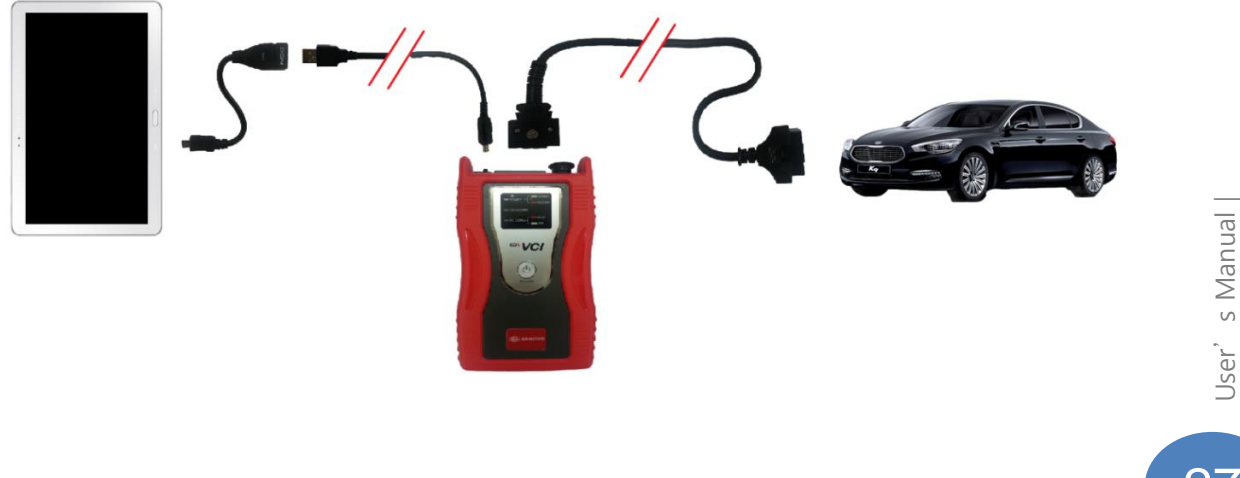

#### VCI II 모듈과 트리거 모듈간의 연결(페어링)

VCI II 모듈을 사용하여 주행데이터 기록 기능 사용 시 트리거 기능을 사용하고자 한다면 블루투스 방식을 사용하여 VCI II 모듈과 트리거 모듈간 연결 설정(페어링)이 필요합니다. 아래의 이미지와 같이 각각의 모듈에 전원을 공급한 상태에서 제시된 페어링 방법을 참 고하여 연결 설정을 진행합니다. VCI II 모듈과 트리거 모듈 간에 페어링이 되어 있는 상 태라면 각각의 모듈에 전원이 공급되면 자동으로 통신 연결됩니다.

준비

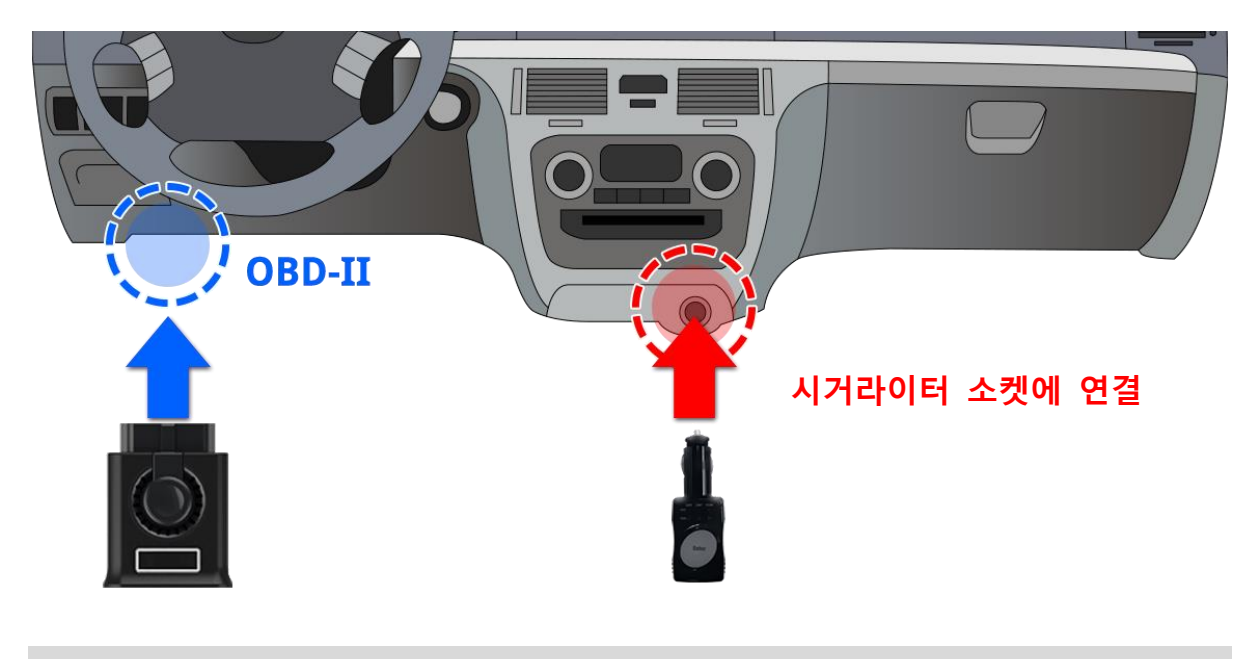

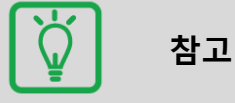

VCI II 모듈을 차량의 OBD-II 커넥터에 연결 하여 전원 ON 이 되도록 합니다. 트리거 모듈은 차량의 시거라이터 소켓에 연결하여 전원을 공급합니다.

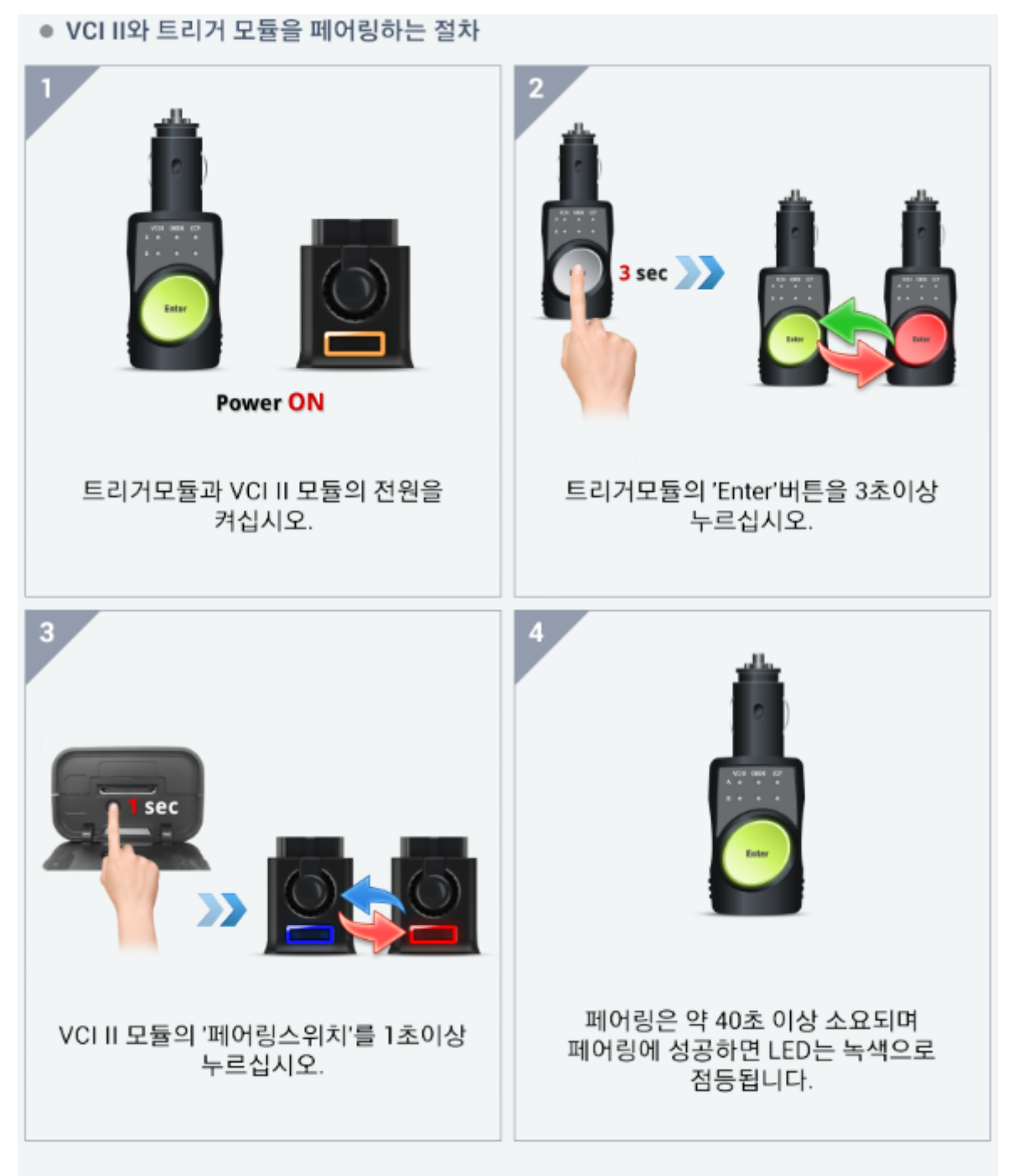

'Enter' 버튼이 녹색으로 점등되지 않으면 처음부터 재시도 하십시오.

#### TPMS B/T 어댑터의 블루투스 통신 연결

TPMS B/T 어댑터가 장착된 TPMS 모듈을 블루투스 통신 방식으로 태블릿과 연결하기 위 해서는 환경 설정 메뉴에 있는 모듈 설정 기능의 TPMS 탭을 선택하여 사용합니다.

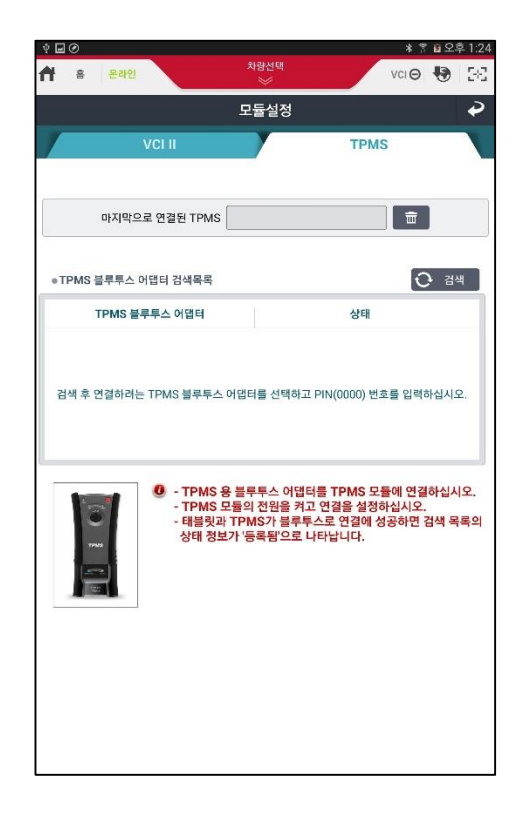

#### 1 단계

TPMS 탭 화면에 있는 <u>오 검색</u> 버튼을 실 행하여 태블릿 주위의 연결 가능한 TPMS B/T 어댑터를 검색합니다.

검색 버튼을 선택하면 블루투스로 페어링이 가능한 TPMS B/T 어댑터를 탐색합니다.

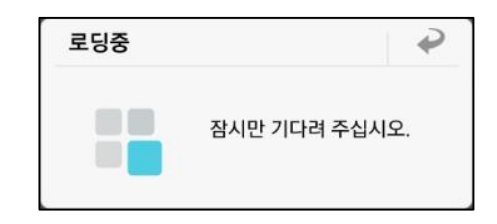

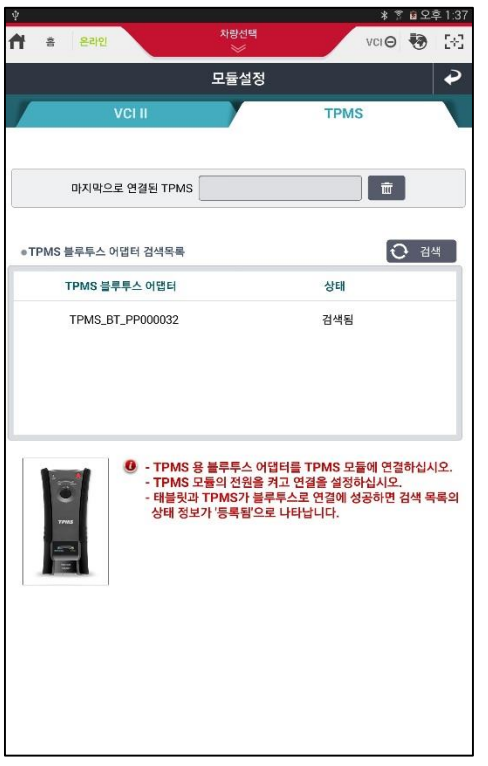

### 2 단계

검색 결과의 목록에는 TPMS B/T 어댑터의 시 리얼 번호가 출력되며, 연결하고자 하는 어댑 터를 선택하여 태블릿과 페어링을 시작합니 다.

User's Manual

30

| *=⊒⊘<br><b>त ≥</b> ≥≈ | 1 <u>9</u>                                                                | 차량                                                             | 선택<br>//          | *<br>VCI ( | 🔋 🕯 오후 1:25<br>Ə 🚯 🔀 |
|-----------------------|---------------------------------------------------------------------------|----------------------------------------------------------------|-------------------|------------|----------------------|
|                       |                                                                           | 모듈                                                             | 설정                |            | Ý                    |
| 1                     | VCI II                                                                    |                                                                |                   | TPMS       |                      |
| 마지                    | 막으로 연결된 T                                                                 | TPMS                                                           |                   |            |                      |
| ●TPMS 블루투             | 스 어댑터 검색                                                                  | 목록                                                             |                   |            | • 검색                 |
| TF                    | 블루투스 등록                                                                   | 요청                                                             |                   |            |                      |
|                       | TPMS_BT_PI<br>을(를) 등록하려<br>해당 디바이스:<br>(0000 또는 1234를<br>문자 또는<br>다른 기기에도 | P000032<br>려면<br>의 PIN을 입력히<br>입맥해보세요)<br>기호가 포함된<br>PIN을 입력하서 | 네요:<br>PIN<br>I요. |            | 하십시오                 |
| 3                     | 취소                                                                        |                                                                |                   | 확인         | 검색 목록의               |
| 77.845                | 31                                                                        | 제정도가                                                           | <u>+</u>          | 399.       | _                    |
|                       | 1                                                                         | 2                                                              | 3                 | <b>EX</b>  |                      |
|                       | 4                                                                         | 5                                                              | 6                 | 완료         |                      |
|                       | 7                                                                         | 8                                                              | 9                 |            |                      |
|                       |                                                                           | 0                                                              |                   |            |                      |
|                       |                                                                           |                                                                |                   |            |                      |

페어링 설정을 위한 PIN 입력 화면이 나타나 면 지정된 값을 입력합니다.

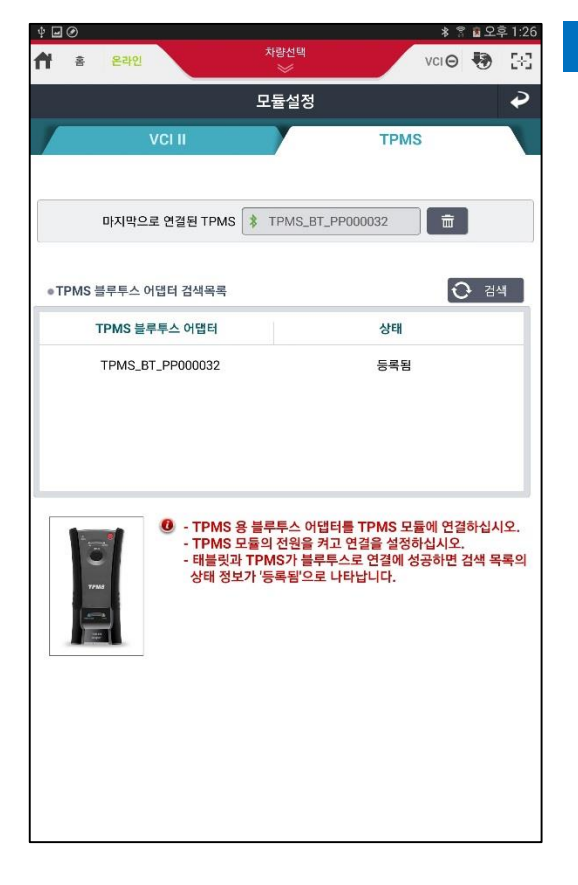

## 4 단계

TPMS B/T 어댑터와의 페어링이 완료되면 '마 지막으로 연결된 TPMS' 라고 적힌 문구 옆의 박스 안에 연결에 성공한 B/T 어댑터의 시리 얼 번호가 출력됩니다.

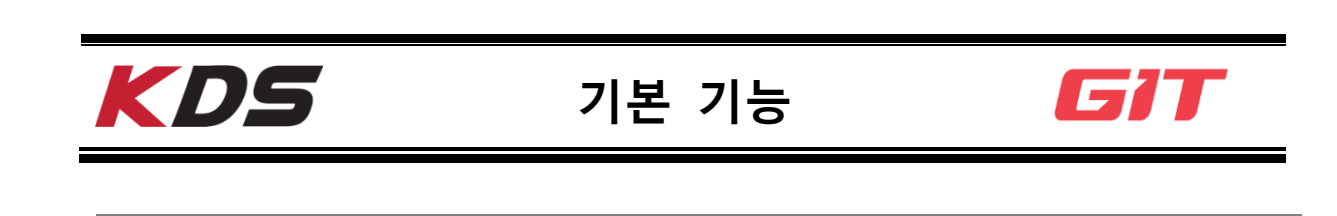

### 로그인

KDS 의 정상적인 사용을 위해서는 GSW ID 로 로그인하여 사용자 인증이 필요합니다. 만약 사용자 인증이 되지 않은 경우, 일부 기능 사용이 제한됩니다. 차량 제조사 웹사이트(www.globalserviceway.com)에서 발급한 ID 가 필요합니다.

|                |                               |                                                                | ≱ 💲 100% 💼 🕯               | 오전 8:56    |
|----------------|-------------------------------|----------------------------------------------------------------|----------------------------|------------|
| · <b>권</b> 로그인 | 민 온라인                         |                                                                | vci \Theta 💀               | 58         |
| 로그인            |                               |                                                                |                            | ¢          |
|                | 로그인<br>로그(<br>GSW(Technical I | 을 안하시면 사용에 제약이 있습<br>인을 하고 사용해 주시기 바랍니<br>nformation) 아이디/비밀번호 | 습니다.<br>니다.<br>:를 입력 하십시오. |            |
| <u>.</u>       |                               |                                                                |                            | •          |
|                | ● 아이드                         | 123456789                                                      |                            |            |
|                | ● 패스워드                        | 1234567890                                                     | 6                          |            |
|                | 🗹 아이디저장                       | 로그인 유지(                                                        | 7일)                        | ļ.,        |
|                |                               |                                                                | 로그인                        | -<br>안내 보  |
|                |                               | 로그인                                                            |                            |            |
| <u> </u>       | 3026                          | JUUU                                                           |                            | <u>र</u> ु |
|                |                               | 센서데이터 진단                                                       | - 주행데이                     | 티          |
|                | -90                           |                                                                | 제장                         |            |
| 고전             | 방코드 진단                        | 1000-00                                                        | ▶ 저장데이                     | 터          |
| 1              | 2 3                           | 4 5 6 7                                                        | 89                         | 0          |
| q              | wer                           | t y u                                                          | i o p                      |            |
| а              | s d                           | fghj                                                           | k I f                      | 완료         |
|                | z x c                         | vbnr                                                           | n ,! .?                    | 1          |
| 기호             |                               |                                                                | 한/영                        |            |

## 준비

## 차량정보

진단 전 준비 단계에서 특정 차량 정보를 확인할 수 있습니다. 해당 차량의 차대번호를 서버에서 검색하여 이전 정비이력을 확인할 수 있습니다.

해당 버튼 선택 시 별도로 실행되는 뷰어 창에서 해당 메뉴에 대해 선택하여 확인할 수 있습니다.

| 3 차림                          | F정보<br>1명<br>기타입<br>1입자 | K7<br>2010/04/30                             | 면식<br>배기량 | 2011                                  | 0125101                                      |           |                        |
|-------------------------------|-------------------------|----------------------------------------------|-----------|---------------------------------------|----------------------------------------------|-----------|------------------------|
| 차<br>번속:<br>생신<br>] 수리<br>No. | 1명<br>기타입<br>1일자        | K7<br>2010/04/30                             | 년식        | 2011                                  | 0(250)                                       |           |                        |
| 변속:<br>생신<br>] 수리<br>No.      | 기 타입<br>같임자             | 2010/04/30                                   | 배기량       |                                       | Car - 12                                     |           |                        |
| 생신<br>] 수리<br>No.             | 1일자                     | 2010/04/30                                   |           |                                       | 엔진번호                                         | G6EAAA496 | 528                    |
| ] 수리<br>No.                   | LO L RE                 |                                              | 판매일자      | 2010/05/18                            | 주행거리                                         | 65,146 km |                        |
| No.                           | 이덕                      |                                              |           | 전체보기                                  | 서비스센터 보증수리 서비:                               | 스센터 일반수리  | 협력업체 보증                |
|                               | 날짜                      | R/O Num                                      | 구분        |                                       | 작업명                                          |           | 주뱅거리                   |
| 2                             | 2014-08-07              | AX9070-2014-3-005298                         | 일반        | 헤드햄프 와이어링 KIT(구                       | 의집 기야오토큐)<br>(/저주서비스세터)                      |           | 65,146 km              |
| 3                             | 2014-03-05              | 217000-2014-W-002759                         | 보증        | ····································· | (금 엔진:전체)(전주서비스센터)                           |           | 60,235 km              |
| 4                             | 2014-03-04              | PX0040-2014-3-000174                         | 일반        | 엔진오일,휠터및에어크리니                         | :(향교점 기야오토큐)                                 |           | 60,170 km              |
| 5                             | 2013-05-03              | 217000-2013-W-006735                         | 보증        | 스로들 바디 어셈들리 및 7                       | 가스켓 (뮤 엔진)(전주서비스센터)                          |           | 45,995 km              |
| 6                             | 2013-05-03              | 217000-2013-W-006741                         | 보증        | 메지 컨트롤 밸브 (유 엔진)                      | (전주서비스센터)                                    |           | 45,995 km              |
| 8                             | 2013-04-12              | AX9880-2012-3-000317                         | 일반        | ····································· | -((정교업 /)(카오토큐)                              |           | 44,990 km<br>39,307 km |
| 9                             | 2012-04-25              | AX9070-2012-C-000450                         | 보증        | 익스트렉터그릴(좌/우) + 1                      | 이터콘트롤입글 협력 작업(구의점 기                          | 아오토큐)     | 32,034 km              |
| 10                            | 2011-08-30              | AX9070-2011-W-001113                         | 보증        | 엔진 오일 교환 (프리케어                        | 서비스)(구의점 기아오토큐)                              |           | 23,411 km              |
| 11                            | 2011-06-09              | AX9070-2011-W-000697                         | 보증        | 엔진 오일 교환 (프리케어                        | 서비스)(구의점 기아오토큐)                              |           | 18,903 km              |
| 12                            | 2011-03-22              | 204000-2011-C-000395<br>204000-2011-W-002654 | 보증        | TCU 업그레이드 작업(센터<br>스로트 바디 이셔프리 같 7    | (/캡뎍)(성동서비스센터)<br>1스케 /라다 에지)/서프 서비스 네트스     |           | 15,026 km              |
| 14                            | 2011-03-22              | 204000-2011-W-003654                         | 보증        | 드루를 마니 이정들리 및 기<br>드라이브 펠트 텐셔너 어설     | I=>< (금니 엔인)(영중시미스센티)<br>블리 (쿱다 엔진)(성동서비스센티) |           | 15,026 km              |
| 15                            | 2011-03-22              | 204000-2011-W-003685                         | 보증        | 프론트 롤스토퍼 위치조정                         | (성동서비스센터)                                    |           | 15,026 km              |
| 16                            | 2011-01-24              | AX9070-2011-W-000081                         | 보증        | 엔진 오일 교환 (프리케어                        | 서비스)(구의점 기아오토큐)                              |           | 11,918 km              |
| 17                            | 2010-09-03              | AX9070-2010-C-000214                         | 보증        | AVN 업그레이드 작업(구의                       | ·····································        |           | 6,169 km               |
| 18                            | 2010-06-30              | AX9080-2010-W-000233                         | 보장        | 엔진 모일 교환 (프리케이 -<br>클리셔비스(IHERING RAF | 시미스)(군사업 기야오토큐)<br>사그V그 파제 기야오토크)            |           | 3,042 km               |
|                               |                         |                                              |           |                                       |                                              |           |                        |

#### 검색

KDS 의 검색 기능을 이용하여 사용자가 입력한 검색어와 관련된 다양한 정보를 검색할 수 있습니다.

- 케이스뱅크
- 정비통신
- 사이버콜
- 사전점검
- 정비 지침서
- 전장 회로도
- 코드별 진단가이드
- 현상별 진단가이드
- 분해조립정보
- 단품정보

#### 검색 기능 화면 진입

화면을 왼쪽에서 오른쪽으로 드래그합니다.

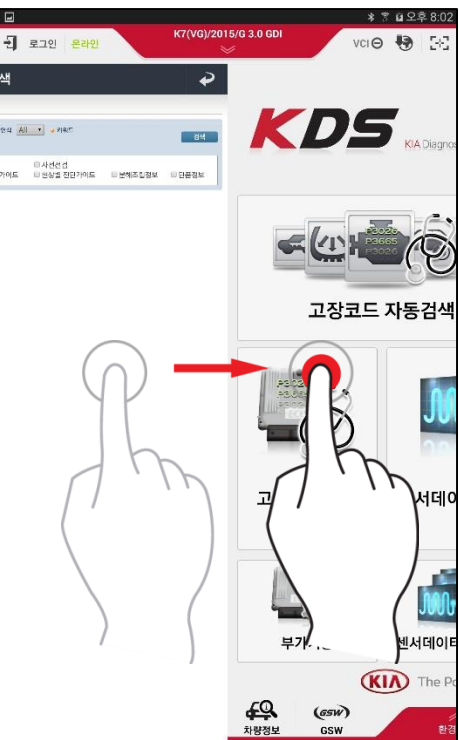

## 검색 단어를 입력하고 검색하기

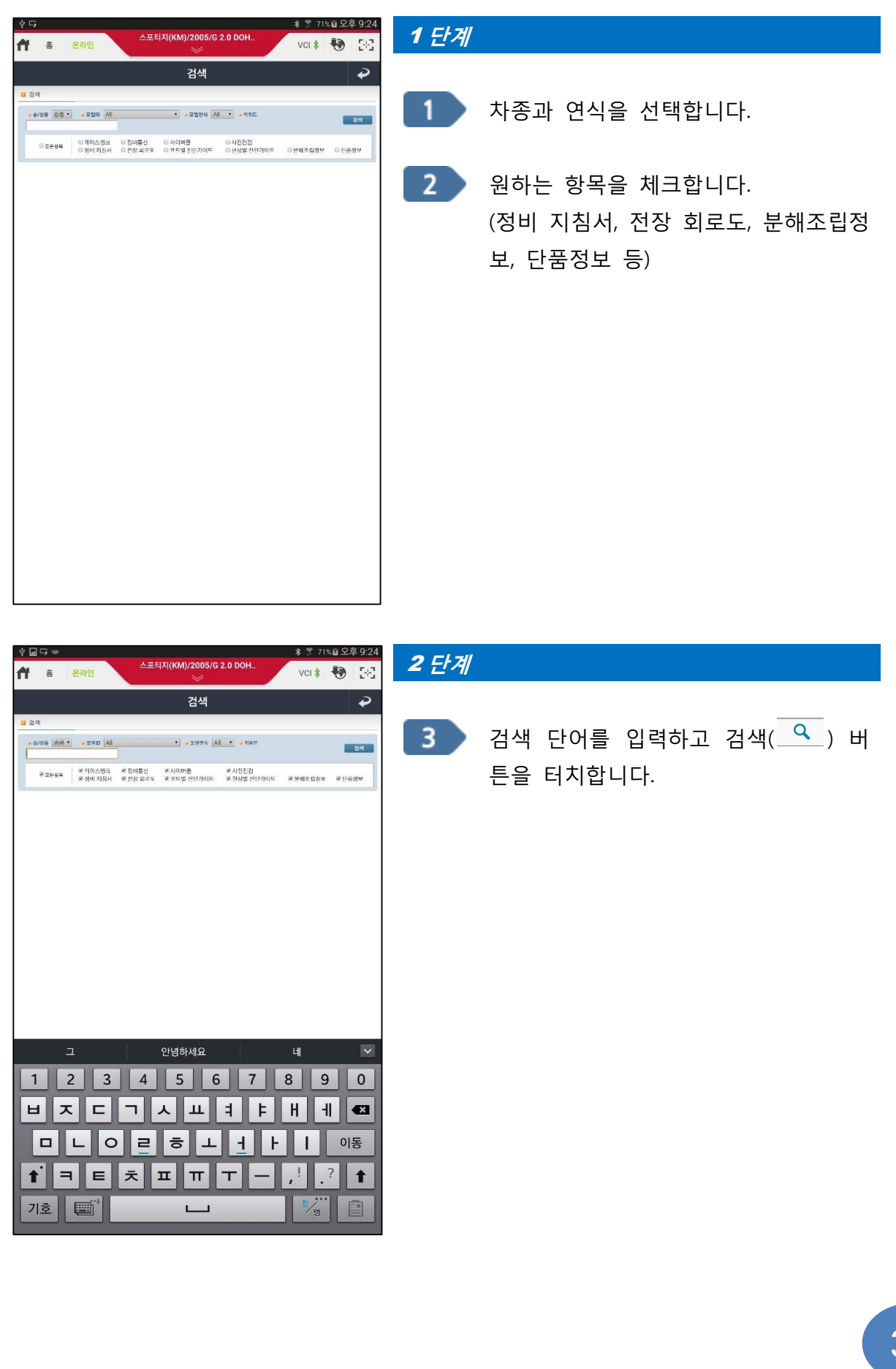

정보 확인

검색된 정보의 개수는 각각의 항목탭 옆에 표시됩니다. 항목을 터치하면 해당 정보를 확인할 수 있습니다.

## 정비정보

차종 / 연식 / 엔진 형식에 따라 정비정보를 확인할 수 있습니다.

#### 정비정보 화면 진입

화면을 오른쪽에서 왼쪽으로 드래그합니다.

메인 화면 하단의 정비매뉴얼 아이콘을 선택합니다.

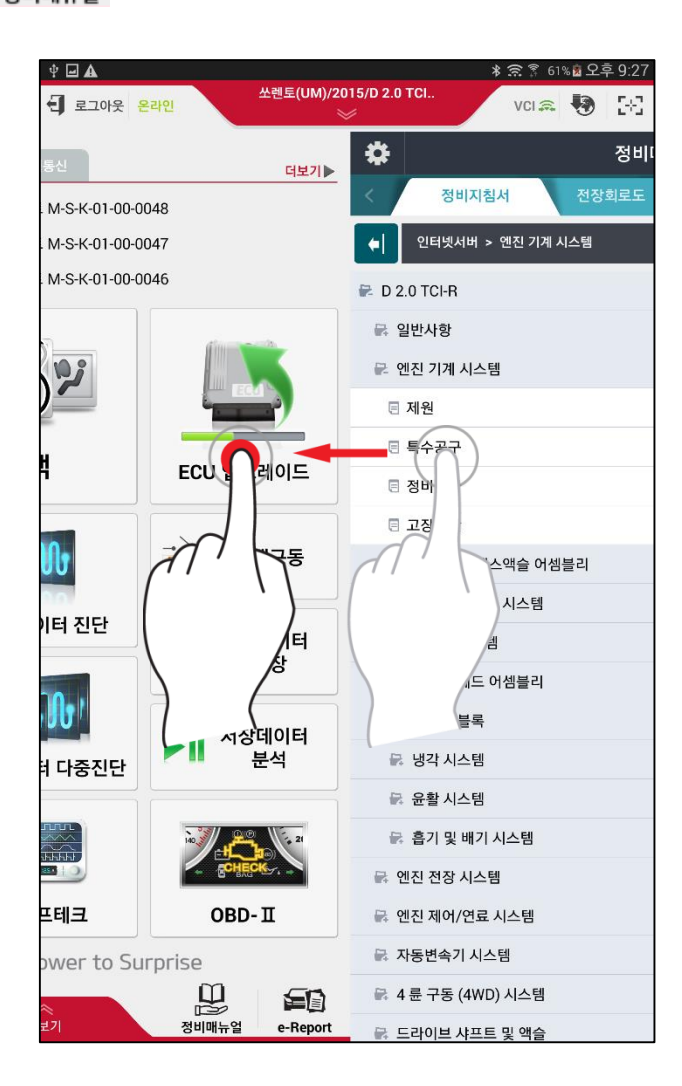

#### 정비정보 확인

확인하고자 하는 정비정비 정보 탭 메뉴 중 하나를 선택하고 화면 왼쪽에 표출되는 정비 정보 항목의 제목을 선택합니다. 자세한 내용은 화면 오른쪽에 표시되며, 오른쪽을 선택 하면 전체화면으로 변환됩니다. 왼쪽 정비 정보 항목을 다시 보려면 ▶아이콘을 선택합 니다.

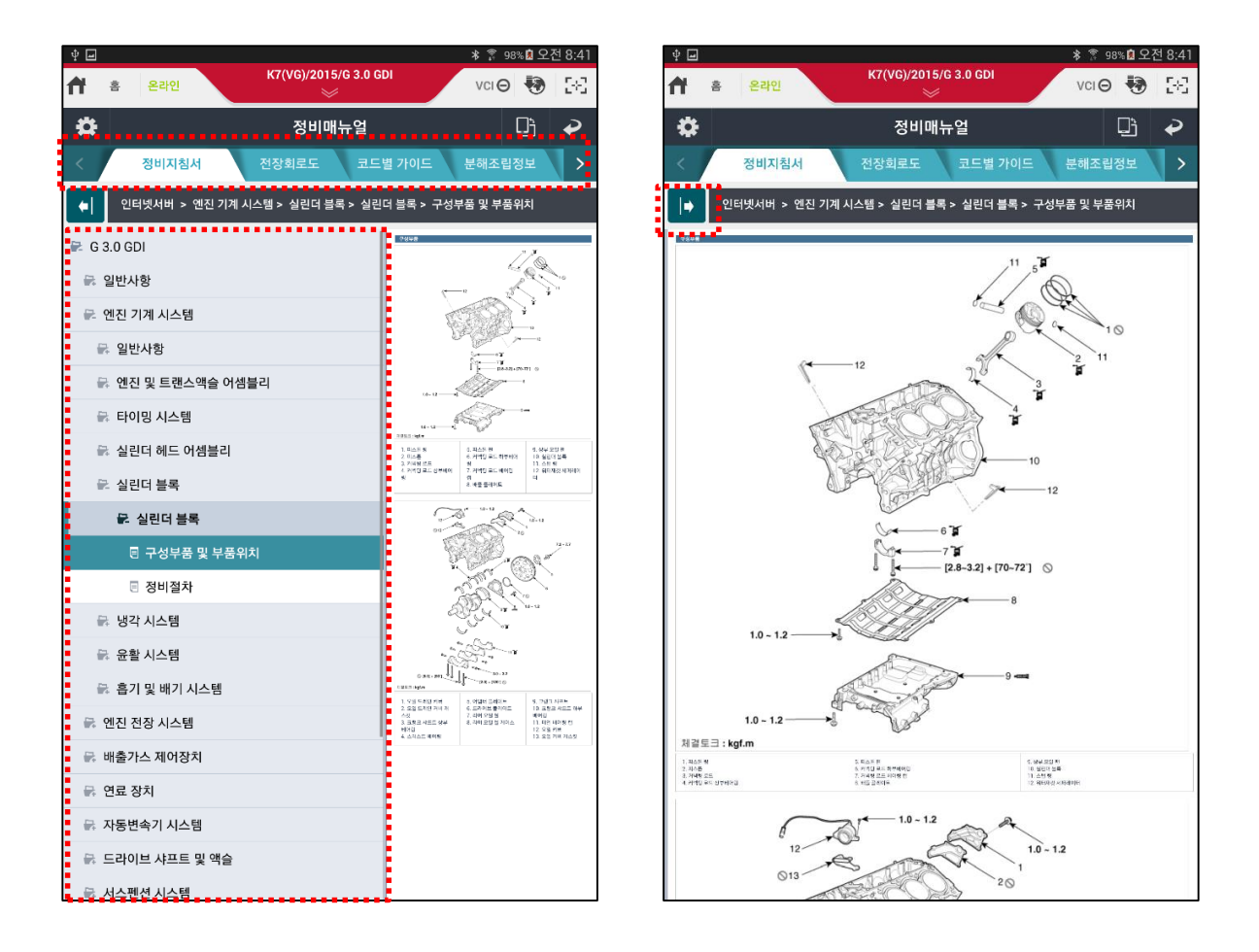

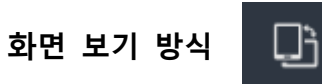

버튼을 이용하여 현재 표출되는 화면의 세로/가로 방식을 변경하여 사용할 수 있습니다.

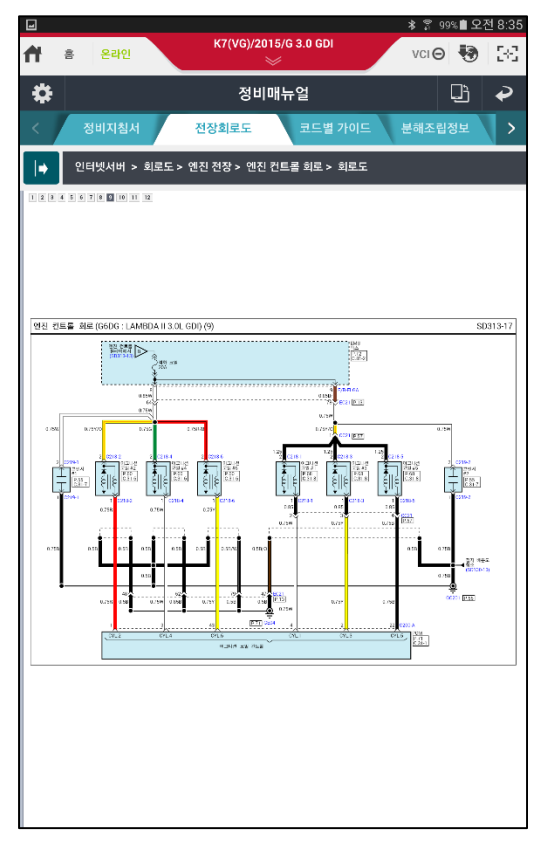

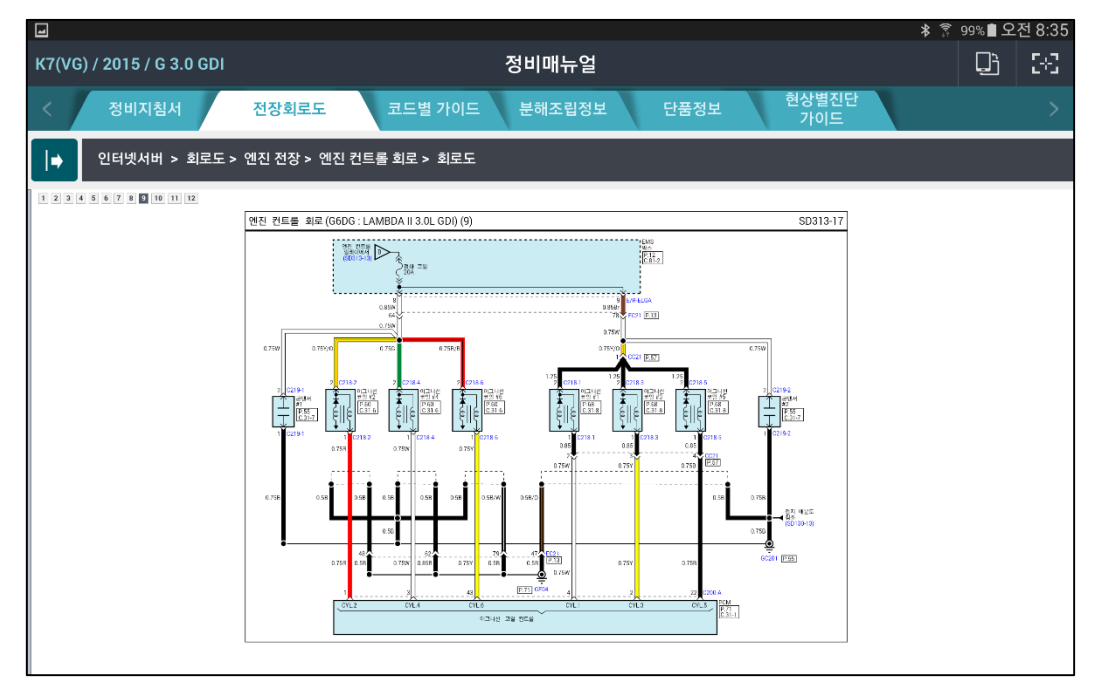

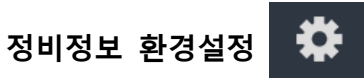

#### 환경설정

환경설정에서는 정비정보를 검색하는 위치 및 순서를 설정할 수 있습니다.

- 1<sup>st</sup> 서버(인터넷), 2<sup>nd</sup> SD 카드 전용
- SD Card Only(서버검색 안 함)

| ф <b>ш</b>              | 총 중 72%호오후 8:17          |
|-------------------------|--------------------------|
| ▲ 목라인 스포티지(QL)/2        | 016/D 1.7 TCL. VCI 🛛 🚯 🔀 |
| 🔅 정비대                   | 배뉴얼 🕀 🖓                  |
| 정비매뉴얼                   | Ŷ                        |
| 설정                      | SD카드정보                   |
| ● 검색위치설정                |                          |
| ● 1st 서버(인터넷), 2nd SD카드 | ○ SD카드 전용(서버검색 안함)       |
|                         |                          |
|                         |                          |
|                         |                          |
|                         |                          |
|                         |                          |
|                         |                          |
|                         |                          |
|                         |                          |
|                         |                          |
|                         |                          |
|                         |                          |
|                         |                          |
| ē                       | 인.                       |

## SD 카드 정보

태블릿 PC 내부 SD 카드에 저장된 데이터 정보를 표시합니다.

|                |             |             | * 🗍    | 100% 🕱 오 | 전 9: |
|----------------|-------------|-------------|--------|----------|------|
| 홈 온라인          | K7(VG)/201  | 5/G 3.0 GDI | VCI    | 0 🐶      |      |
| <b>‡</b>       | 정비미         | ᅢ뉴얼         |        | Ĵ        | P    |
| 정비매뉴얼          |             |             |        |          | ₽    |
| 설정             |             |             | SD카드정보 |          |      |
| ● 정비매뉴얼 설치리스트  | (SD카드)      |             |        |          |      |
| □ 코드별 가이드 + 센  | 서정보 + 전장회로도 | E + 현상별 가이드 |        |          |      |
| s 정비지침서 + 분해   | 조립정보 + 단품정보 |             |        |          |      |
| 차종             |             |             | 구분     |          |      |
| K3(YD)         |             | D           |        | S        |      |
| K5 HEV(JF HEV) |             |             | 없음     |          |      |
| K5 HEV(TF HEV) |             | D           |        | S        |      |
| K5(JF)         |             | D           |        | S        |      |
| K5(TF)         |             | D           |        | S        |      |
| K7 HEV(VG HEV) |             | D           |        | S        |      |
| K7(VG)         |             | D           |        | S        |      |
| K7(YG)         |             |             | 없음     |          |      |
| К9(КН)         |             | D           |        | S        |      |
| 그랜드 카니발(VQ)    |             | D           |        | S        |      |
| 뉴카렌스(UN)       |             | D           |        | S        |      |
| 레이 EV(TAM EV)  |             | D           |        | S        |      |
| 레이(TAM)        |             | D           |        | S        |      |
|                | 확           | 인           |        |          |      |

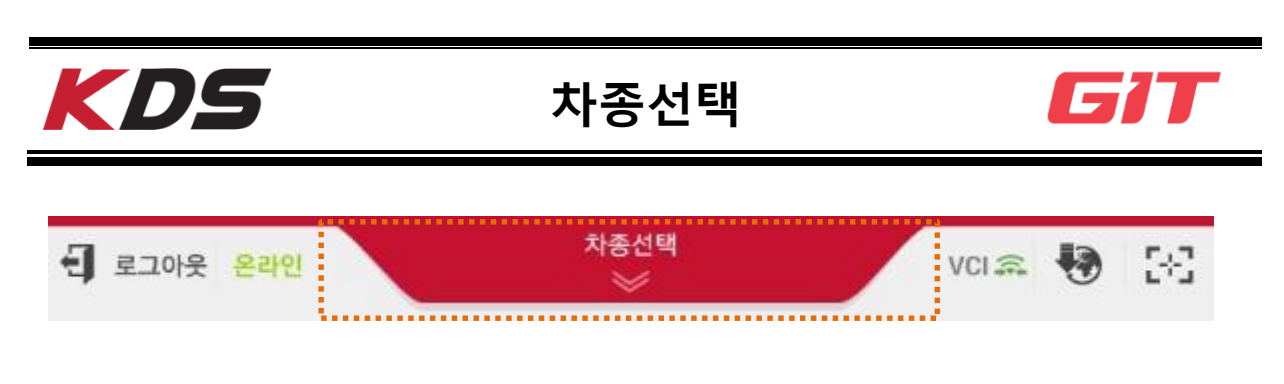

KDS 프로그램은 차종선택 후에 차량 진단 및 정보 열람 기능을 사용하도록 구성되어 있 습니다.

#### Auto VIN 을 통한 차종선택

KDS 에서는 Auto VIN 기능을 사용하여 차종을 자동으로 선택할 수 있습니다. ECU 내부에 입력되어 있는 VIN 정보를 VCI II 가 파악하여 차종을 자동으로 선택되게 하는 방식입니 다.

이 방식을 사용 가능 하기 위한 조건은 ECU 내부에 VIN 정보가 탑재되어 있어야 하며, KDS 프로그램의 메뉴에 있는 Auto VIN 설정 기능이 "사용"으로 설정되어 있어야 합니다.

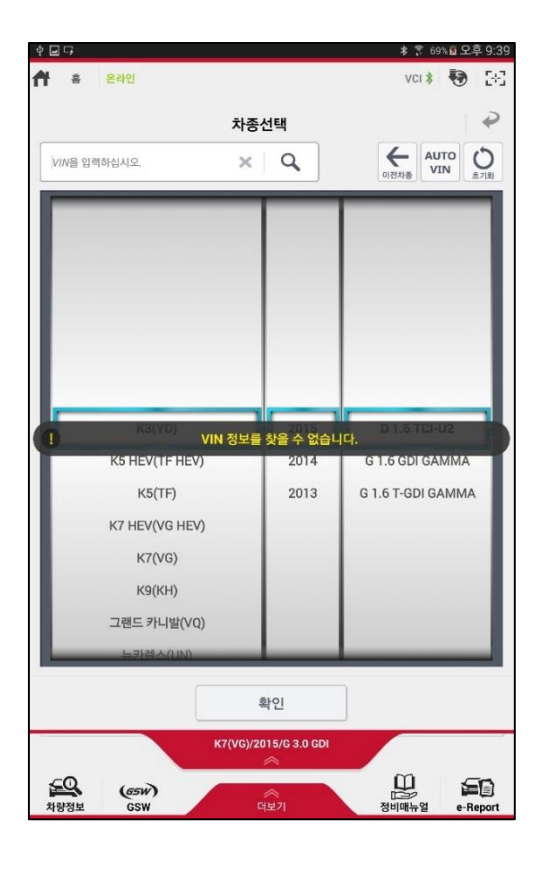

※ Auto VIN 기능은 VCI II 에서 사용 가능합니다.

#### VIN 검색에 의한 차종 선택

VIN 검색을 통한 차종 선택을 하는 방법은 2가지가 있습니다. VIN 에 해당하는 17 자리 모두를 입력하는 방법과 뒷부분의 6 자리 일련번호를 입력 후 좁혀진 범위 안에서 해당 차종을 추가로 선택하는 방법입니다.

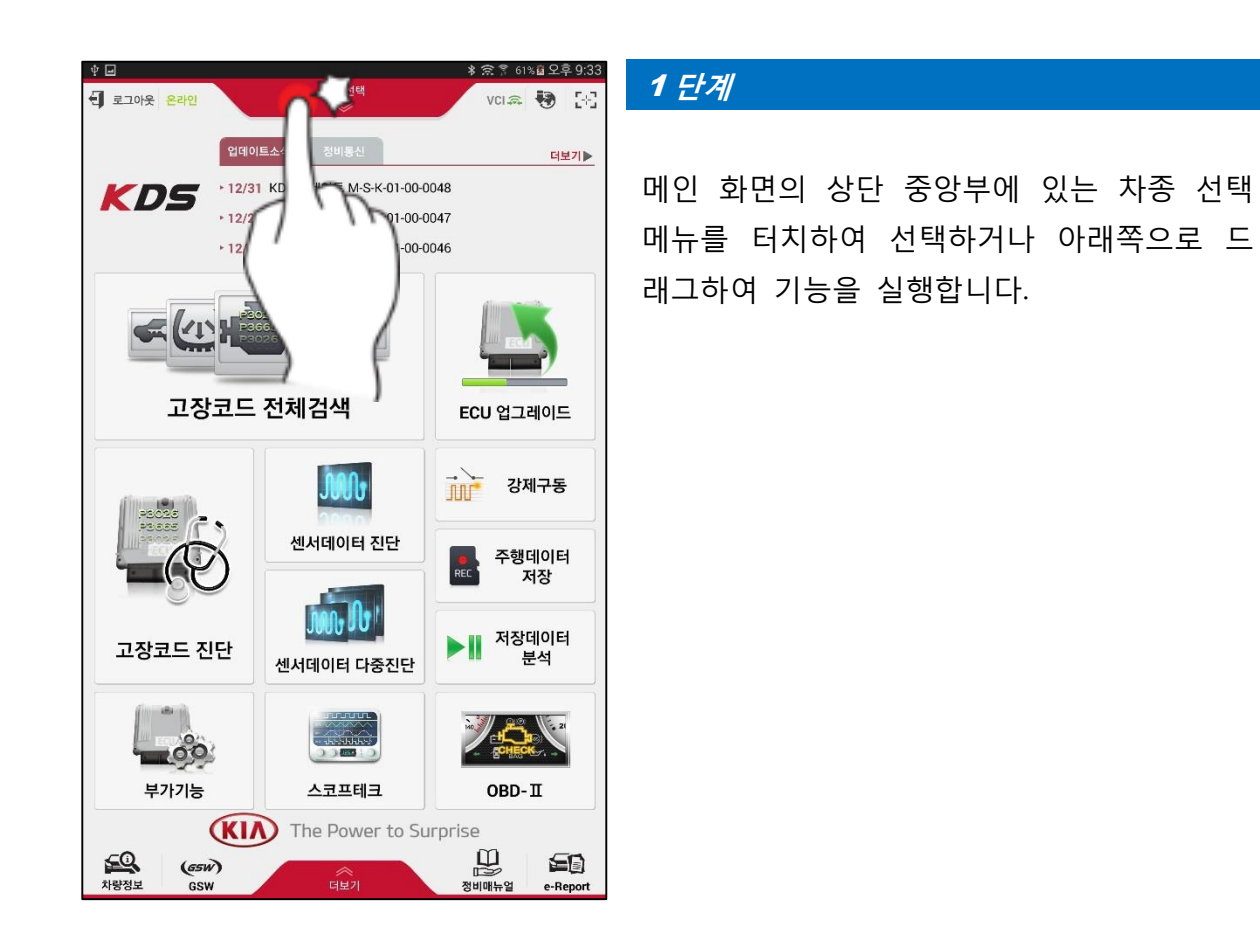

| ∲ 🖬 다 🖛<br>者 홈 온라인                                                                     |                | ≱ 홈 68% 🗟 오후 9:42<br>VCI ≱ 🌏 🔀 |
|----------------------------------------------------------------------------------------|----------------|--------------------------------|
| 차종신<br>VVM들 입력하십년으. X                                                                  | 선택<br><b>Q</b> | 会社法書 AUTO<br>VIN 参加計           |
|                                                                                        |                |                                |
| K3(YD)                                                                                 | 2015           | D 1.6 TCI-U2                   |
| K5 HEV(TF HEV)                                                                         | 2014           | G 1.6 GDI GAMMA                |
| K5(TF)                                                                                 | 2013           | G 1.6 T-GDI GAMMA              |
| K7 HEV(VG HEV)                                                                         |                |                                |
| K7(VG)<br>Hey I                                                                        |                | The 🛛 🗹                        |
| 1 2 3 4 5                                                                              | 6              | 7 8 9 0                        |
| QWERT                                                                                  | YU             | I O P <                        |
| A     S     D     F     G       1     Z     X     C     V       71호<     I     I     L | H J<br>B N     | K L ←<br>M ,! .? ↑             |

VIN 입력란에 VIN 의 뒷부분 6 자리를 입력합 니다.

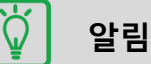

VIN 검색 기능을 사용하기 위해서는 태블릿 이 인터넷에 연결되어 있어야 합니다.

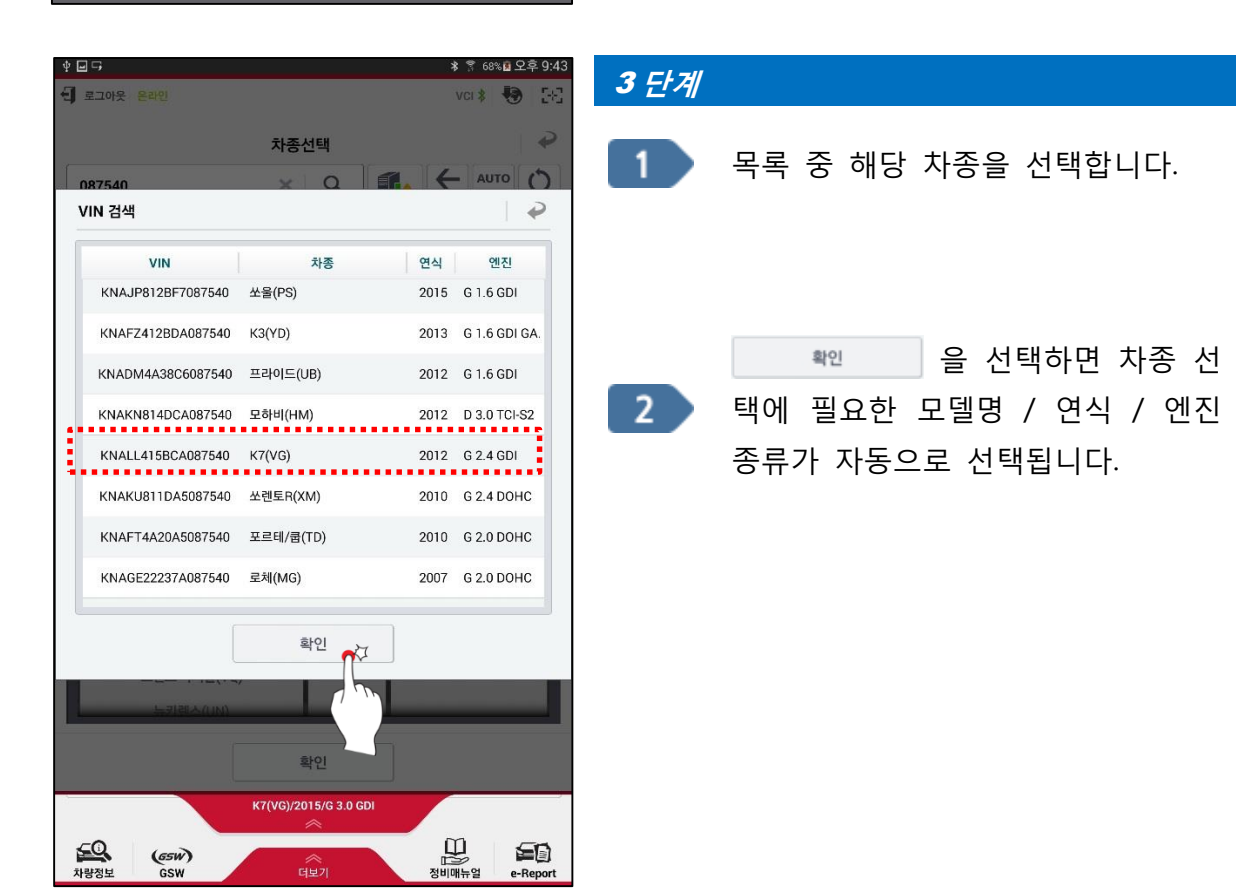

| 학 ■ 다<br>① 로그아웃 <mark>온라인</mark> |           |              |    | * 🗍 68%<br>VCI <b>*</b> | 8 오후 9:43<br>🕑 [문] |
|----------------------------------|-----------|--------------|----|-------------------------|--------------------|
|                                  | 차종        | 선택           |    |                         | 12                 |
| KNALL415BCA087540                | ×         | ٩            | 14 | 이전치종 AUT<br>VIN         | o<br>1<br>초/1駐     |
|                                  | -         | _            |    | _                       |                    |
|                                  |           |              |    |                         | - 1                |
| K3(YD)                           |           |              | 1  |                         | - 1                |
| K5 HEV(TF HEV)                   |           | 2015         |    |                         | - 1                |
| K5(TF)                           |           | 2014         |    |                         | - 1                |
| K7 HEV(VG HEV)                   | _         | 2013         | _  |                         |                    |
| K7(VG)                           |           | 2012         | ÷  | G 2.4 GDI               |                    |
| K9(KH)                           |           | 2011         |    | G 3.0 GDI               |                    |
| 그랜드 카니발(VQ)                      |           | 2010         |    | G 3.3 GDI               | - 1                |
| 뉴카롄스(UN)                         |           |              |    | L 3.0 LPI               | - 1                |
| 레이 EV(TAM EV)                    |           |              |    |                         | - 1                |
| 레이(TAM)                          |           |              |    |                         | - I                |
| 레토나(JL)                          |           |              |    |                         | _                  |
|                                  | _         | _            |    | _                       | _                  |
|                                  | 1         | 봐이           | 1  |                         |                    |
|                                  |           | 76           |    |                         | ,                  |
|                                  | (7(VG)/20 | )15/G 3.0 GE | )I |                         |                    |
| (65W)                            |           | ~            |    |                         | 50                 |

| 선택된 | 차종 정! | 보를 3 | 확인 후 | -   | 확인   |
|-----|-------|------|------|-----|------|
| 버튼을 | 선택하면  | 차종   | 선택이  | 완료됩 | 입니다. |

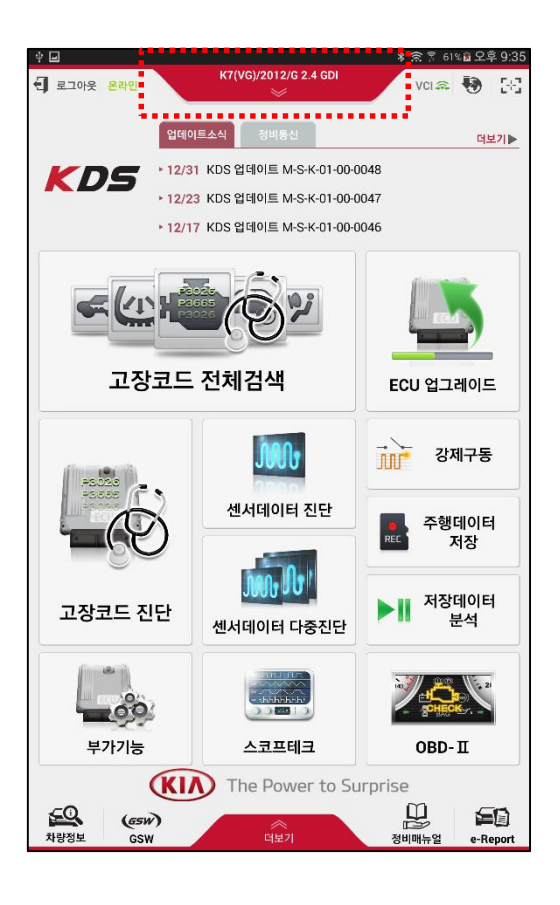

## 5 단계

차종 선택이 완료되면 메인 화면 상태에서도 선택된 차종 정보를 확인할 수 있으며, 변경 이 필요한 경우 차종선택 기능 메뉴를 다시 터치하면 됩니다.

#### 수동 방식의 차종 선택

차종 선택을 모델명/연식/엔진 종류까지 모두 사용자가 메뉴에서 직접 선택하여 사용하 는 방식입니다.

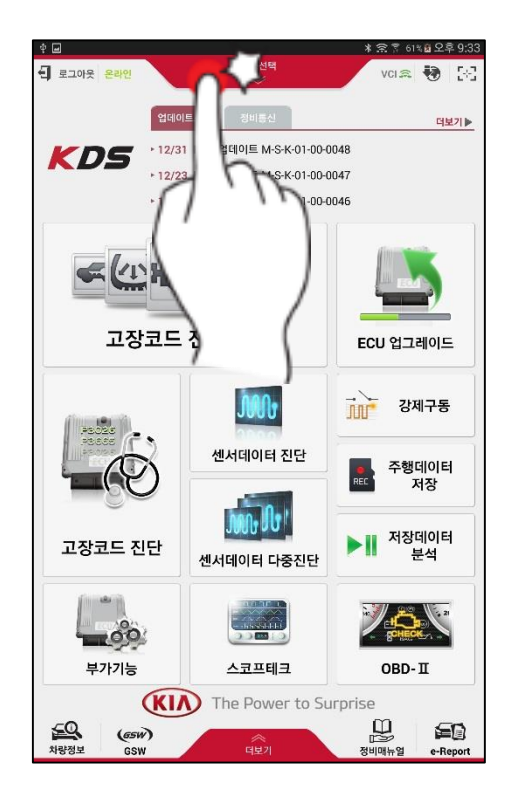

#### 1 단계

메인 화면의 상단 중앙부에 있는 차종 선택 메뉴를 터치하여 선택하거나 아래쪽으로 드 래그하여 기능을 실행합니다.

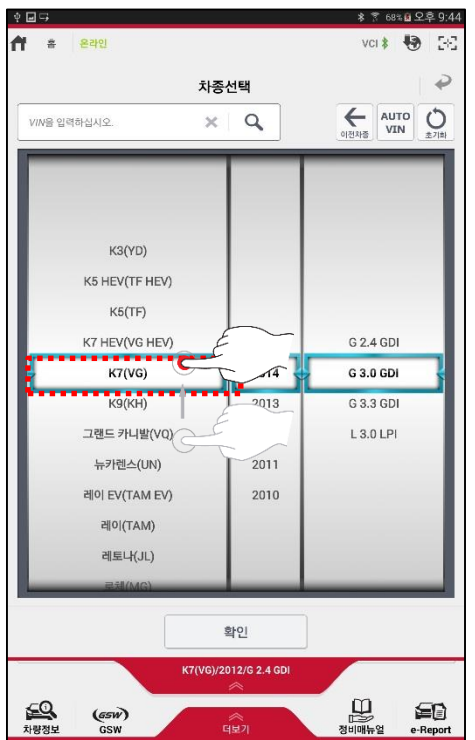

#### 2 단계

차종명(모델명)을 터치하거나 드래그하여 해 당 차종을 선택합니다.

| ∲ <b>교 등</b><br><b>슈</b> 홈 온라인                                                                                                    |                                              | ≭ 😤 68% 🗟 오후 9:44<br>VCI ≵ 🚯 [문] |
|----------------------------------------------------------------------------------------------------|----------------------------------------------|----------------------------------|
|                                                                                                    | 차종선택                                         | P                                |
| VIN을 입력하십시오.                                                                                                    | ×Q                                           | AUTO<br>VIN         〇<br>本河赴     |
| K3(YD)<br>K5 HEV(TF HEV)<br>K5(TF)<br>K7 HEV(VG HEV)<br>K7(VG)<br>K9(KH)<br>그랜드 카니발(VQ)<br>뉴카렌스(UN)<br>레이 EV(TAM EV)<br>레이(TAM)<br>레토나(JL)<br>르텍(MG) | 2015<br>2014<br>2013<br>2012<br>2011<br>2010 | PI<br>PI                         |
|                                                                                                    | 확인                                           |                                  |
| (65W)<br>차량정보 GSW                                                                                                    | 7(VG)/2012/G 2.4 GDI<br>송<br>더보기             | 전비해누업 e-Ranort                   |

|                | 차종심 | 넌택   |       | 1              | P |
|----------------|-----|------|-------|----------------|---|
| VIN을 입력하십시오.   | ×   | ٩    | 이전차종  | AUTO<br>VIN 27 |   |
|                |     |      |       |                | 1 |
|                |     |      |       |                |   |
| K3(YD)         |     |      |       |                |   |
| K5 HEV(TF HEV) |     |      |       |                |   |
| K5(TF)         |     |      |       |                |   |
| K7 HEV(VG HEV) |     | 2015 | G 2.4 | GDI            | E |
| K7(VG)         |     | 2014 | G 3.0 | gdi 🤇          |   |
| К9(КН)         |     | 2013 | G 3.3 | GDI            |   |
| 그랜드 카니발(VQ)    |     | 2012 | L 3.0 |                | E |
| 뉴카렌스(UN)       |     | 2011 |       | Ú              |   |
| 레이 EV(TAM EV)  |     | 2010 |       |                |   |
| 레이(TAM)        |     |      |       |                |   |
| 레토나(JL)        |     |      |       |                |   |
| 루체(MG)         | _   |      |       | _              |   |
|                |     | 바이   |       |                |   |
|                |     |      |       |                |   |

3 단계

해당 차종의 연식을 선택합니다.

해당 차종에 장착된 엔진 사양을 선택합니다.

|                | 차종성       | 넌택    | - ÷              |
|----------------|-----------|-------|------------------|
| VIN을 입력하십시오.   | ×         | Q,    | el전처중 AUTO 이 초기화 |
|                |           |       |                  |
|                |           |       |                  |
| K3(YD)         |           |       |                  |
| K5 HEV(TF HEV) |           |       |                  |
| K5(TF)         |           |       |                  |
| K7 HEV(VG HEV) | _         | 2015  | G 2.4 GDI        |
| K7(VG)         |           | 2014  | G 3.0 GDI        |
| K9(KH)         |           | 2013  | G 3.3 GDI        |
| 그랜드 카니발(VQ)    |           | 2012  | L 3.0 LPI        |
| 뉴카렌스(UN)       |           | 2011  |                  |
| 레이 EV(TAM EV)  |           | 2010  |                  |
| 레이(TAM)        |           | -     |                  |
| 레토나(JL)        |           |       |                  |
| 루체(MG)         | _         |       |                  |
|                |           |       |                  |
|                |           | 49 AZ |                  |
|                | (7(VG)/20 | 12/G  |                  |

| 확인     | 버튼을 | 선택하면 | 차종 | 선택이 |
|--------|-----|------|----|-----|
| 완료됩니다. |     |      |    |     |

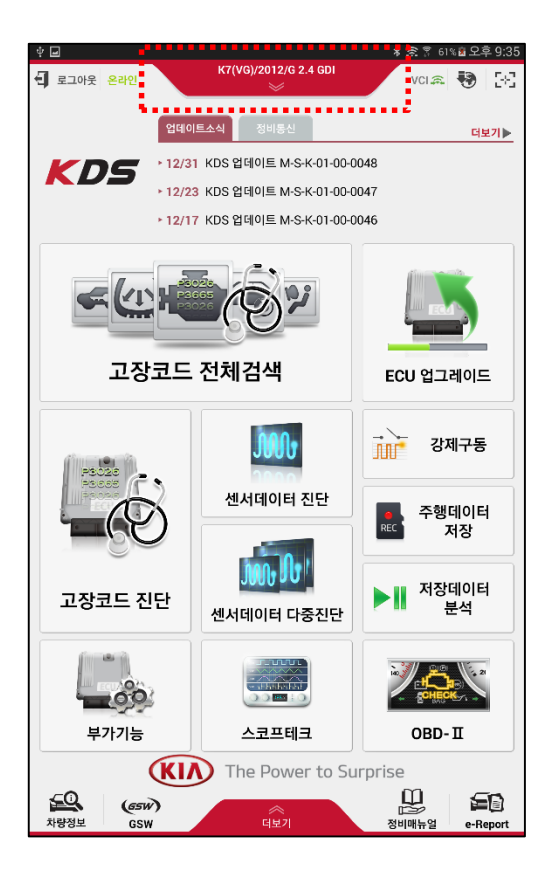

차종 선택이 완료되면 메인 화면 상태에서 도 선택된 차종 정보를 확인할 수 있습니다.

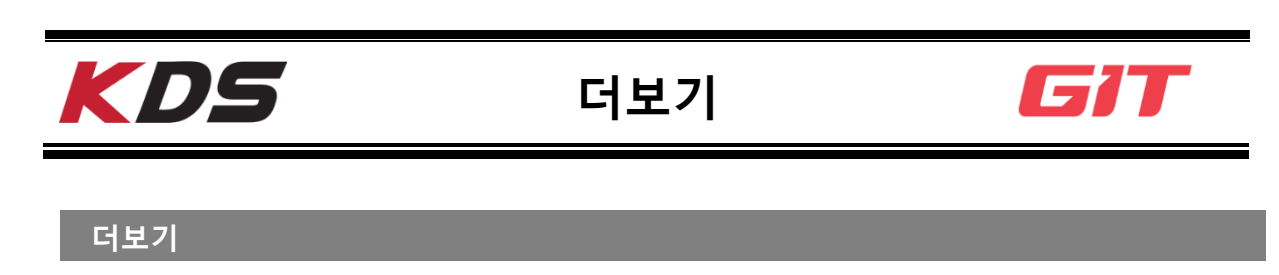

KDS 프로그램의 더보기 메뉴는 메인 화면의 아래쪽 중앙부에 위치하고 있으며, 기능 메 뉴 버튼을 터치하여 실행하거나, 기능명칭 부위를 가볍게 누른 상태에서 위쪽으로 드래 그하여 실행할 수 있습니다. 더보기 메뉴에는 아래와 같은 기능들이 있습니다.

- 인터넷 업데이트
- 펌웨어 업데이트
- 모듈 연결
- ◆ Auto VIN 구성
- ◆ 카메라

- ◆ 측정 단위
- ◆ 서버
- 사용자 가이드
- 사용자 정보

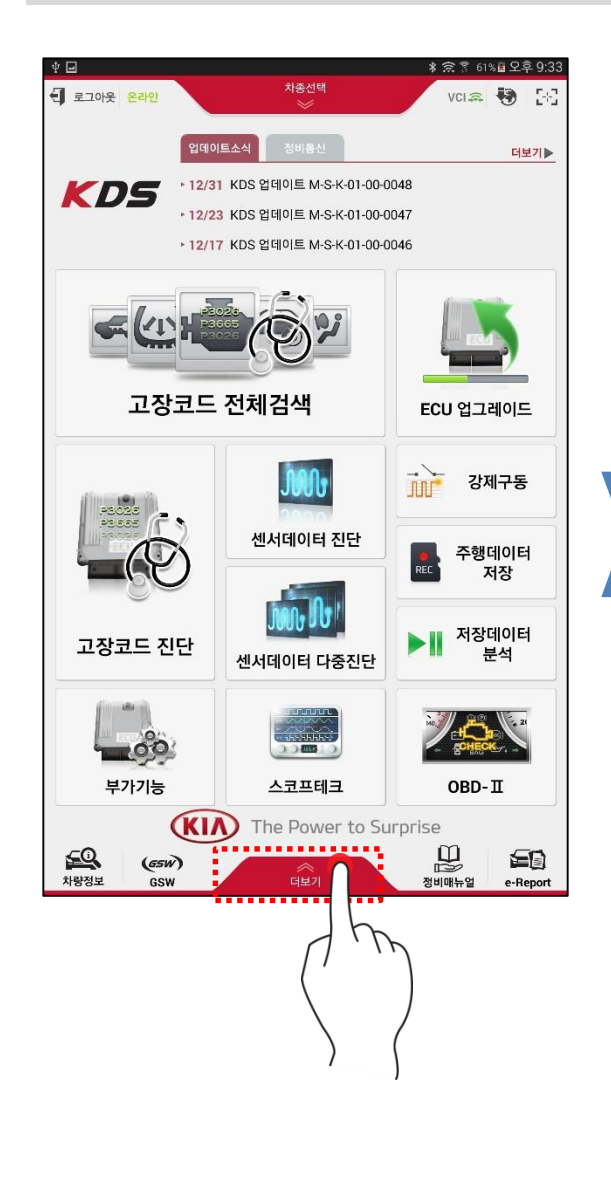

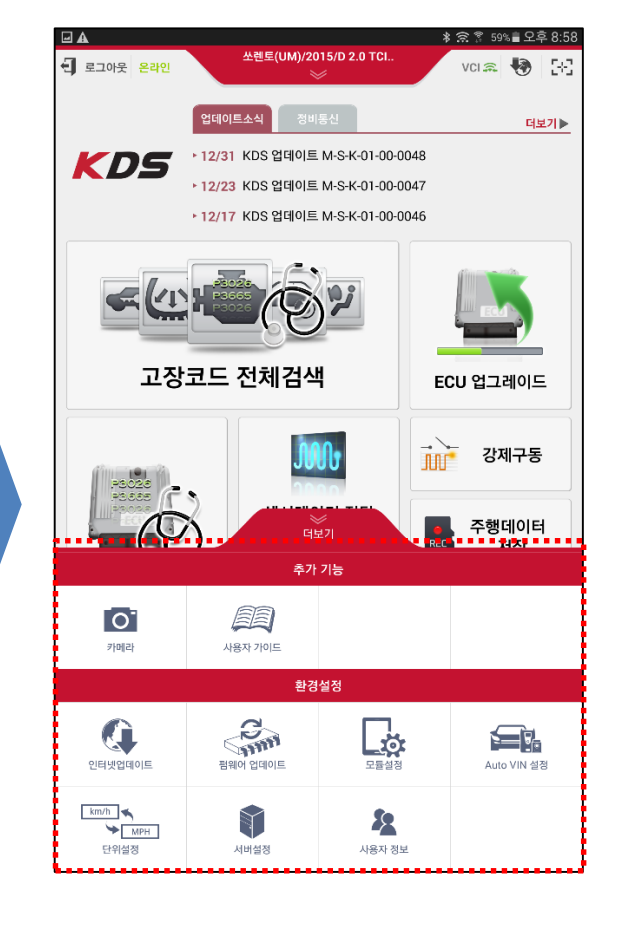

| 0       | 카메라         | 태블릿 PC 의 카메라를 이용하는 기능입니다.                                         |
|---------|-------------|-------------------------------------------------------------------|
|         | 사용자 가이드     | KDS 프로그램의 사용법을 설명한 매뉴얼을 열람<br>할 수 있는 기능입니다.                       |
|         | 인터넷 업데이트    | KDS 프로그램을 인터넷에 연결하여 최신으로 업<br>데이트하는 기능입니다.                        |
| Com Com | 펌웨어 업데이트    | 태블릿에 연결되는 진단용 장치들의 펌웨어를 업<br>데이트할 수 있는 기능입니다.                     |
|         | 모듈설정        | 태블릿에 무선으로 연결할 모듈(VCI II and TPMS<br>Module)의 무선연결 설정을 수행하는 기능입니다. |
|         | Auto VIN 설정 | Auto VIN 자동수행 기능을 ON/OFF 할 수 있는<br>기능입니다.                         |
| km/h    | 단위설정        | KDS 프로그램 내에서 사용할 데이터의 단위를 설<br>정하는 기능입니다.                         |
|         | 서버설정        | KDS 프로그램의 업데이트 서버 및 GSW 웹사이<br>트의 URL을 설정할 수 있는 기능입니다.            |
| 2       | 사용자 정보      | KDS 프로그램 사용자의 정보를 확인할 수 있는<br>기능입니다.                              |

## 카메라

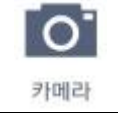

사진 촬영을 위한 기능이며, 이미지 파일로 저장할 수 있는 기 능입니다. 저장 파일은 외부 SD 카드에 저장됩니다.

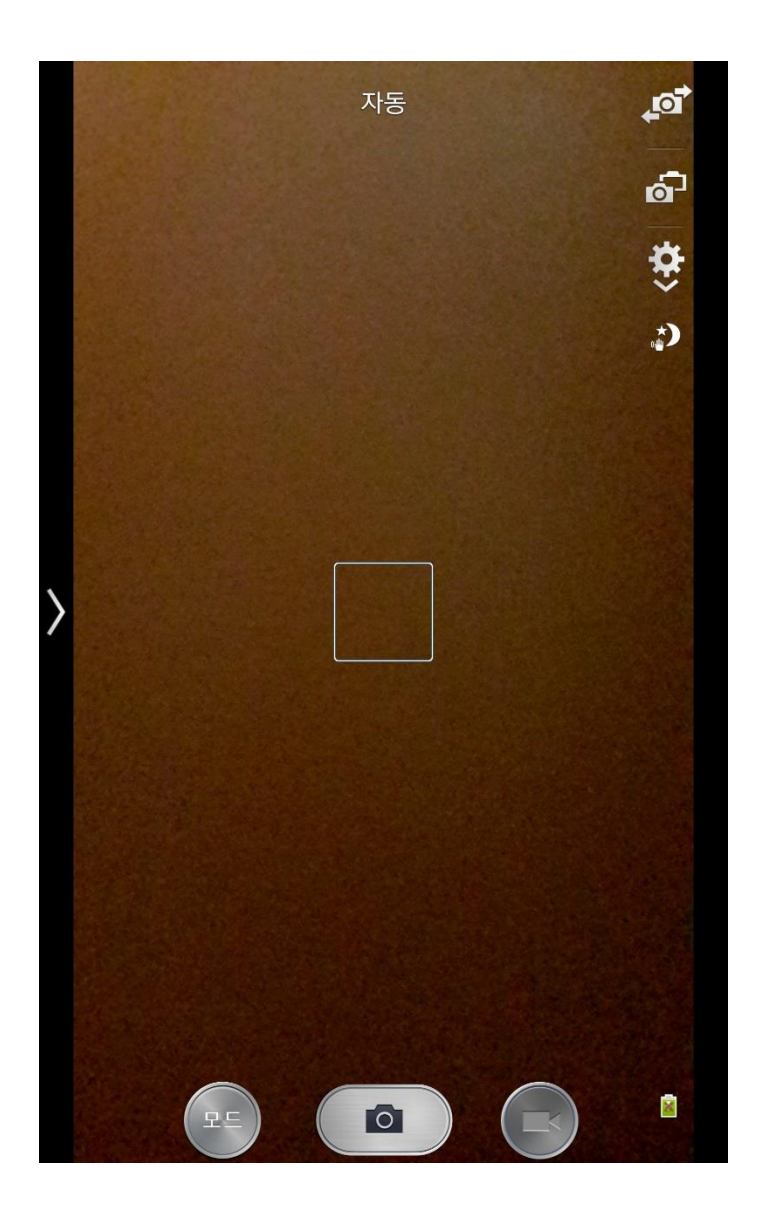

51

## 사용자 가이드

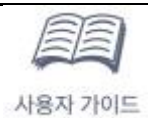

KDS 프로그램의 사용법을 설명한 매뉴얼을 열람할 수 있는 기능입니다.

|                                       | ∦ ﷺ 💲 33% 🛢 오후 4:43 |        |           | 🖇 🔋 33% 🛢 오후 4:43 |
|---------------------------------------|---------------------|--------|-----------|-------------------|
| ★ 홈 온라인 치종선택<br>※                     | vci 🛛 💀 🖂           | 휴<     | 차종선택<br>※ | vci 🛛 💀 🔀         |
| 사용자 가이드                               | <b>\$</b>           | 8      | 사용자 가이드   | Ŷ                 |
| 🏠 사용자 가이드는 PDF 형태로 제공되며, 최초 구동 시에 10초 | 이상 소요될 수 있습니다.      | ■ 시작하기 |           |                   |
| ■ 시작하기                                |                     |        |           |                   |
| ■ 하드웨어                                |                     |        |           | 시작하기              |
| ■ 기본 동작                               |                     |        |           |                   |
| ■ 고장코드 진단                             |                     |        |           |                   |
| ■ 센서데이터 진단                            |                     |        |           |                   |
| ■ 강제 구동                               |                     | KD     | 5         |                   |
| ■ 저장데이터                               |                     |        |           |                   |
| ■ 부가기능                                |                     |        | _         |                   |
| = ECU 업그레이드                           |                     |        |           |                   |
| = OBD-II                              |                     |        |           |                   |
|                                       |                     |        |           |                   |
|                                       |                     |        |           |                   |
|                                       |                     |        |           |                   |
|                                       |                     |        |           |                   |
|                                       |                     |        |           | lennai            |
|                                       |                     |        |           | lser" s M         |
|                                       |                     |        |           |                   |

## 인터넷 업데이트

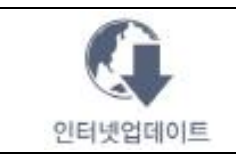

## KDS 프로그램을 인터넷에 연결하여 최신으로 업데이트하는 기능입 니다.

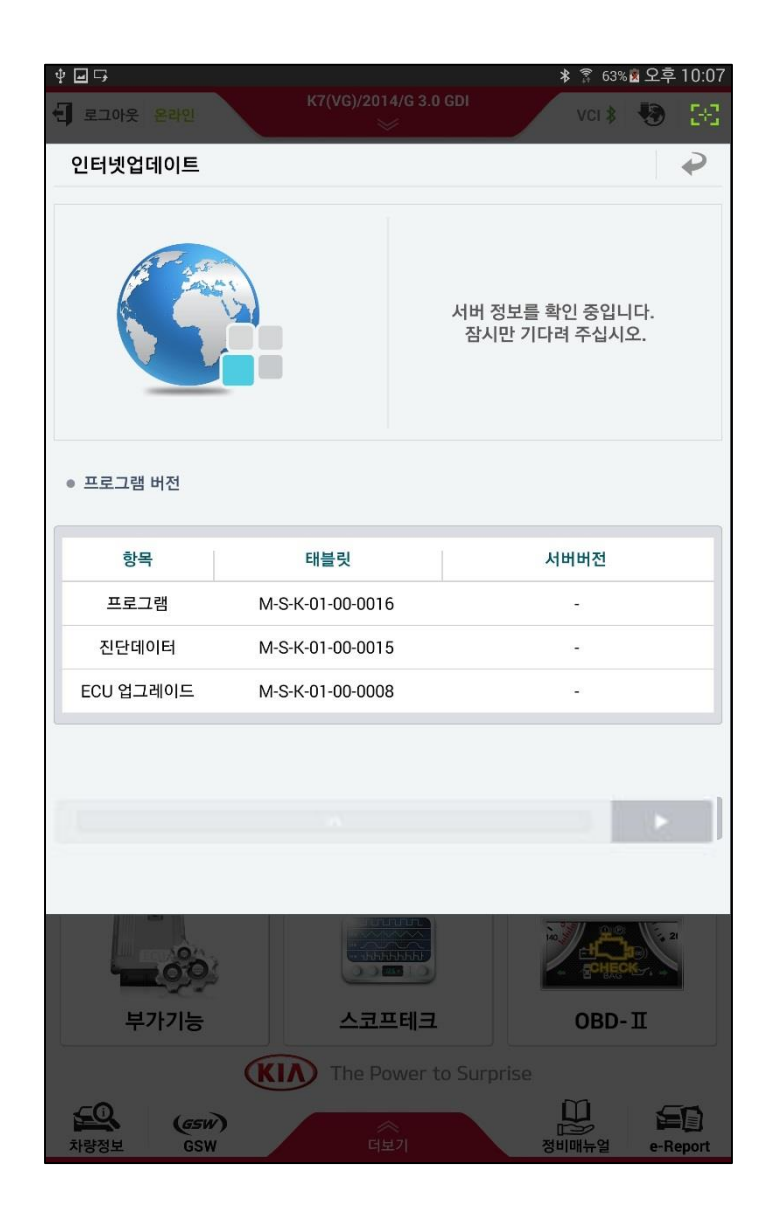

## 인터넷 업데이트 수행 절차

KDS 프로그램이 설치된 태블릿 PC 가 인터넷에 연결이 되면 KDS 프로그램은 인터넷을 통하여 자동으로 최신의 프로그램을 다운로드 합니다.

## 1 단계

KDS 프로그램을 인터넷 업데이트를 하는 방법은 2가지가 있습니다.

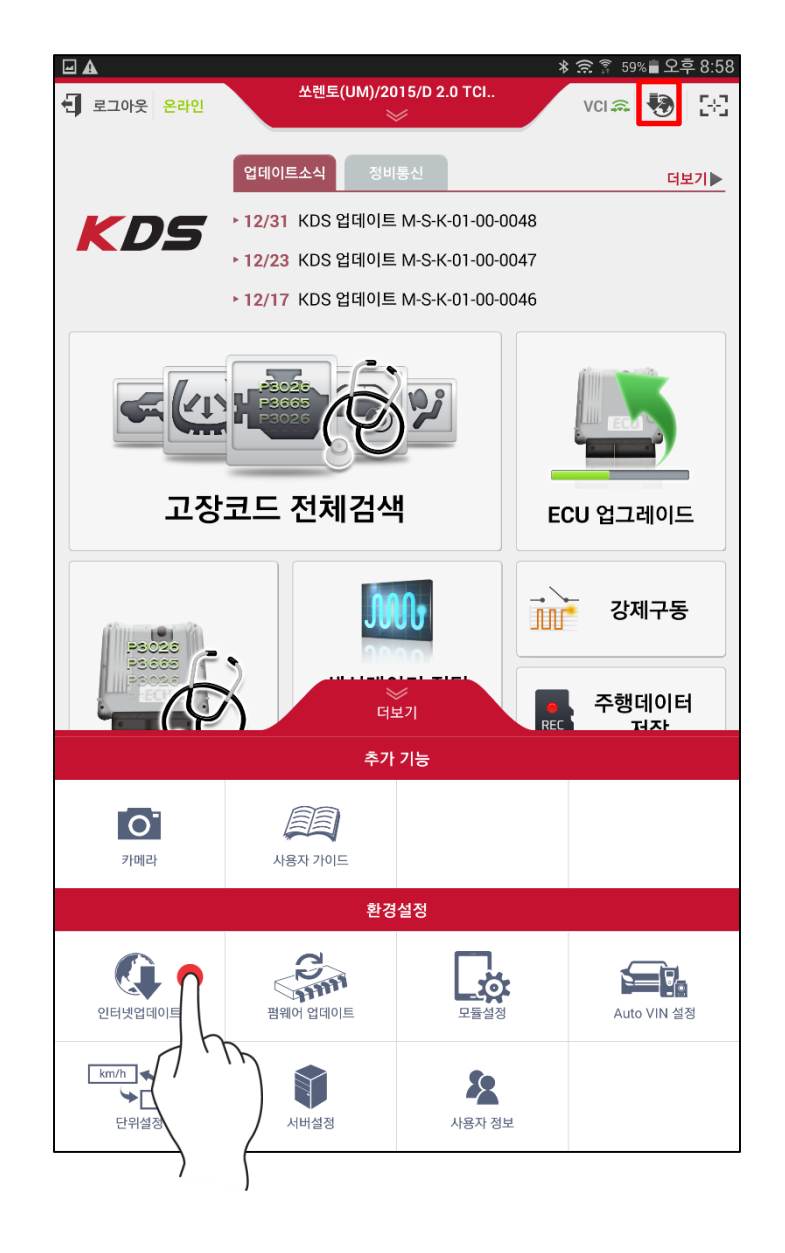

인터넷 업데이트 아이콘이 🀶 점멸하고 있는 상태이면 서버로부터 최신의 데이터를 다운로드 하고 있는 중입니다.

| ψ                                     |                  | ∦ 혾 100% ፪ 오전 11:47               |
|---------------------------------------|------------------|-----------------------------------|
| 로그아웃 온라인                              | 차종선택<br>※        | vci \Theta 😽 🔀                    |
| 인터넷업데이트                               |                  | ₽                                 |
|                                       | 업데이트<br>주        | 트 파일을 다운로드 중입니다.<br>상시만 기다려 주십시오. |
| ● 프로그램 버전                             |                  |                                   |
| · · · · · · · · · · · · · · · · · · · | 태블릿              | 서버버전                              |
| 프로그램                                  | M-S-K-01-00-0046 | M-S-K-01-00-0049                  |
| 진단데이터                                 | M-S-K-01-00-0044 | M-S-K-01-00-0046                  |
| ECU 업그레이드                             | M-S-K-01-00-0035 | M-S-K-01-00-0037                  |
|                                       | 65%              |                                   |
| 부가기능                                  |                  | OBD-II                            |
| 차량정보 GSW                              | Hierowal to      | 정비매뉴얼 e-Report                    |

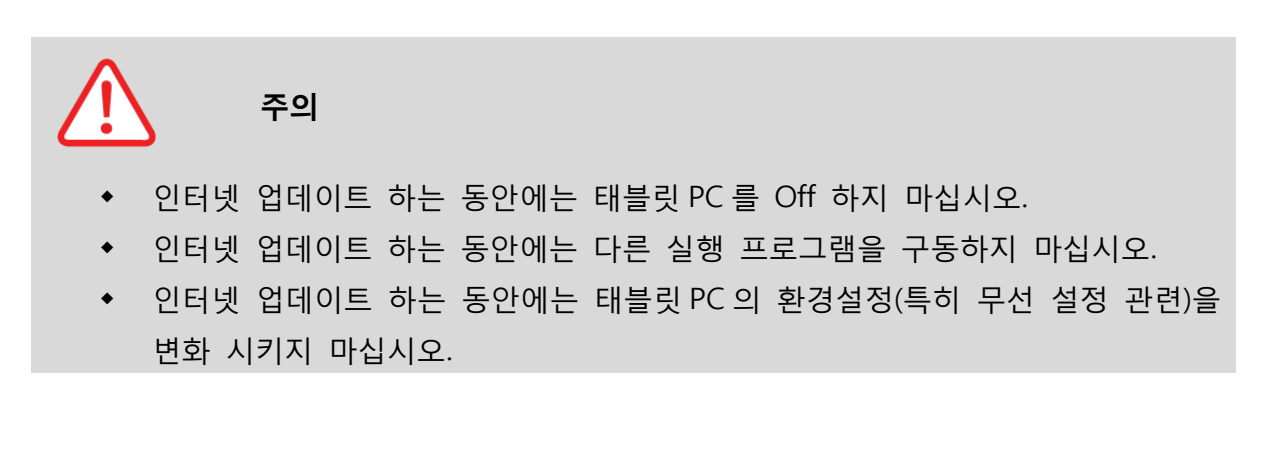

| 약 ☑<br>┨ 로그아웃 온라인 | 차종선택<br>※        | * 중 100%효오전 11:47<br>vci⊖ 😳 🔀      |
|-------------------|------------------|------------------------------------|
| 인터넷업데이트           |                  | Ŷ                                  |
|                   | L<br>Š           | 원로드가 완료 되었습니다.<br>신신 버진을 설치해 주십시오. |
| ● 프로그램 버전         |                  | 1                                  |
| 망독                | 대출핏              | 시미미신                               |
| 프로그램              | M-S-K-01-00-0046 | M-5-K-01-00-0049                   |
| 신안데이터             | M-S-K-01-00-0044 | M-S-K-01-00-0046                   |
|                   | 설치               |                                    |
| 부가기능              | 스코프테크            | OBD-II                             |
|                   | The Power to     | o Surprise<br>원내때누역 e-Berort       |

다운로드가 완료되면 인터넷 업데이트 아이콘 ● 점등상태로 유지하며, 이 때 아이콘을 선택하면 KDS 프로그램을 다운로드 된 데이터 를 사용하여 최신으로 설치할 수 있습니다.
인터넷 업데이트 화면 하단의 설치 버튼
▲치 을 선택하여 태블릿 PC 를 최신
프로그램으로 설치합니다.

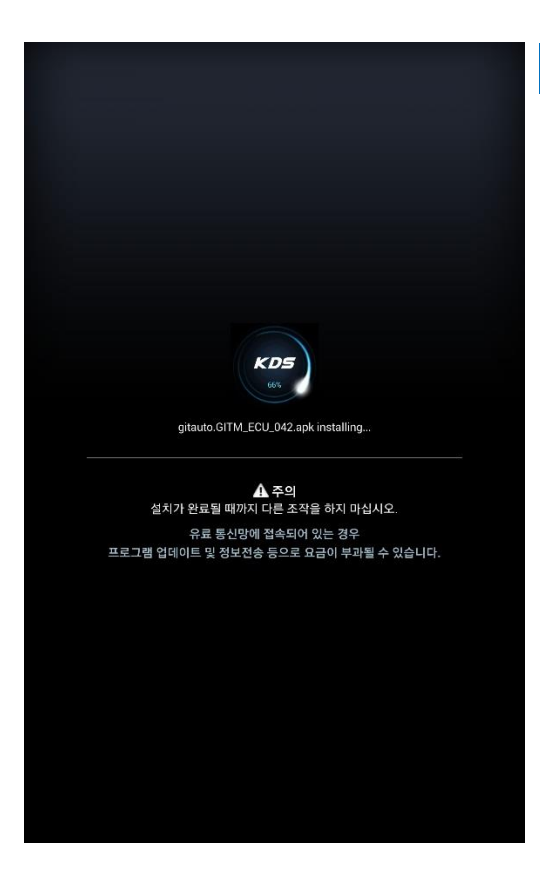

#### 4 단계

KDS 프로그램 설치가 진행되는 단계이며, 설치 완료 및 프로그램이 재시작 될 때까지 태블릿 PC의 전원을 OFF 하지 마십시오.

User's Manual

56

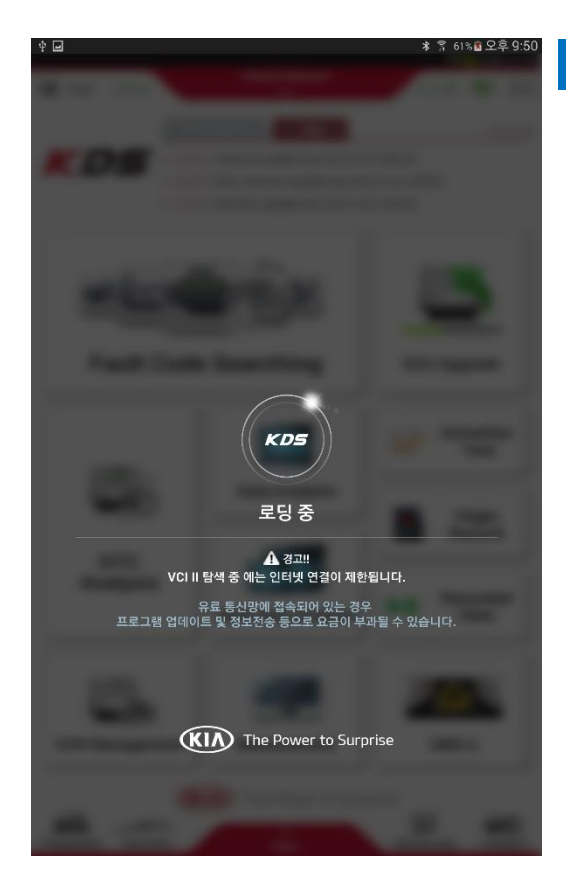

프로그램이 최신 버전으로 재설치 되면 KDS 프로그램은 자동으로 재시작됩니다.

57

## 펌웨어 업데이트

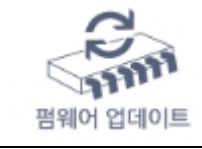

태블릿에 연결되는 진단용 장치들의 펌웨어를 업데이트할 수 있는 기능입니다. (VCI 모듈 / VCI II 모듈 / TPMS 모듈)

#### VCI 모듈의 펌웨어 업데이트

KDS 에서 사용 할 GDS VCI를 펌웨어 업데이트 하기 위해서는 태블릿 PC 와 GDS VCI 모듈 사이를 USB 케이블 및 OTG 케이블을 사용하여 연결해야만 합니다.GDS VCI 모듈의 현재 펌웨어 버전이 최신 펌웨어 버전보다 낮은 경우에는 VCI 펌웨어영역에 배치되어 있는 업데이트 버튼을 터치하여 모듈의 펌웨어를 업데이트 합니다.

| ф 🖬 🕞                                      |                                              |                                                    |                                                     |                                           | * 🕄    | 61% 🖻 오후   | 10:18 |     |
|--------------------------------------------|----------------------------------------------|----------------------------------------------------|-----------------------------------------------------|-------------------------------------------|--------|------------|-------|-----|
| A s                                        | 온라인                                          |                                                    |                                                     | 종선택<br>≫                                  | VCI    | * 💀        | 5-3   |     |
|                                            |                                              |                                                    | 펌웨어                                                 | 업데이트                                      |        |            | ₽     |     |
| • VCI                                      |                                              |                                                    |                                                     |                                           |        |            |       |     |
| = VCI <del>T</del>                         | 펌웨어                                          |                                                    |                                                     |                                           | _      | 업데         |       | Y   |
| 현재 버전                                      | I                                            | -                                                  |                                                     | 최신 버전                                     |        | 01.02      |       | ~   |
| = VCI I                                    | I 펌웨어                                        |                                                    |                                                     |                                           |        | 업데         | $\Pi$ | . / |
| 현재 버전                                      | l.                                           | 01.                                                | 49                                                  | 최신 버전                                     |        | 01.49      |       |     |
| • - Vi<br>- U:<br>- 펌                      | CI 전원을<br>SB 케이블<br>웨어 버전                    | 켜십시오.<br>를 또는 무선으<br>년을 확인하고                       | 으로 태블릿과 '<br>업데이트를 진                                | 연결하십시오.<br>1행해 주십시오.                      |        |            |       |     |
| • TPMS                                     |                                              |                                                    |                                                     |                                           |        |            |       |     |
| = TPM                                      | S 펌웨어                                        |                                                    |                                                     |                                           |        | 비전         | 확인    |     |
| 현재 버전                                      | !                                            | -                                                  |                                                     | 최신 버전                                     |        | -          |       |     |
| 1 - TI<br>- 전<br>- TI<br>- 태<br>- 태<br>- 펌 | PMS 용 블<br>원 케이블<br>PMS 모듈<br>블릿과 T<br>웨어 버전 | 블루투스 어답<br>을 제외하고<br>의 전원을 켜<br>PMS를 블루<br>l을 확인하고 | [터를 TPMS !<br>TPMS에 연결<br>십시오.<br>투스로 연결히<br>업데이트하십 | 고들에 연결하십시오.<br>信된 케이블류를 모두<br>십시오.<br>시오. | 제거하십시. | <u>ହ</u> . |       |     |
|                                            |                                              |                                                    |                                                     |                                           |        |            |       |     |
|                                            |                                              |                                                    |                                                     |                                           |        |            |       |     |

## VCIII 모듈의 펌웨어 업데이트

VCIII 모듈의 펌웨어 업데이트를 위해서는 VCIII 전원 ON 상태에서 진행되며, 태블릿 PC 와 VCIII 모듈이 USB 케이블 또는 무선으로 연결되어야 합니다.

| ∲ 🖬 🕞<br>合 홈 온라인                                                                                                    | 차종선택<br>※                                                                                                    | ≱ 중 61% ፬ 오후 10:18<br>VCI ≱ 🚯 🔀         |
|----------------------------------------------------------------------------------------------------|----------------------------------------------------------------------------------------------------|-----------------------------------------|
|                                                                                                    | 펌웨어 업데이트                                                                                                    | Ð                                       |
| VCI                                                                                                    |                                                                                                    |                                         |
| = VCI 펌웨어                                                                                                    |                                                                                                    | 업데이트                                    |
| 현재 버전                                                                                                    | - 최신 버전                                                                                                    | 01.02                                   |
| = VCI II 펌웨어                                                                                                    |                                                                                                    | 월 10 월 10 월 10 월 10 월 10 월 10 월 10 월 10 |
| 현재 버전                                                                                                    | 01.49 최신 버전                                                                                                   | 01.49                                   |
| <ul> <li>• VCI 전원을 :</li> <li>• USB 케이블</li> <li>• 펌웨어 버전:</li> </ul>                                                      | 쳐십시오.<br>또는 무선으로 태블릿과 연결하십시오.<br>을 확인하고 업데이트를 진행해 주십시오.                                                       |                                         |
| TPMS                                                                                                    |                                                                                                    | /                                       |
| = TPMS 펌웨어                                                                                                    |                                                                                                    | 버전확인                                    |
| 현재 버전                                                                                                    | - 최신 버전                                                                                                    | -                                       |
| <ul> <li>• TPMS 용 블</li> <li>• 전원 케이블</li> <li>• TPMS 모듈</li> <li>• 태블릿과 TP</li> <li>• 램블릿과 M</li> <li>• 펌웨어 버전</li> </ul> | 루투스 어댑터를 TPMS 모듈에 연결하십시오<br>을 제외하고 TPMS에 연결된 케이블류를 모두<br>의 전원을 켜십시오.<br>MS를 블루투스로 연결하십시오.<br>을 확인하고 업데이트하십시오. | 2.<br>〒 제거하십시오.                         |
|                                                                                                    |                                                                                                    |                                         |

#### TPMS 모듈의 펌웨어 업데이트

TPMS 모듈의 펌웨어를 업데이트 하기 위해서는 TPMS 모듈을 태블릿 PC와 블루투스 통 신으로 연결 설정을 먼저 진행하여야 합니다. TPMS 모듈의 블루투스 연결 설정은 메뉴 의 '모듈연결' 기능 설명 부분을 참고해 주십시오.

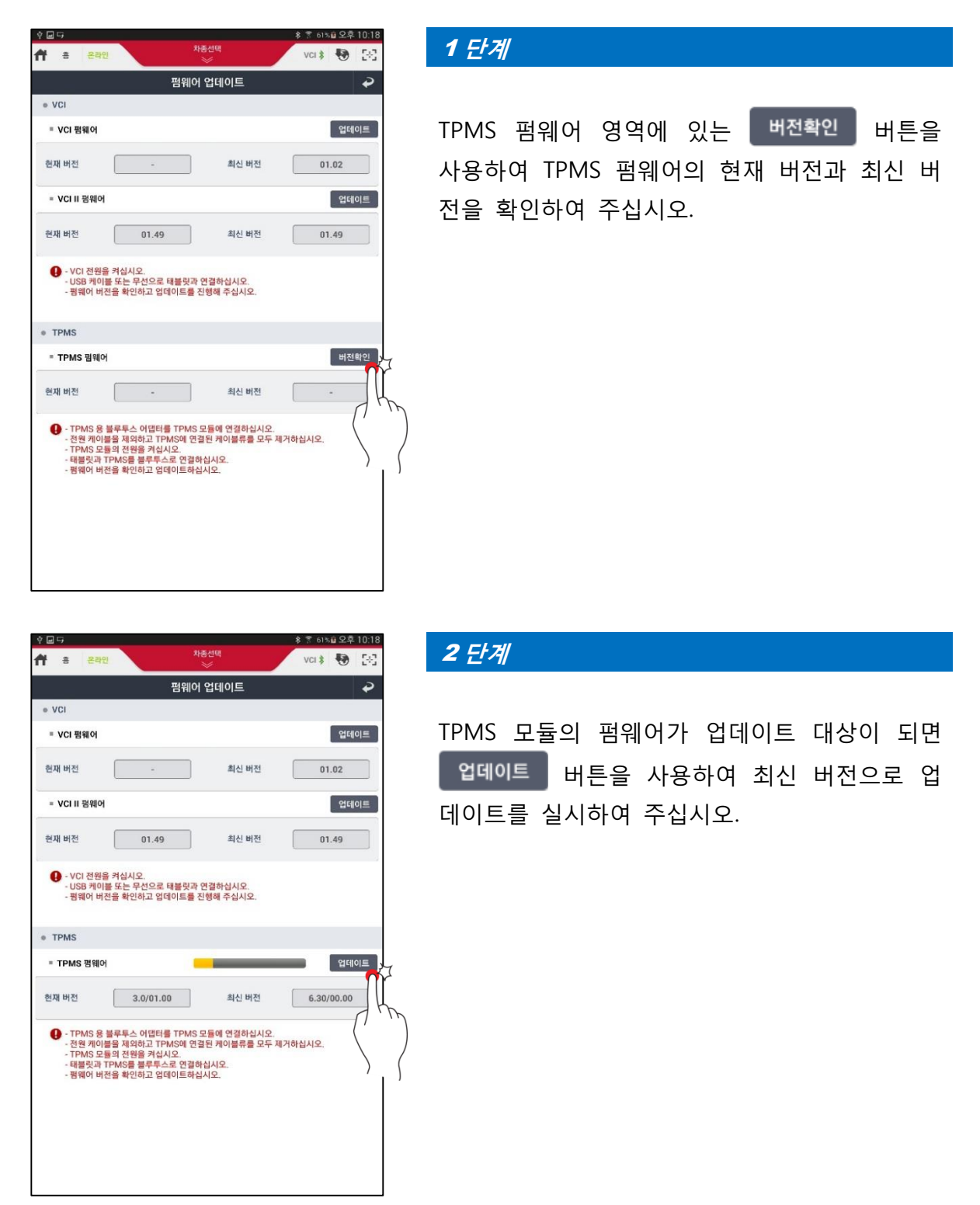

|           |                                     |                                              |                                              |                                                  |                                  |                          |               | 오늘 🕆 🗱                | 2후 2:49    |
|-----------|-------------------------------------|----------------------------------------------|----------------------------------------------|--------------------------------------------------|----------------------------------|--------------------------|---------------|-----------------------|------------|
| ft        | 휾                                   | 온라인                                          |                                              |                                                  | 차량선택<br>※                        |                          |               | vci \varTheta 😽       | 28         |
|           |                                     |                                              |                                              | 펌웨                                               | 어 업데                             | 이트                       |               |                       | P          |
| • \       | /CI                                 |                                              |                                              |                                                  |                                  |                          |               |                       |            |
|           | VCI Ŧ                               | 펔웨어                                          |                                              |                                                  |                                  |                          |               | 업대                    | 비이트        |
| 현)        | 재 버전                                |                                              |                                              | •                                                |                                  | 최신 버전                    |               | 01.01                 |            |
|           | VCII                                | I 펌웨어                                        |                                              |                                                  |                                  |                          |               | 업대                    | 베이트        |
| 현기        | 재 버전                                |                                              |                                              |                                                  |                                  | 최신 버전                    |               | 01.38                 |            |
| 일         | 림                                   |                                              |                                              |                                                  |                                  |                          |               |                       |            |
| TP<br>TPI | 'MS 도<br>MS 전                       | 2듈의 초<br> 원이 OF                              | 기화를 위해<br>F되더라도                              | 해서 TPMS<br>무선으로<br>주                             | 의 전원을<br>설정되므<br>의하십시            | 을 OFF 하고<br>로 블루투스<br>오. | [확인] t<br>어댑터 | 버튼을 누르십<br>가 OFF 되지 ' | 시오.<br>않도록 |
|           |                                     |                                              |                                              | C                                                | 확인                               | ¶ <sup>77</sup>          |               |                       |            |
| 현)        | 재 버전                                |                                              | 3.0/                                         | 01.00                                            | ] (                              |                          |               | 6.30/00.0             | D          |
| •         | ) · TT<br>· 전<br>· TT<br>- 태<br>· 평 | PMS 용 블<br>원 케이블<br>PMS 모듈<br>블릿과 T<br>웨어 버전 | 블루투스 어<br>을 제외하<br>의 전원을<br>PMS를 볼릭<br>을 확인하 | 댑터를 TPM<br>고 TPMS에<br>켜십시오.<br>루투스로 연<br>고 업데이트( | IS 모듈에<br>연결된 케<br>결하십시오<br>바십시오 | 연 도                      | 2.<br>= 제거하   | 십시오.                  |            |
|           |                                     |                                              |                                              |                                                  |                                  |                          |               |                       |            |
|           |                                     |                                              |                                              |                                                  |                                  |                          |               |                       |            |
|           |                                     |                                              |                                              |                                                  |                                  |                          |               |                       |            |
|           |                                     |                                              |                                              |                                                  |                                  |                          |               |                       |            |

| TPMS          | 모듈의  | 펌웨( | 어 업데(    | 기트를 | 최신으. | 로 적 |
|---------------|------|-----|----------|-----|------|-----|
| 용하기           | 위해   | 안내  | 팝업에      | 제시돈 | ! 바와 | 같이  |
| TPMS <u>I</u> | 모듈의  | 전원을 | · Off 하그 | 1   | 확인   | 버   |
| 튼을 선          | 1택하여 | 주십. | 시오.      |     |      |     |

|                                                                                                    |                                                                         |                                       | * 🕆 💼                | 오후 2:50 |
|----------------------------------------------------------------------------------------------------|-------------------------------------------------------------------------|---------------------------------------|----------------------|---------|
| <b>위</b> 홍 운라인                                                                                                 |                                                                         | 차량선택<br>※                             | vci \varTheta 📲      | 5-2     |
|                                                                                                    | 펌웨이                                                                     | 거 업데이트                                |                      | P       |
| • VCI                                                                                                    |                                                                         |                                       |                      |         |
| = VCI 펌웨어                                                                                                    |                                                                         |                                       | Ci Ci                | 데이트     |
| 현재 버전                                                                                                    | • ]                                                                     | 최신 버전                                 | 01.01                |         |
| = VCI II 펌웨어                                                                                                   |                                                                         |                                       | 업                    | 데이트     |
| 현재 버전                                                                                                    |                                                                         | 최신 버전                                 | 01.38                |         |
| 알림                                                                                                    |                                                                         |                                       |                      |         |
| 펌웨어                                                                                                    | TPMS 모듈이<br>업데이트를 완료하<br>[확인] 버튼                                        | 초기화되었습니다<br>기 위해 TPMS 전원<br>튼을 누르십시오. | <sup>실</sup> 을 ON 하고 |         |
|                                                                                                    |                                                                         | 확인 💏                                  | ]                    |         |
| 현재 버전                                                                                                    | 3.0/01.00                                                               |                                       | 6.30/00.0            | 00      |
| <ul> <li>• TPMS 용 블루</li> <li>• 전원 케이블을</li> <li>• TPMS 모듈의</li> <li>• 태블릿과 TPN</li> <li>• 태블릿과 HPA</li> </ul> | 투스 어댑터를 TPMS<br>제외하고 TPMS에 연<br>전원을 켜십시오.<br>IS를 볼루투스로 연결<br>확인하고 업데이트하 | S 모듈에 연결<br>경결된 케이블류<br>하십시오.<br>십시오  | 제거하십시오.              |         |
|                                                                                                    |                                                                         |                                       |                      |         |
|                                                                                                    |                                                                         |                                       |                      |         |
|                                                                                                    |                                                                         |                                       |                      |         |
|                                                                                                    |                                                                         |                                       |                      |         |

## 4 단계

| 확인        | 버튼을 선택하여 주십시오.       |   |
|-----------|----------------------|---|
| 키고, 안내 팝' | 업에 제시된 바와 같이         |   |
| 완료하기 위해   | 서는 TPMS 모듈의 전원을 On 서 | 4 |
| TPMS 모듈의  | 펌웨어 업데이트를 최종적으로      |   |

| -                                                                                                    |                                                                                |                                                  | 💲 🔋 🛢 오후 2:53 |
|----------------------------------------------------------------------------------------------------|--------------------------------------------------------------------------------|--------------------------------------------------|---------------|
| 🕈 홈 <mark>온라인</mark>                                                                                       |                                                                                | 차량선택<br>※                                        | vci 🛛 🐼 🖂     |
|                                                                                                    | 펌웨(                                                                            | 어 업데이트                                           | Ŷ             |
| • VCI                                                                                                    |                                                                                |                                                  |               |
| = VCI 펌웨어                                                                                                  |                                                                                |                                                  | 업데이트          |
| 현재 버전                                                                                                    | •                                                                              | 최신 버전                                            | 01.01         |
| = VCI II 펌웨어                                                                                               |                                                                                |                                                  | 업데이트          |
| 현재 버전                                                                                                    | •                                                                              | 최신 버전                                            | 01.38         |
| <ul> <li>• VCI 전원을 #</li> <li>• USB 케이블</li> <li>• 펌웨어 버전:</li> </ul>                                      | 격십시오.<br>또는 무선으로 태블릿<br>을 확인하고 업데이트를                                           | 과 연결하십시오.<br>- 진행해 주십시오.                         |               |
| • TPMS                                                                                                    | TPMS 펌웨어 업                                                                     | 데이트를 완료 하였습                                      | 비다.           |
| = TPMS 펌웨어                                                                                                 |                                                                                | -                                                | 버전확인          |
| 현재 버전                                                                                                    | 3.0/01.00                                                                      | 최신 버전                                            | 6.30/00.00    |
| <ul> <li>• TPMS 용 블</li> <li>· 전원 케이블:</li> <li>• TPMS 모듈</li> <li>• 태를것과 TP</li> <li>• 램웨어 버전함</li> </ul> | 루투스 어댑터를 TPM:<br>을 제외하고 TPMS에 안<br>의 전원을 취십시오.<br>MS을 볼루면스로 연결<br>을 확인하고 업데이트히 | S 모듈에 연결하십시오.<br>1경된 케이블류를 모두<br>1하십시오.<br>1십시오. | 제거하십시오.       |
|                                                                                                    |                                                                                |                                                  |               |

TPMS 모듈의 버전이 최신으로 적용되어 있는 지 체크합니다.

## 모듈설정

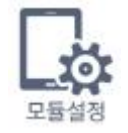

태블릿 PC 에 무선으로 연결할 모듈(VCI II 또는 TPMS Module)의 무선연 결 설정을 수행하는 기능입니다.

## 본 기능에 대한 설명은 하드웨어 장치의 통신 연결 부분을 참고하여 주십시오.

## Auto VIN 실행 설정

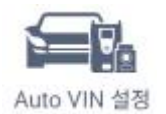

Auto VIN 수행을 "사용/사용안함"으로 설정할 수 있는 기능입니다.

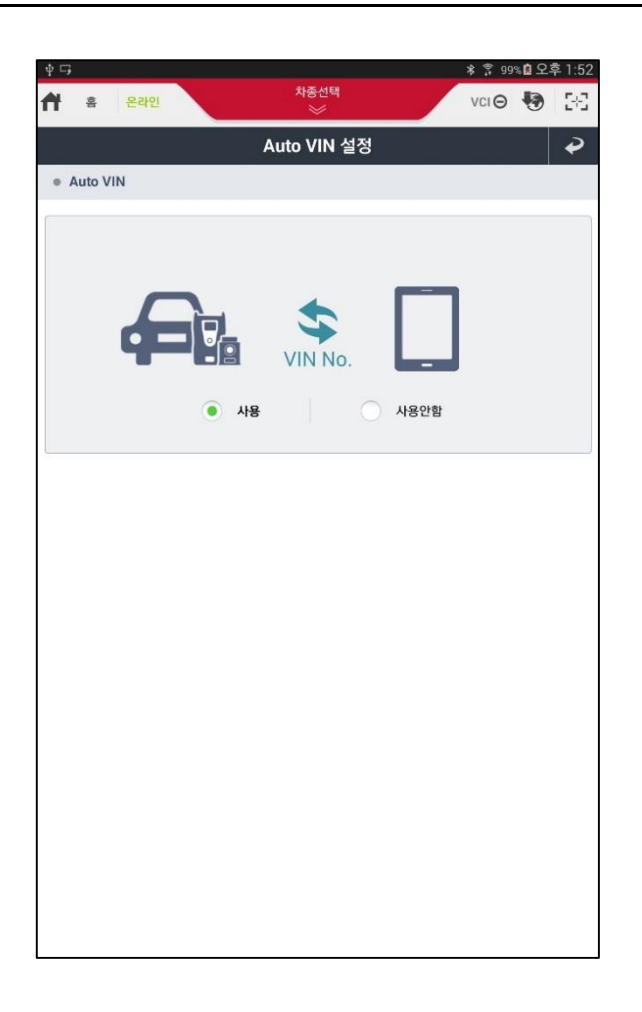

|      | Auto VIN 설정이 '사용'으로 설정되어 있으면 차종선택 진입 시 진     |
|------|----------------------------------------------|
| 사용   | 단모듈을 통해 차량의 ECU에 들어 있는 VIN 정보를 취득하여 차종       |
|      | 선택(모델명/연식/엔진사양)을 자동으로 수행할 수 있습니다.            |
|      | Auto VIN 설정이 '사용안함'으로 설정되어 있으면 차종선택 진입 시     |
| 사용안함 | 자동으로 Auto VIN 기능을 수행하지 않으며, 별도로 "Auto VIN" 버 |
|      | 튼을 실행해야 합니다.                                 |

## 단위설정

km/h MPH 단위설정

KDS 프로그램에서 사용할 데이터의 단위를 설정하는 기능입니다.

| \$ <b>_ _</b> ,          |           | * 🔋 97% 💈 오크 | 후 2:03 |
|--------------------------|-----------|--------------|--------|
| ★ 홈 온라인                  | 차종선택<br>※ | vci \Theta 😽 | 5-3    |
|                          | 단위설정      |              | ₽      |
| 센서데이터 진단                 |           |              |        |
| <ul> <li>● 압력</li> </ul> |           |              |        |
| 기본 설정 단위                 | kPa       | Мра          |        |
| hPa                      | mmHg      | inHg         |        |
| mbar                     | bar       | psi          |        |
|                          |           |              |        |
| ● 공기당<br>기본 석적 단위        | am/s      | lb/m         |        |
| lb/b                     | ka/h      |              |        |
|                          |           |              |        |
| <ul> <li>● 속도</li> </ul> |           |              |        |
| 기본 설정 단위                 | MPH       | km/h         |        |
|                          |           |              |        |
| ● 거리<br>기본 섬전 단위         | mile      | km           |        |
|                          |           |              |        |
| <ul> <li>온도</li> </ul>   |           |              |        |
| 기본 설정 단위                 | °C        | °F           |        |
|                          |           |              |        |
|                          |           |              |        |
|                          |           |              |        |

## 서버설정

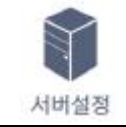

KDS 프로그램의 업데이트 서버 및 GSW 웹사이트의 URL을 설정할 수 있는 기능입니다.

## 서버 연결 설정

| ∳ <b></b> □            | 0175 HER         | ∦ 🌹 99% 🖻 오후 1:54    |
|------------------------|------------------|----------------------|
| A 홈 온라인                | 사용전역             | vci 🛛 😯 🖂            |
|                        | 서버설정             | 2                    |
| ● 서버 연결 설정             |                  | 프록시 설정               |
| Global Service Way URL | https://www.gl   | obalserviceway.com   |
| ● 인터넷 업데이트 서버 URL      | http://gdsdims.g | globalserviceway.com |
| 초기화                    | <b>X</b>         | 장                    |
|                        |                  |                      |
|                        |                  |                      |
|                        |                  |                      |
|                        |                  |                      |
|                        |                  |                      |
|                        |                  |                      |
|                        |                  |                      |
|                        |                  |                      |
|                        |                  |                      |
|                        |                  |                      |
|                        |                  |                      |
|                        |                  |                      |
|                        |                  |                      |
|                        |                  |                      |

|                        | Global Service Way 의 URL 을 설정합니다. |
|------------------------|-----------------------------------|
| Global service way URL | ① 만약 URL 을 임의로 변경하게 되면 GSW 웹사이트   |
|                        | 가 정상적으로 연결되지 않습니다.                |
|                        | 인터넷 업데이트 서버의 URL을 설정합니다.          |
| 인터넷 업데이트 서버 URL        | ① 만약 URL을 임의로 변경하게 되면 업데이트가 정상    |
|                        | 적으로 수행되지 않습니다.                    |
| 저장                     | 현재 입력 된 URL을 저장합니다.               |
| 초기화                    | 기본 설정으로 입력된 URL로 초기화 시킵니다.        |
|                        | 프록시 서버를 통한 인터넷 연결을 위해 프록시 설정의     |
| 프록시 설정                 | On/Off 및 세부 설정 항목을 입력하는 기능입니다. (프 |
|                        | 록시 서버 설정이 필요한 사용자만 수행 하십시오.)      |

## 프록시 설정

## (!) 주의

프록시 설정은 프록시 네트워크 환경에서만 사용해야 합니다. 일반적인 네트워크 환경 에서는 프록시 설정을 On 으로 설정하지 마십시오. 이럴 경우 KDS 프로그램이 정상적 으로 구동되지 않을 수 있습니다.

|                          | 차종선택<br>※              | ≱ 홋 98% û 오후 2:00<br>VCI⊖ 🚯 🔀 |
|--------------------------|------------------------|-------------------------------|
|                          | 서버설정                   | €                             |
| ● 서버 연결 설정               |                        | 서버 연결 설정                      |
| 프록시 OFF                  | - 프록시 서버를 이용하여 연결하는 경우 | 선택                            |
| ● 서버 IP                  |                        |                               |
| <ul> <li>● 포트</li> </ul> |                        |                               |
| ● 사용자                    |                        |                               |
| ● 비밀번호                   |                        |                               |
| 초기화                      | ম                      | 장                             |
|                          |                        |                               |
|                          |                        |                               |
|                          |                        |                               |
|                          |                        |                               |
|                          |                        |                               |
|                          |                        |                               |
|                          |                        |                               |
|                          |                        |                               |
|                          |                        |                               |
|                          |                        |                               |
|                          |                        |                               |

| 프록시 On/off | 프록시 설정의 적용에 대한 On/Off 설정(체크박스) |   |
|------------|--------------------------------|---|
| 서머 Ib      | 프록시 서버의 IP 입력                  |   |
| 포트         | 프록시 서버의 포트 입력                  |   |
| 사용자        | 프록시 서버의 사용자 입력                 | . |
| 비밀번호       | 프록시 서버의 비밀번호 입력                |   |

## 사용자 정보

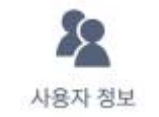

KDS 프로그램 사용자의 정보 또는 진단번호 발번을 위한 업체 코드를 입력할 수 있는 기능입니다.

|                          | ×               | vci 🏛 🚯 🕻 |
|--------------------------|-----------------|-----------|
|                          | 사용자 정보          | 4         |
| 진단번호                     |                 | ON OFF    |
| ● 센터코드                   | 센터 코드를 선택해주십시오. |           |
| 사용자 정보                   |                 |           |
| • 지역                     | ● 메이커           | KMC       |
| • 0101CI                 | ● 이름            |           |
| <ul> <li>전화번호</li> </ul> | ● 이메일           |           |
| <ul> <li>주소</li> </ul>   |                 |           |
|                          |                 |           |
|                          |                 |           |

|       | 차량 통신 시 진단번호 기능 사용여부를 선택(ON/OFF)할 수 있으 |
|-------|----------------------------------------|
| 진단번호  | 며, 진단번호 기능을 사용할 경우 업체코드(6 자리)를 저장할 수 있 |
|       | 는 기능입니다.                               |
| 사용자정보 | 본 제품을 사용하는 사용자의 정보를 입력하여 저장할 수 있는 기    |
|       | 능입니다.                                  |